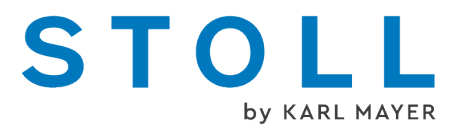

# BMS 52 - Ergänzungsanleitung

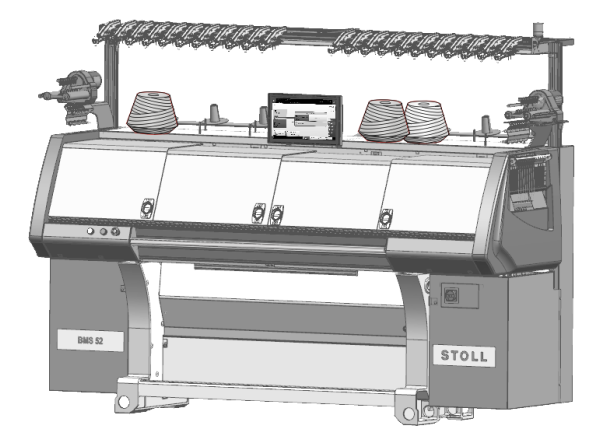

|        | Тур | Rechnertyp | Baumuster |
|--------|-----|------------|-----------|
| BMS 52 | 836 | CKC1.0     | 000 - 001 |
|        | 839 | CKC1.0     | 000 - 001 |

# STOLL

Datum: 2022-12-19 Originalbetriebsanleitung Betriebssystem der Maschine: V\_CKC\_001.001.000\_STOLL (oder höher) KARL MAYER STOLL Textilmaschinenfabrik GmbH, Stollweg 1, D-72760 Reutlingen, Germany

Unsere Produkte werden kontinuierlich weiterentwickelt, daher sind technische Änderungen vorbehalten.

# Inhaltsverzeichnis

| 1 |     | B     | eschreibung der Strickmaschine                               | 7  |
|---|-----|-------|--------------------------------------------------------------|----|
|   | 1.1 |       | Bestandteile der Strickmaschine                              | 7  |
|   |     | 1.1.1 | Vorderseite                                                  | 7  |
|   |     | 1.1.2 | Seitenansicht (rechts)                                       | 10 |
|   |     | 1.1.3 | Rückseite                                                    | 11 |
|   |     | 1.1.4 | Übersicht elektronische Steuerung                            | 12 |
|   | 1.2 |       | Sicherheitsrelevante Bedienelemente                          | 14 |
|   |     | 1.2.1 | Hauptschalter                                                | 14 |
|   |     | 1.2.2 | Einrückstange, NOT-Halt und Standby                          | 15 |
|   | 1.3 |       | Sammelklemm-Einheit                                          | 18 |
|   |     | 1.3.1 | Einfädeln der Sammelklemm-Einheit                            | 19 |
|   | 1.4 |       | Gestrickabzug                                                | 21 |
|   |     | 1.4.1 | Kammabzug                                                    | 21 |
|   |     | 1.4.2 | Bandabzug                                                    | 23 |
|   | 1.5 |       | Position der Nadeln ausserhalb des Schlittens                | 25 |
|   | 1.6 |       | Beleuchtung für Nadelbett und Warenstauraum                  | 26 |
| 2 |     | Г     |                                                              | 07 |
| Ζ | 0.4 | Γċ    |                                                              | 21 |
|   | 2.1 | 0.4.4 | Eintadein vom Spulentisch zum Fadenfuhrer                    | 27 |
|   |     | 2.1.1 | Fadenkontrolleinneit einfädeln                               | 30 |
|   |     | 2.1.2 |                                                              | 32 |
|   |     | 2.1.3 | Permanentoremse einradein                                    | 33 |
|   |     | 2.1.4 | Seitliche Fadenfuhrung einfadein                             | 34 |
|   |     | 2.1.5 | Einstellung der Sellichen Fadenlunrung                       | 30 |
|   |     | 2.1.0 |                                                              | 30 |
|   | ~ ~ | 2.1.7 | Fadeneildell versorgen                                       | 39 |
|   | 2.2 |       | Fadenführer Schlitten für unterschiedliche Stricksituationen | 40 |
|   | 2.0 |       |                                                              | 41 |
| 3 |     | N     | adelbetten und Elemente                                      | 45 |
|   | 3.1 |       | Nadel und Kupplungsteil wechseln                             | 46 |
|   | 3.2 |       | Zwischenschieber wechseln                                    | 47 |
|   | 3.3 |       | Auswahlplatine wechseln                                      | 48 |
|   | 3.4 |       | Nadelbett aufstellen                                         | 49 |
| Л |     | 0     | trickmaschine warten                                         | 51 |
| 4 | 11  | 3     |                                                              | 51 |
|   | 4.1 |       |                                                              | 51 |
|   | 4.2 | 104   | Strickmaschine reinigen                                      | 53 |
|   |     | 4.2.1 | i oucri-Screen reinigen                                      | 55 |
|   |     | 4.2.2 | Suickinaschine absaugen                                      | 55 |

|    |      | 4.2.3  | Nadelbett reinigen                                  | 56         |
|----|------|--------|-----------------------------------------------------|------------|
|    |      | 4.2.4  | Sammelklemm-Einheit reinigen                        | 56         |
|    |      | 4.2.5  | Aktive Fadenklemme reinigen                         | 57         |
|    |      | 4.2.6  | Permanentbremse reinigen                            | 57         |
|    |      | 4.2.7  | Friktionsfournisseur reinigen                       | 57         |
|    |      | 4.2.8  | Innenraum auf der rechten Seite aussaugen           | 58         |
|    |      | 4.2.9  | Versatz-Lichtschranke reinigen                      | 58         |
|    |      | 4.2.10 | Nadelbett gründlich reinigen                        | 59         |
|    |      | 4.2.11 | Stricksysteme reinigen                              | 61         |
|    | 4.3  | Str    | ickmaschine schmieren                               | 62         |
|    |      | 4.3.1  | Schmierintervall                                    | 63         |
|    |      | 4.3.2  | Schmierintervall für das Nadelbett einstellen       | 65         |
|    |      | 4.3.3  | Nadelbett ölen                                      | 67         |
|    |      | 4.3.4  | Platinenbett ölen                                   | 68         |
|    |      | 4.3.5  | Fadenführerstäbe ölen                               | 68         |
|    |      | 4.3.6  | Öl-Auffangbehälter kontrollieren                    | 69         |
|    |      | 4.3.7  | Schlittenführungsstab ölen                          | 70         |
|    |      | 4.3.8  | Füße der Kupplungsteile und Zwischenschieber fetten | 70         |
|    |      | 4.3.9  | Steuerschieber fetten                               | 71         |
|    |      | 4.3.10 | Antriebskette des Bandabzugs fetten                 | 72         |
|    |      | 4.3.11 | Versatzeinrichtung fetten                           | 73         |
|    |      | 4.3.12 | Nadelbettauflagen fetten                            | 75         |
| 5  |      | Strie  | kmaaching instand bolton                            | 77         |
| Э  | - 4  | Sunci  |                                                     |            |
|    | 5.1  | Na     | delbürsten tauschen und einstellen                  | //         |
|    | 5.2  | Fa     | denführer einstellen und wechseln                   | 79         |
|    |      | 5.2.1  | Fadenführer einstellen                              | 79         |
|    |      | 5.2.2  | Führung des Fadenführers einstellen                 | 80         |
|    |      | 5.2.3  | Fadenführer wechseln                                | 81         |
|    |      | 5.2.4  | Fadenführerbegrenzer                                | 81         |
|    | 5.3  | Sc     | hlitten von der Maschine abnehmen                   | 82         |
| 6  |      | Philo  | sophie der Bedienoberfläche                         | 85         |
| 7  |      | Aufb   | au der Bedienoberfläche                             | 87         |
| 8  |      | Rolle  | n und Rechte                                        | 89         |
| ~  |      | -      |                                                     | <b>.</b> . |
| 9  |      | Der I  | Bereich für den Stricker - Auftrag produzieren      | 91         |
| 10 | )    | Infor  | mationsbereich                                      | 93         |
|    | 10.1 | 1 Fe   | hler und Meldungen                                  | 94         |
|    | 10.2 | 2 Ma   | schinen-Informationen                               | 97         |
|    | 10.3 | B Pro  | oduktions-Informationen                             | 98         |

| 1    | .3.1 Keine optimale Produktion                       | <br>101 |
|------|------------------------------------------------------|---------|
| 10.4 | Schicht wechseln                                     | <br>103 |
| 10.5 | Benutzergruppe wechseln                              | <br>104 |
| 11   | Was ist ein Auftrag?                                 | <br>107 |
| 12   | Auftrag erstellen                                    | <br>111 |
| 12.1 | Neuen Auftrag anlegen                                | <br>111 |
| 1    | .1.1 Strickprogramme auswählen                       | <br>112 |
| 1    | .1.2 Ladeoptionen einstellen                         | <br>115 |
| 1    | .1.3 Master-Setup auswählen                          | <br>118 |
| 12.2 | Bestehenden Auftrag laden                            | <br>120 |
| 12.3 | Einen Auftrag ändern                                 | <br>122 |
| 12.4 | Auftrag beenden                                      | <br>124 |
| 13   | Muster einrichten                                    | <br>125 |
| 13.1 | Muster bearbeiten                                    | <br>128 |
| 14   | Auftrag produzieren                                  | 131     |
| 14 1 | Auftrag mit einem Strickprogramm überwachen          | 131     |
| 14.2 | Produktion mit einem Strickprogramm überwachen       | <br>133 |
| 14.3 | Nachstricken von Teilen                              | 136     |
|      |                                                      |         |
| 15   | Sonstiges                                            | <br>139 |
| 15.1 | Weitere Systemeinstellungen                          | <br>139 |
| 1    | .1.1 Anzeige                                         | <br>140 |
| 1    | .1.2 Zeit und Sprache                                | <br>141 |
| 1    | .1.3 Benutzer                                        | <br>142 |
| 1    | .1.4 Datenverwaltung                                 | <br>150 |
| 15.2 | Reportdaten                                          | <br>153 |
| 15.3 | Laufzeitdaten                                        | <br>155 |
| 15.4 | Zählweise des Durchlaufzählers einstellen            | <br>156 |
| 15.5 | Wirtschaftliche Produktion und ihre Einflussfaktoren | <br>157 |
| 15.6 | Garntabelle (BMS)                                    | <br>159 |
| 16   | Software - Installation und Grundeinstellungen       | <br>161 |
| 16.1 | Maschinendaten exportieren / importieren             | <br>161 |
| 16.2 | Software Installation                                | <br>164 |
| 1    | .2.1 Bei BMS 52                                      | <br>164 |
| 16.3 | Software Download                                    | <br>176 |

# 1 Beschreibung der Strickmaschine

- 1.1 Bestandteile der Strickmaschine
- 1.1.1 Vorderseite

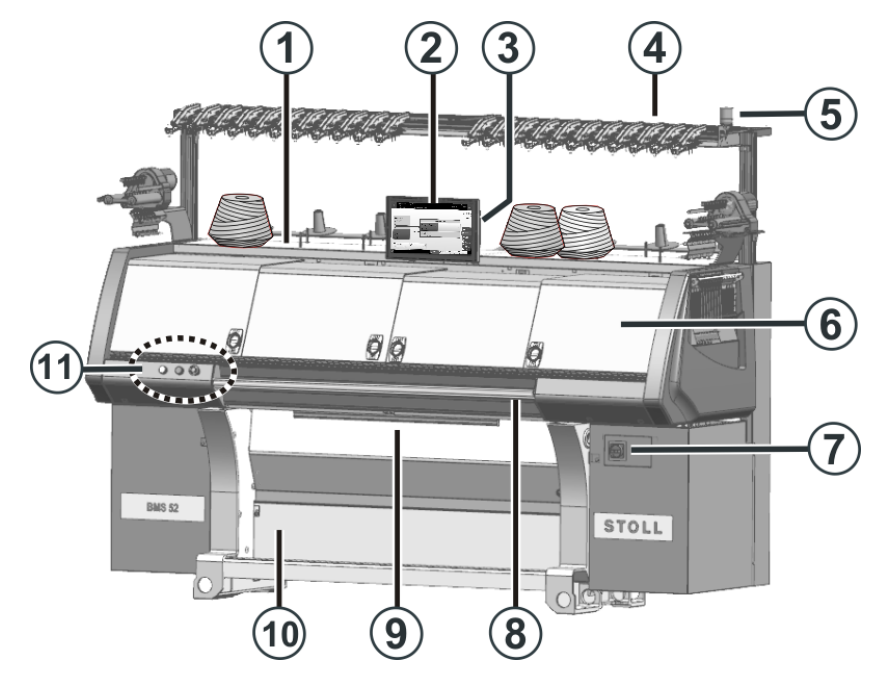

|   | Bezeichnung          | Erläuterung                                                                                                    |
|---|----------------------|----------------------------------------------------------------------------------------------------|
| 1 | Spulentisch          | Auf ihm werden die Garnspulen abge-<br>stellt.                                                                                                    |
| 2 | Touch-Screen         | Der Touch-Screen ermöglicht die Kommu-<br>nikation mit der Maschinensteuerung                                                                              |
| 3 | USB-Anschluss        | Anschluss für einen Wechseldatenträger,<br>auf dem Strickprogramme, Betriebssyste-<br>me und Maschinendaten gespeichert sind.                              |
|   |                      | Empfehlungen: USB-Memory-Stick ver-<br>wenden. Auch möglich: DVD-Laufwerk,<br>externe Festplatte.                                                          |
| 4 | Fadenkontrolleinheit | Spannt und überwacht den Faden.                                                                                                    |
| 5 | Signalleuchte        | Sie zeigt den Betriebszustand der Strick-<br>maschine an                                                                                                   |
| 6 | Abdeckhauben         | Der gesamte Fahrweg des Schlittens ist<br>mit Abdeckhauben gesichert. Sie verhin-<br>dern, dass in die laufende Maschine hin-<br>eingegriffen werden kann. |

Übersicht Maschinen-Elemente 1

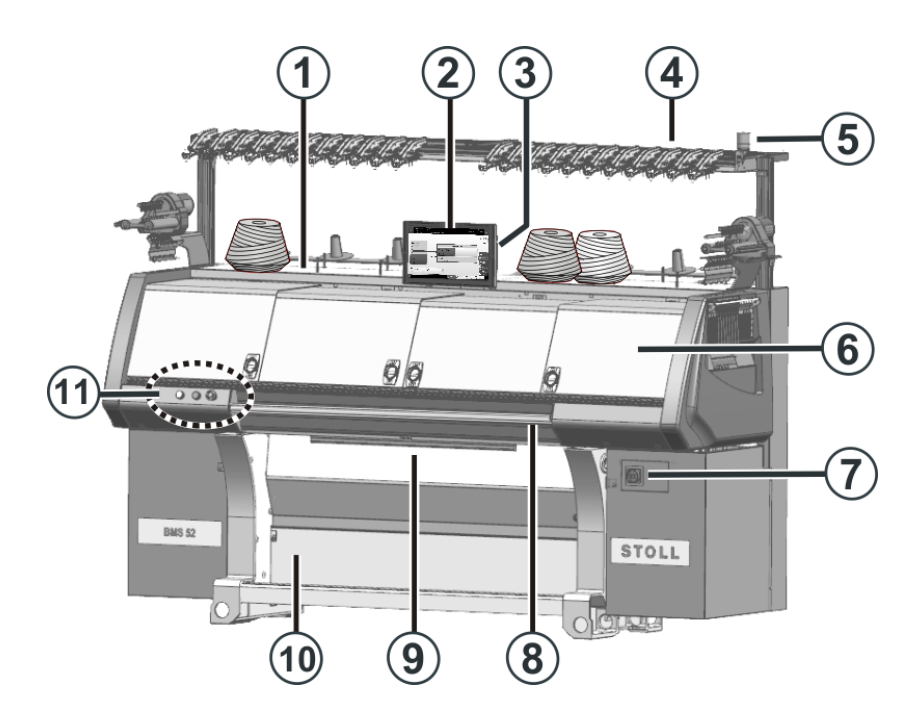

|    | Bezeichnung                               | Erläuterung                                                                                                    |
|----|-------------------------------------------|----------------------------------------------------------------------------------------------------|
| 7  | Hauptschalter                             | Ein- und Ausschalten der Maschine. Not-<br>Aus-Schalter.                                                             |
| 8  | Einrückstange                             | Sie aktiviert und stoppt den Schlittenlauf.                                                                          |
| 9  | Gestrickabzug (Bandab-<br>zug, Kammabzug) | Bandabzug:<br>Erfasst das Gestrick unmittelbar unter<br>dem Nadelbett.                                               |
|    |                                           | Kammabzug:<br>Mit dem Kammabzug werden Strickteile<br>automatisch begonnen und nach Fertig-<br>stellung ausgeworfen. |
| 10 | Warenstauraum                             | Der Gestrickabzug leitet das fertige Ge-<br>strick in den Warenstauraum. Dort ist es<br>vor Schmutz geschützt.       |
| 11 | NOT-Halt und Stand-by                     | NOT-Halt-Schalter<br>Um bei Gefahr den Schlitten sofort zu<br>stoppen, drücken Sie auf diesen Schalter.              |
|    |                                           | Stand-by-Modus ein- und ausschalten.                                                                                 |

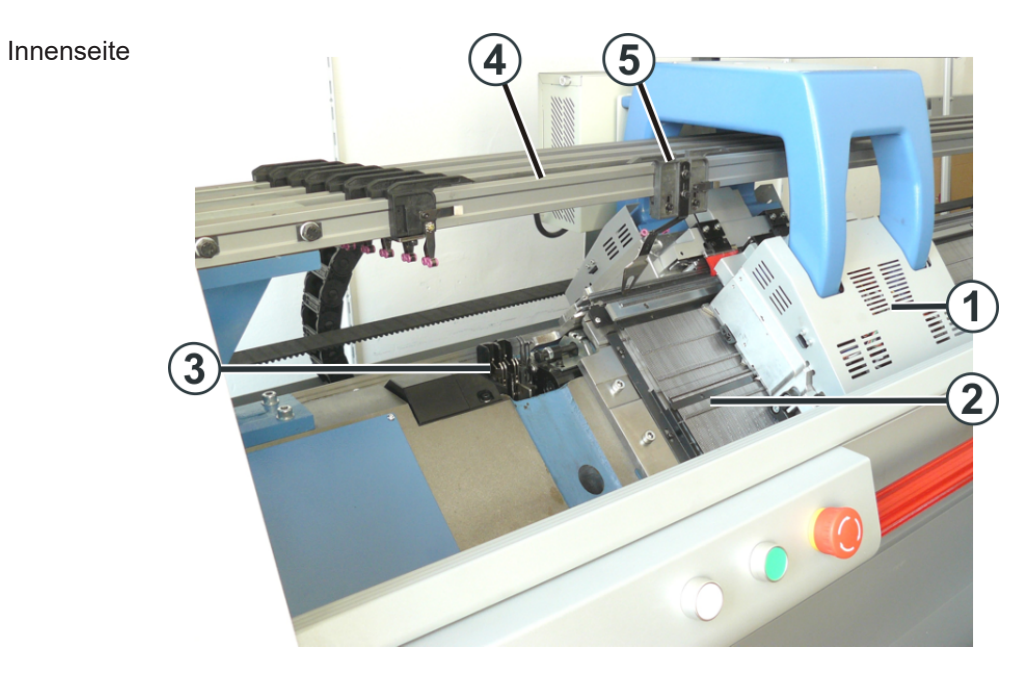

STOLL

|   | Bezeichnung                                              | Erläuterung                                                                                                    |
|---|----------------------------------------------------------|----------------------------------------------------------------------------------------------------|
| 1 | Schlitten                                                | Er bewegt sich über die Nadelbetten. Er<br>steuert die Arbeitspositionen jedes Faden-<br>führers und jeder einzelnen Nadel im Na-<br>delbett. |
| 2 | Nadelbett                                                | Jede Maschine hat ein vorderes und hin-<br>teres Nadelbett. Im Nadelbett befinden<br>sich Nuten, welche die Nadeln führen.                    |
| 3 | Fadenklemm- und<br>Schneideinrichtung (links,<br>rechts) | Die Fadenklemm- und Schneideinrichtung<br>hält den Faden eines Fadenführers, der<br>gerade nicht zum Stricken eingesetzt wird.                |
| 4 | Fadenführerschiene                                       | Die Schienen sind oberhalb der Nadelbet-<br>ten angebracht. Die Fadenführer gleiten<br>auf dieser Schiene.                                    |
| 5 | Fadenführer                                              | Er wird vom Schlitten über das Nadelbett<br>gezogen und führt den Faden den Nadeln<br>zu.                                                     |

# 1.1.2 Seitenansicht (rechts)

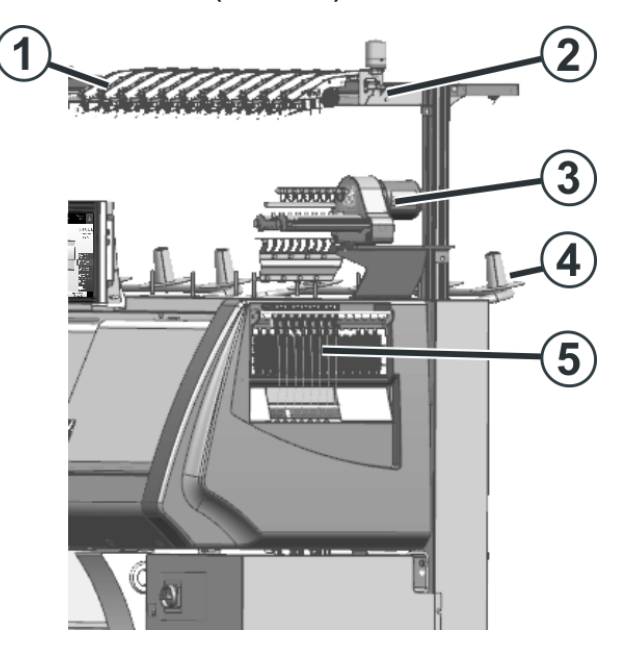

|   | Bezeichnung            | Erläuterung                                                                                               |
|---|------------------------|----------------------------------------------------------------------------------------------------|
| 1 | Fadenkontrolleinheit   | Spannt und überwacht den Faden.                                                                           |
| 2 | Fadenleitsystem        | An ihm sind die Fadenkontrolleinheiten<br>und Friktionsfournisseure montiert.                             |
| 3 | Friktionsfournisseur   | Er zieht den Faden von der Spule ab und<br>führt ihn mit gleichbleibender Spannung<br>dem Fadenführer zu. |
| 4 | Zusatzspulentisch      | Auf ihm werden die Garnspulen abge-<br>stellt.                                                            |
| 5 | Seitliche Fadenspanner | Er überwacht und spannt den Faden.                                                                        |

# 

|   | Bezeichnung                      | Erläuterung                                                                                                    |
|---|----------------------------------|----------------------------------------------------------------------------------------------------|
| 1 | Schlitten                        | Er bewegt sich über die Nadelbetten. Er<br>steuert die Arbeitspositionen jedes Faden-<br>führers und jeder einzelnen Nadel im Na-<br>delbett. |
| 2 | Steuerung (Schlitten)            | Sie steuert die Nadelauswahl, die Faden-<br>führer und die Motoren im Schlitten.                                                              |
| 3 | Schleppkabel (Energie-<br>kette) | In der Energiekette werden die Kabel für<br>den hin- und her fahrenden Schlitten mit-<br>geführt.                                             |
| 4 | Steuerung                        | Sie steuert den Strickablauf.                                                                                                    |
|   |                                  | Sie speichert die Daten des Strickpro-<br>gramms.                                                                                             |
| 5 | Transformator (Sicherun-<br>gen) | Die Strickmaschine kann mit verschiede-<br>nen Netzspannungen betrieben werden.                                                               |
| 6 | Hauptantrieb                     | Der Schlitten wird vom Antriebsmotor über<br>einen Zahnriemen angetrieben.                                                                    |
| 7 | Versatzeinrichtung               | Versetzt das hintere Nadelbett seitlich.                                                                                                    |
| 8 | Hinteres Nadelbett               | Jede Maschine hat ein vorderes und hin-<br>teres Nadelbett. Im Nadelbett befinden<br>sich Nuten, welche die Nadeln führen.                    |

## 1.1.3 Rückseite

### 1.1.4 Übersicht elektronische Steuerung

Die elektronische Steuerung befindet sich auf der Rückseite der Maschine. Das Steuergerät (9) für den Schlitten befindet sich auf der Rückseite des Schlittens.

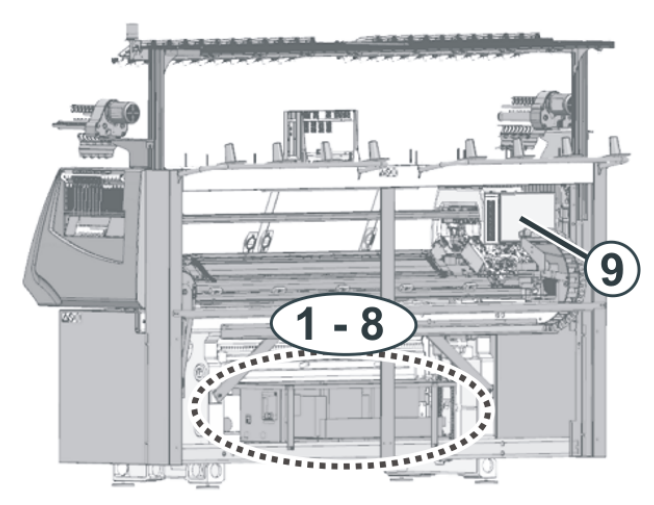

Rückseite (ohne Rückwandsegmente)

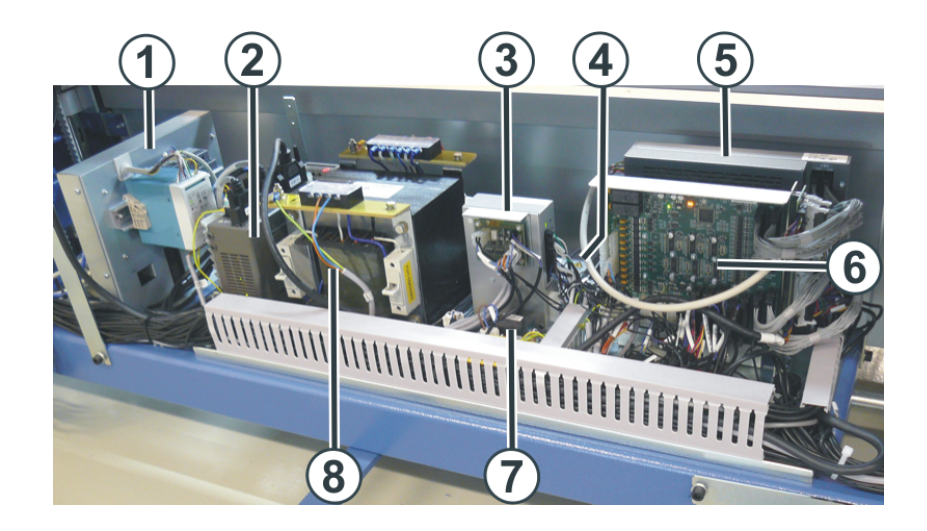

|   | Karte   | Funktion                           |
|---|---------|------------------------------------|
| 1 | 279 025 | CKC-Steuerung                      |
| 2 | 280 315 | Antriebs- und Versatzsteuereinheit |
| 3 | 280 317 | Gestrickabzugs-Karte               |
| 4 | 280 318 | Gleichrichter                      |
| 5 | 280 319 | Hauptrechner                       |
| 6 | 280 320 | Input-, Output-Karte               |

12

|                                                                                                | Karte   | Funktion                                                                                                    |
|------------------------------------------------------------------------------------------------|---------|----------------------------------------------------------------------------------------------------|
| 7                                                                                              | 280 316 | Relais-Karte                                                                                                    |
| 8                                                                                              | 280 314 | Transformator (Sicherungen)                                                                                                    |
| 9 279 683 Steuergerät für der<br>Es steuert die Nad<br>schaltbaren Schlos<br>ten (Maschenlänge |         | Steuergerät für den Schlitten<br>Es steuert die Nadelauswahl, die Fadenführer, die<br>schaltbaren Schlossteile und die Motoren im Schlit-<br>ten (Maschenlänge, Schlossteile). |
|                                                                                                |         |                                                                                                    |

Sicherheitsrelevante Bedienelemente

# 1.2 Sicherheitsrelevante Bedienelemente

### 1.2.1 Hauptschalter

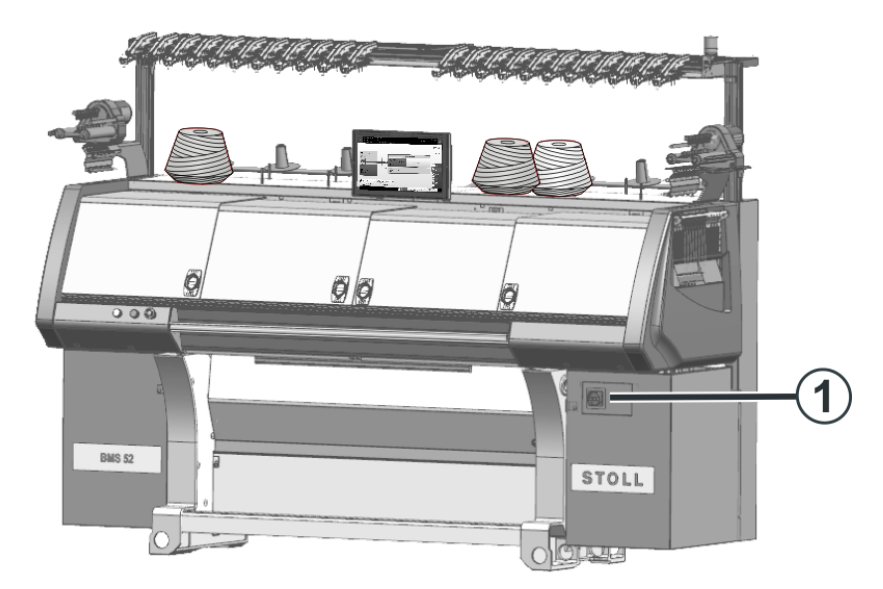

Hauptschalter

Der Hauptschalter (1) befindet sich auf der rechten Maschinenseite.

In Stellung "1 - On" ist der Hauptschalter eingeschaltet, in Stellung "0 - Off" ist er ausgeschaltet.

Abschaltvorgang Wenn der Hauptschalter von "1" auf "0" gedreht wird, ist die Maschine sofort ausgeschaltet. Gefahrbringende Bewegungen werden sofort gestoppt. Die Maschinendaten gehen aber nicht verloren, da diese mit Hilfe der Batterie gesichert werden, dies dauert ca. 60 Sekunden. Dabei erscheinen Meldungen auf dem Touch-Screen. Ist der Vorgang beendet, wird der Touch-Screen dunkel.

> Auch bei ausgeschaltetem Hauptschalter ist die Netzzuleitung bis zum Hauptschalter noch mit lebensgefährlichen Spannungen versehen. Bei Arbeiten in der Hauptschaltereinheit muss die Netzzuleitung getrennt und gegen Wiedereinschalten gesichert werden.

Not-Aus Der Hauptschalter ist gleichzeitig der Not-Aus-Schalter.

Bei Wartungs- und Servicearbeiten muss der Hauptschalter abgeschlossen werden. Dies verhindert unbeabsichtigtes Einschalten des Hauptschalters.

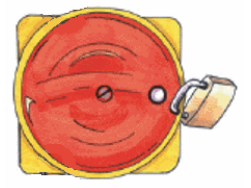

Einrückstange

Einrückstange

- 1 Schlitten gestoppt
- 2 Produktion

Mit der Einrückstange wird der Schlitten und damit die Produktion gestartet oder gestoppt.

Drehen Sie die Einrückstange nach vorne (2), wird die Produktion gestartet.

Der Schlitten fährt mit reduzierter Geschwindigkeit bis zur Umkehrstelle. Anschließend fährt der Schlitten mit normaler Geschwindigkeit.

- Drehen Sie die Einrückstange nochmals nach vorne (2), wird die Geschwindigkeit nach der Schlittenumkehr reduziert.
- Immer wenn Sie die Einrückstange nach vorne drehen, ändert sich die Geschwindigkeit (Wechsel zwischen normaler und reduzierter Geschwindigkeit).

i Die Geschwindigkeit wird in der nächsten Schlittenumkehr geändert.

Am Display wird die eingestellte Geschwindigkeit angezeigt.

| grün: normale Geschwindigkeit    |
|----------------------------------|
| gelb: reduzierte Geschwindigkeit |

### 1.2.2 Einrückstange, NOT-Halt und Standby

15

#### Sicherheitsrelevante Bedienelemente

# STOLL

NOT-Halt und Standby

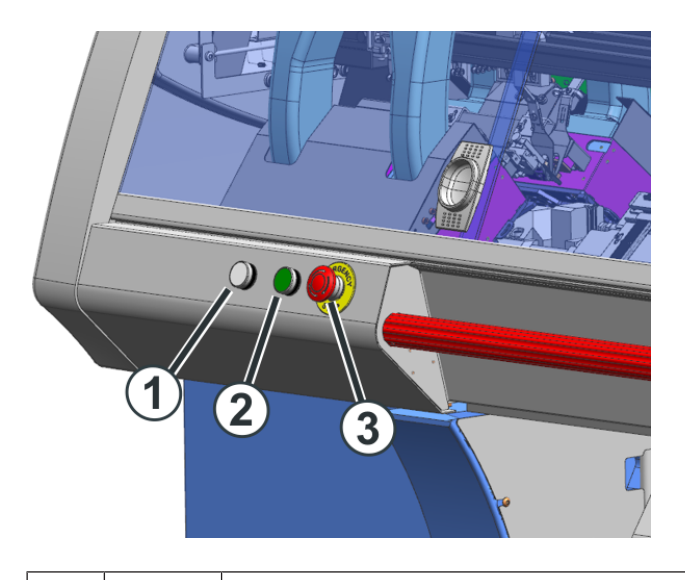

| 1 | weiss | Standby-Modus einschalten<br>Unterbrechen Sie die Produktion für längere Zeit, können<br>Sie in den Standby-Modus wechseln. Dies spart Energie.                                 |
|---|-------|----------------------------------------------------------------------------------------------------|
|   |       | 1. Den Schlitten in der linken Umkehrstelle abstellen.                                                                                                    |
|   |       | <ol> <li>Taster (1) drücken.</li> <li>Die Beleuchtung im Innenraum der Maschine wird<br/>ausgeschaltet.</li> <li>Das Display wird ausgeschaltet.</li> </ol>                     |
|   |       | <ul> <li>Fährt der Schlitten und Sie drücken versehentlich auf<br/>den Taster (1), stoppt der Schlitten. Produktion fortsetzen:<br/>Einrückstange nach vorne drehen.</li> </ul> |
| 2 | grün  | Produktions-Bereitschaft wieder aktivieren (Standby-Mo-<br>dus ausschalten)                                                                                                    |
|   |       | Taster (2) drücken.                                                                                                    |
|   |       | Nach einigen Sekunden ist die Maschine strickbereit.<br>Produktion fortsetzen: Einrückstange nach vorne drehen.                                                                 |
| 3 | rot   | NOT-Halt-Schalter                                                                                                    |
|   |       | Um bei Gefahr den Schlitten sofort zu stoppen, drücken<br>Sie auf diesen Schalter.<br>Der NOT-Halt-Schalter rastet in der AUS-Stellung ein.                                     |
|   |       | Produktion fortsetzen:<br>NOT-Halt-Schalter herausziehen.<br>Einrückstange nach vorne drehen.                                                                                   |

#### Sicherheitsrelevante Bedienelemente

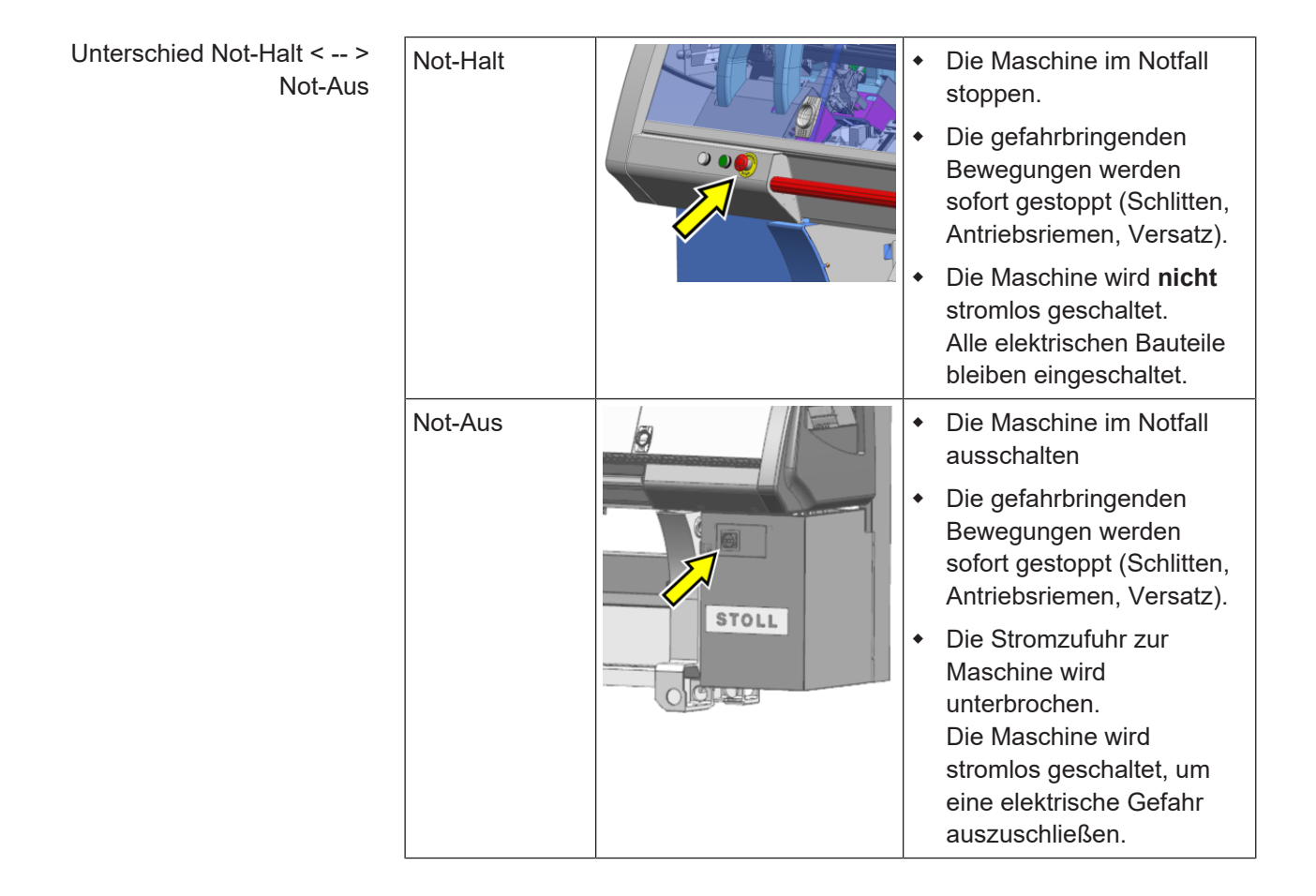

#### Sammelklemm-Einheit

## 1.3 Sammelklemm-Einheit

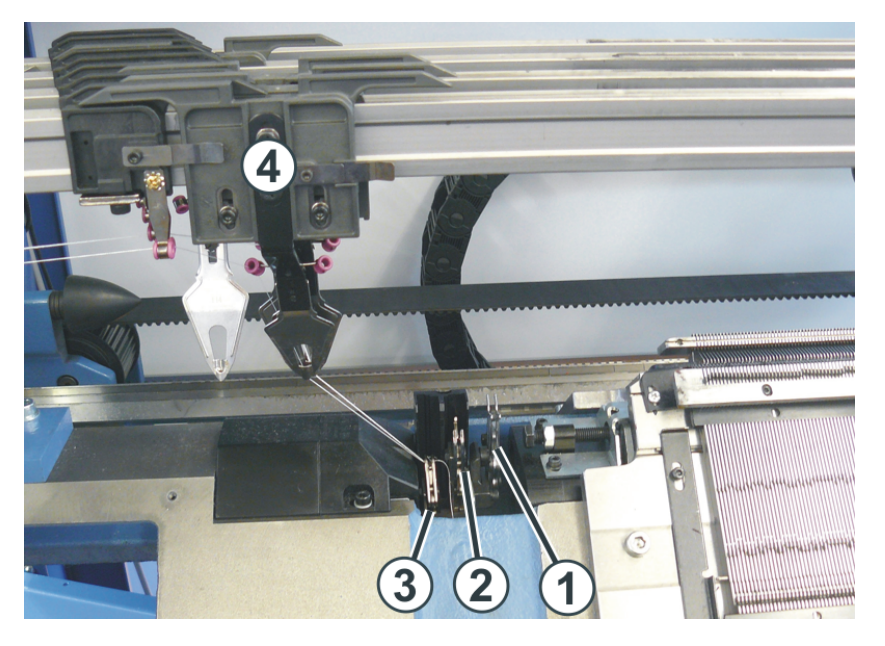

| 1 | Schneideinrichtung |
|---|--------------------|
| 2 | Sammelklemme 1     |
| 3 | Sammelklemme 2     |
| 4 | Fadenführer        |

Die Sammelklemm-Einheiten sind links und rechts neben den Nadelbetten montiert. Jede arbeitet mit zwei Sammelklemmen (2), (3) und einer Schneideinrichtung (1).

Die Sammelklemm-Einheit hält den Faden eines Fadenführers, der gerade nicht zum Stricken eingesetzt wird.

Wird der Fadenführer (4) nicht mehr benötigt, wird er außerhalb der Sammelklemm-Einheit abgestellt. Die Sammelklemme (2) oder (3) fängt den Faden und zieht ihn nach unten. Anschließend wird der Faden von der Schneideinrichtung (1) abgeschnitten.

Wenn der Fadenführer wieder eingesetzt wird, öffnet nach einigen gestrickten Reihen die Sammelklemme und das Fadenende wird freigegeben. Die Anzahl der bis zur Öffnung der Klemme gestrickten Reihen wird im Strickprogramm programmiert.

# STOLL

### 1.3.1 Einfädeln der Sammelklemm-Einheit

1. Stellen Sie den Fadenführer (1) außerhalb der Sammelklemm-Einheit ab.

Der Fadenführer darf nicht über der Sammelklemm-Einheit stehen – Beschädigungsgefahr.

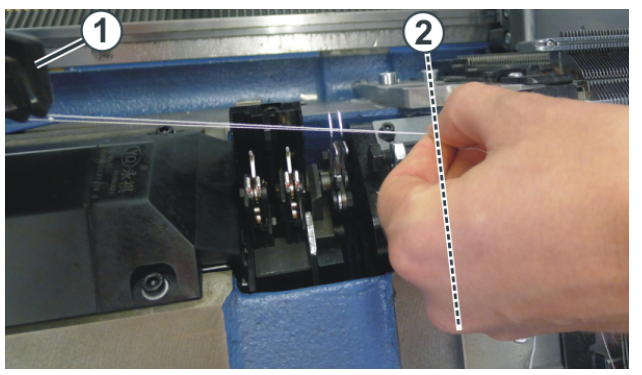

- 2. Nehmen Sie den Faden vom Fadenführer und ziehen ihn bis zum Nadelbett (2).
- 3. Halten Sie den Faden fest.
- 4. Öffnen Sie das Menü "Manuell eingreifen II".

"Auftrag produzieren" -> 🔽 "Manuell eingreifen II"

5. Im Fenster "Manuell eingreifen II" auf die Taste "Klemmen und Schneiden" tippen.

- S "Manuell eingreifen II" -> 😽 "Klemmen und Schneiden"

#### Sammelklemm-Einheit

- STOLL
- Tippen Sie auf die Taste \* "Klemme 1 geklemmt" oder \* "Klemme 2 geklemmt".

Linke Sammelklemm-Einheit - Bereich (3) Rechte Sammelklemm-Einheit - Bereich (4)

|               |                                      | <b>€</b> 50 <b>3</b><br><b>∂</b> 2      | No Knitting Program Load                   | ded |                        |          | STOLL Service<br>Shift 1 |  |
|---------------|--------------------------------------|-----------------------------------------|--------------------------------------------|-----|------------------------|----------|--------------------------|--|
| Moto<br>Speci | or-driven Clam<br>fy the settings fo | ping and Cutting<br>or the for the moto | g Device<br>r-driven clamping and cutting. |     |                        |          |                          |  |
| **            | Clamping and                         | Cutting                                 |                                            |     |                        |          |                          |  |
| ×             | Delete comma                         | nds, at the left                        |                                            | ×   | Delete commands, at th | ne right |                          |  |
| **            | Clamp 2 is Clo                       | ised 🗹                                  | Clamp 1 is Closed                          | ✓ ★ | Clamp 1 is Closed      |          | Clamp 2 is Closed        |  |
| **            | Schneiden link                       | 6                                       |                                            | *   | Schneiden rechts       |          |                          |  |
|               | Clos                                 |                                         |                                            |     |                        | -(4      | )                        |  |

▷ Der Faden wird von der Sammelklemme erfasst und geklemmt.

i Befindet sich bereits ein Faden in der Sammelklemme, wird dieser Faden freigegeben.

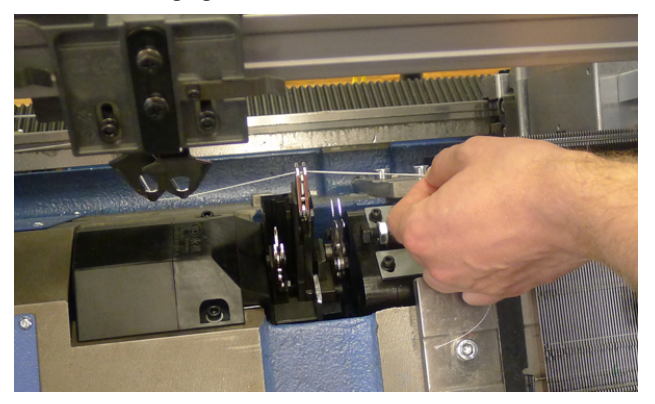

- Tippen Sie auf die Taste "Schneiden links" oder "Rechts schneiden".
  - ▷ Der Faden wird abgeschnitten.

# STOLL

# 1.4 Gestrickabzug

### 1.4.1 Kammabzug

Funktion: Kammabzug

Ein Strickteil kann mit Einsatz des Kammabzuges auf leeren Nadeln begonnen werden.

Anschließend wird das Strickteil abgeworfen und ein neues Strickteil auf leeren Nadeln wieder begonnen.

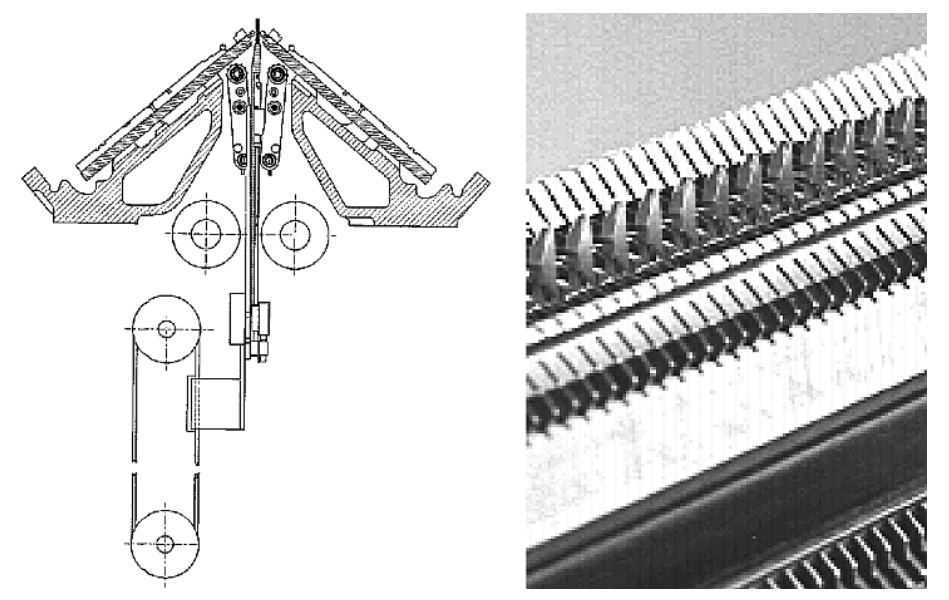

#### Kammhaken mit Schiebern offen / geschlossen:

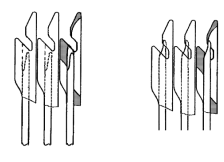

i

Bei Neubeginn eines Strickteils auf leeren Nadeln übernimmt der Kammabzug die Aufgabe des Hauptabzugs und zieht das Gestrick, bis zur Übergabe an den Hauptabzug, nach unten ab.

Arbeitsweise des Kammabzuges

- Das Strickprogramm muss mit "Kamm-Anfang" erstellt sein.
- Nadelbetten, Kammhaken und Warenstauraum müssen leer sein.
- Der Kammabzug arbeitet mit den Einstellungen des Hauptabzuges.
- Haupt- und Hilfsabzug sind geöffnet.
- 1. Strickprogramm wird gestartet.
- 2. Über zwei Reihen wird der Kammfaden (Gummifaden) eingelegt.
- 3. Kammabzug fährt mit geöffneten Kammhaken nach oben und greift den Kammfaden.
- 4. Die Kammhaken schließen und der Kamm zieht den Kammfaden unter die Kammgleiche.
- 5. Auf dem Kammfaden kann das Gestrick nun beginnen.
- 6. Der Kammabzug zieht das Gestrick bis unterhalb des Hauptabzuges.
- 7. Die Abzugswalzen des Hauptabzuges schließen und übernehmen das Gestrick aus dem Kamm.
- 8. Die Kammhaken öffnen und geben das Gestrick frei, gleichzeitig fährt der Kamm in Grundposition.
- 9. Das Strickteil wird fertig gestrickt und am Ende abgeworfen.
- Ein neues Strickteil kann beginnen.

| 1 | Bänder                 |
|---|------------------------|
| 2 | Lineare Abstreifbürste |

Funktionsweise des Bandabzuges

Der Bandabzug erfasst das Gestrick unmittelbar unter dem Nadelbett.

Ein Motor treibt die Antriebswellen an. Die Bänder (1) werden durch die Antriebswelle angetrieben und durch den Umlenkstab geführt. Das fertige Gestrick wird durch die Bänder in den Warenstauraum geleitet.

Die Wickelschutzeinrichtung und die linearen Abstreifbürsten (2) verhindern das Wickeln des Gestricks und der Fäden um die Abzugsbänder. Wird trotzdem ein Wickeln detektiert stellt die Maschine ab.

Funktionszustände

- Drehen: Vorwärtsdrehung mit gesteuerter Geschwindigkeit durch den Motor
- **Stopp**: Nach kurzer Verzögerung wird die Vorwärtsbewegung gestoppt
- **Schließen**: Kurze, schnelle Vorwärtsdrehung, anschließendes Drehen
- Öffnen: Kurze, schnelle Rückwärtsdrehung

Vorzeitige Abnutzung der Abzugsbänder

Das Band wird vorzeitig abgenutzt durch:

- zu hohe Bandgeschwindigkeit
- gummischädigende Garne, z. B. abrasive, schmirgelnde Garne oder Garnavivagen wie Fette oder Öle

### 1.4.2 Bandabzug

- scharfe Werkzeuge, die z. B. zum Einstreifen der Maschen oder des Gestricks benutzt werden
- UV-Strahlung
- gummischädigende Reinigungsmittel, wie z. B. Ether oder Kraftstoff. Empfehlung: Reinigungsbenzin zur Reinigung verwenden

### 1.5 Position der Nadeln ausserhalb des Schlittens

Bei einem sehr losen Gestrick kann es notwendig sein die Position der Nadeln ausserhalb des Schlittens zu verändern.

Verlassen die Nadeln den Schlitten, befinden sie sich in einer tiefen Position im Nadelbett. Wird in der nachfolgenden Reihe eine Versatzbewegung ausgeführt, besteht die Gefahr, dass die Maschen reissen. Um dies zu verhindern, kann die Position der Nadeln mit dem Schlossteil (1) verändert werden.

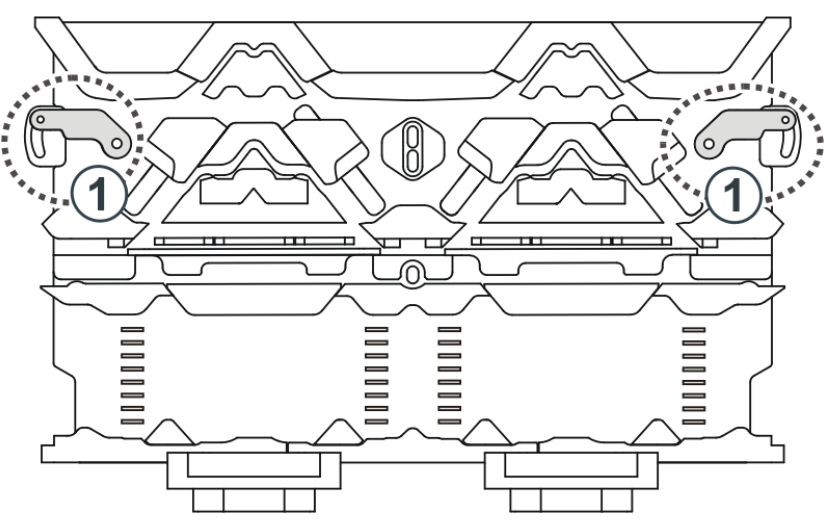

Sie können die Position des Schlossteiles (1) mit Hilfe der Schraube (2) einstellen.

Schlossteil einstellen:

- 1. Schraube (2) lösen und in die gewünschte Position schieben.
- 2. Schraube (2) wieder festziehen.
- 3. Schraube (2) auf beiden Seiten des Schlittens einstellen.

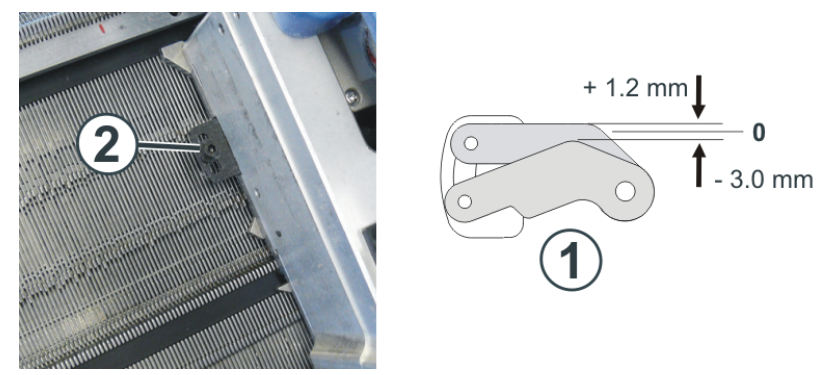

Beleuchtung für Nadelbett und Warenstauraum

# 1.6 Beleuchtung für Nadelbett und Warenstauraum

Die Beleuchtung für das Nadelbett und den Warenstauraum können Sie individuell ein- oder ausschalten.

| Ref         C1 or 1         C1 or 1           III         0         III         III           III         IIII         IIII         IIIII           IIII         IIIIIIIIIIIIIIIIIIIIIIIIIIIIIIIIIIII | .02                        | Senior Operator<br>Shift 1 |
|----------------------------------------------------------------------------------------------------|----------------------------|----------------------------|
| <u>ه</u>                                                                                                    | Reduced Speed [ML]         |                            |
| Restart Fabric [SP] from line (SPn)                                                                                                    | Extended Stroke            |                            |
| Picking-up after pressing-off CPS (#90)                                                                                                    | Carriage out of Needle Bed | Set up<br>Order            |
| Restart Fabric Automatically [CTRL-Z]                                                                                                    | I Needle Selection         | Produce<br>Order           |
| Cancel Production [SPF S0]                                                                                                    |                            | Maintain                   |
| Fix the Line [SPFn]                                                                                                    | Needle Bed                 | CKC test                   |
| Stop Machine                                                                                                    | - Cnamber                  | Machine                    |
|                                                                                                    |                            | Pata                       |

| 1 | Preedle Bed               | Nadelbett                                                                                  |
|---|---------------------------|--------------------------------------------------------------------------------------------|
|   |                           | Die Beleuchtung der<br>Nadelbetten ein- oder<br>ausschalten.                               |
|   |                           | Ist die Beleuchtung<br>ausgeschaltet, wird<br>auf der Taste folgen-<br>des Icon angezeigt: |
| 2 | Fabric Collection Chamber | Warenstauraum                                                                              |
|   |                           | Die Beleuchtung für<br>den Warenstauraum<br>ein- oder ausschal-<br>ten.                    |
|   |                           | Ist die Beleuchtung<br>ausgeschaltet, wird<br>auf der Taste folgen-<br>des Icon angezeigt: |

# 2 Fadenführung

# 2.1 Einfädeln vom Spulentisch zum Fadenführer

An der Strickmaschine sind verschiedene Fadenverläufe zum Einfädeln des Garns vorgesehen. Der optimale Fadenverlauf hängt von Garn und Muster ab.

Ermittlung des Fadenverlaufs

| Fadenverläufe                                     | Garn                                        |
|---------------------------------------------------|---------------------------------------------|
| Fadenverlauf 1                                    | selten benutzte Fäden, z.B. Gummi-<br>fäden |
| Fadenverlauf 2                                    | selten benutzte Fäden, z.B. Trenn-<br>fäden |
| Fadenverlauf 2: bei einfachen Mus-<br>tern        | häufig benutze Fäden                        |
| <b>Fadenverlauf 3:</b> bei schwierigen<br>Mustern |                                             |
| Fadenverlauf 3                                    | schwierig zu verarbeitende Fäden            |

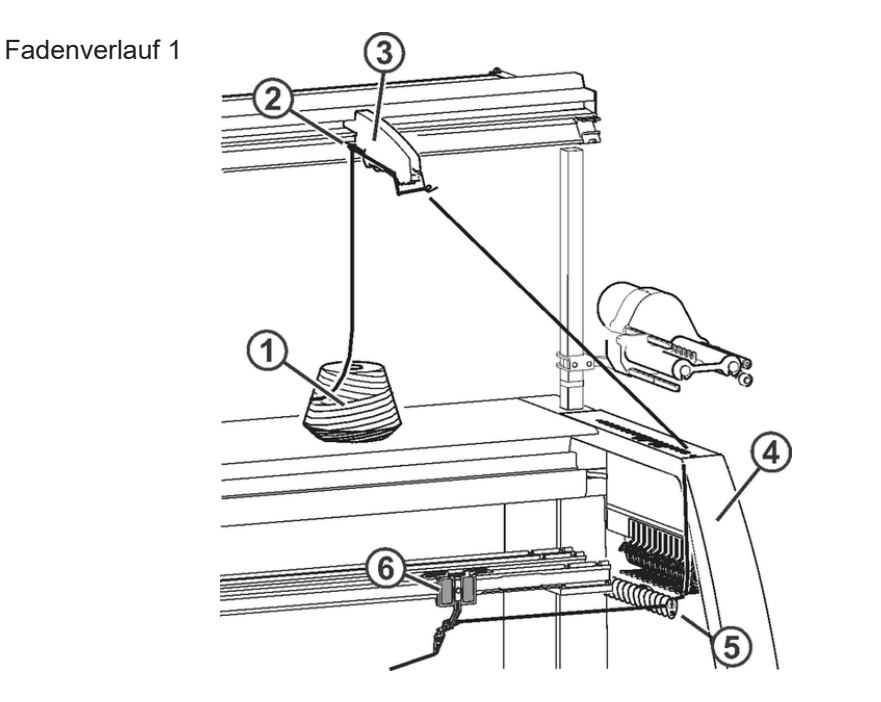

| 1 | Spule                | 4 | Sicherheitshaube |
|---|----------------------|---|------------------|
| 2 | Garnleiter           | 5 | Fadenumlenker    |
| 3 | Fadenkontrolleinheit | 6 | Fadenführer      |

### Fadenverlauf 2

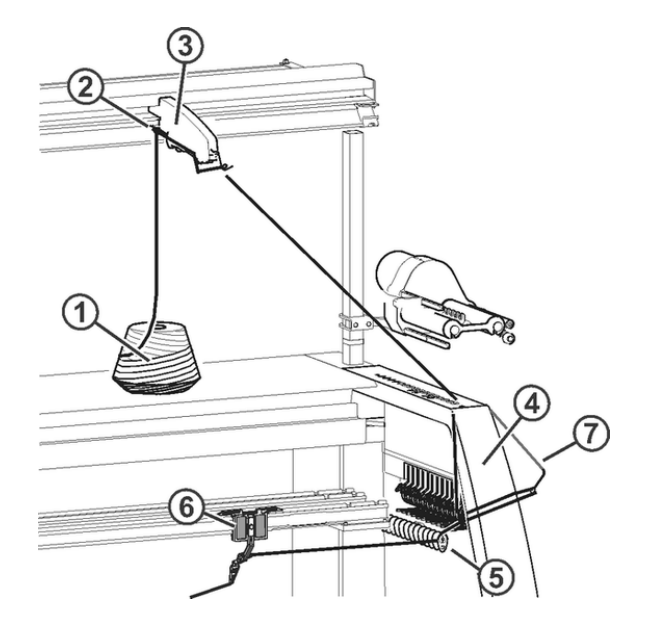

| 1 | Spule                | 5 | Fadenumlenker           |
|---|----------------------|---|-------------------------|
| 2 | Garnleiter           | 6 | Fadenführer             |
| 3 | Fadenkontrolleinheit | 7 | Seitlicher Fadenspanner |
| 4 | Sicherheitshaube     |   |                         |

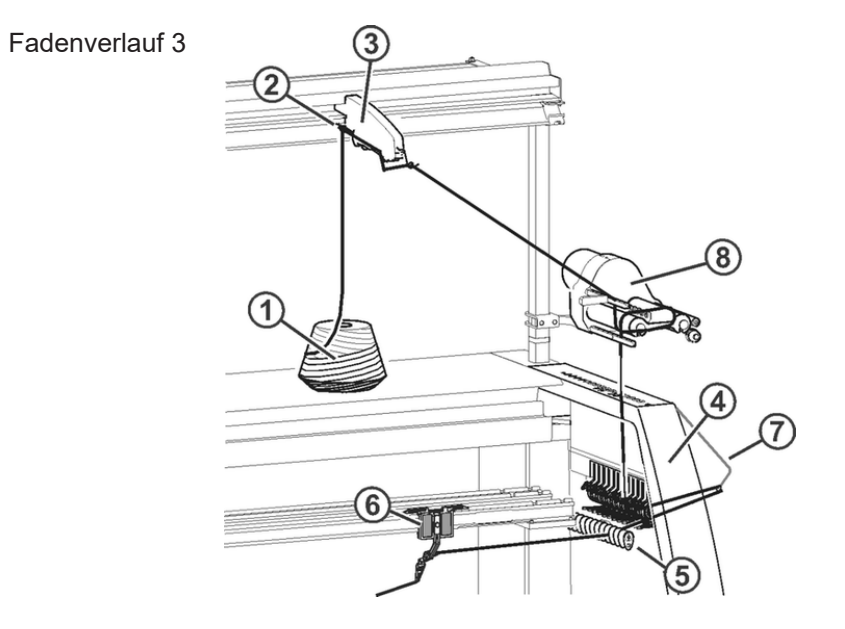

| 1 | Spule                | 5 | Fadenumlenker           |
|---|----------------------|---|-------------------------|
| 2 | Garnleiter           | 6 | Fadenführer             |
| 3 | Fadenkontrolleinheit | 7 | Seitlicher Fadenspanner |
| 4 | Sicherheitshaube     | 8 | Friktionsfournisseur    |

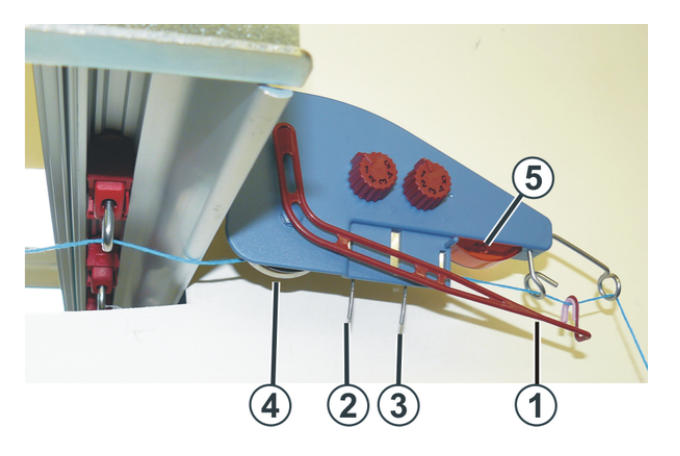

### 2.1.1 Fadenkontrolleinheit einfädeln

Fadenkontrolleinheit

| 1 | Fadenbruchkontrolle            | 4 | Fadenbremsteller |
|---|--------------------------------|---|------------------|
| 2 | Knotenfühler für große Knoten  | 5 | Leuchtdiode      |
| 3 | Knotenfühler für kleine Knoten |   |                  |

Aufgaben der Fadenkontrolleinrichtung

i

Die Elemente der Fadenkontrolleinheit können individuell auf das verarbeitete Garn eingestellt werden.

- 1. Die Fadenbruchkontrolle (1) überwacht den Faden und stellt bei Fadenbruch oder Fadenende die Strickmaschine ab.
- 2. Bei großen Knoten im Garn stellt der Knotenfühler die Strickmaschine ab.

| i | Fehleranzeige                                                |
|---|--------------------------------------------------------------|
| • | Fehler werden von der Leuchtdiode (5), der Signalleuchte und |
|   | am Display angezeigt.                                        |

- 1. Bei kleinen Knoten im Garn strickt die Maschine eine programmierte Anzahl von Reihen mit reduzierter Geschwindigkeit.
- 2. Der Fadenbremsteller (4) regelt die Fadenspannung und verhindert das Durchhängen von Fäden während des Strickens.

# STOLL

#### Fadenkontrolleinrichtung einfädeln

 Fadenbruchkontrolle in Arbeitsposition bringen.
 Fadenbruchkontrolle etwas nach links ziehen, bis sie nicht mehr vom Anschlagnocken gehalten wird.

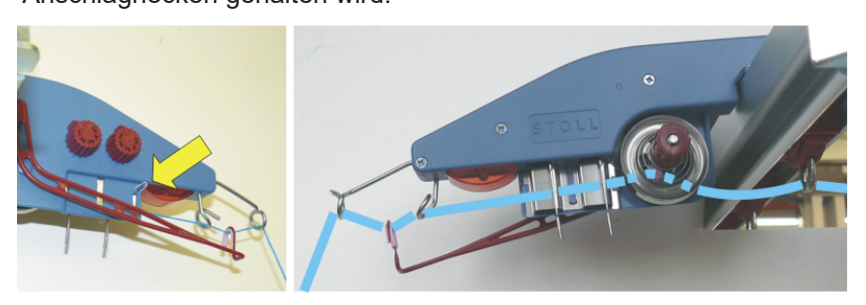

2. Jeden Faden durch eine Fadenkontrolleinrichtung fädeln, wie in der Abbildung gezeigt.

### 2.1.2 Friktionsfournisseur einfädeln

I. Unterschiedliche Einfädelvarianten des Friktionsfournisseurs:

**i** Die verschiedenen Einfädelvarianten sind abhängig von der Bauart des Fournisseurs.

| Bauart ohne Schwenkarm                        | Bauart mit Schwenkarm                                              |
|-----------------------------------------------|--------------------------------------------------------------------|
|                                               |                                                                    |
| Standardeinstellung: hohe Fadenlie-<br>ferung | Standardeinstellung: mittlere Fa-<br>denlieferung                  |
|                                               |                                                                    |
| Geringere Fadenlieferung                      | Höhere Fadenlieferung (grau)<br>Geringere Fadenlieferung (schwarz) |
|                                               |                                                                    |
| <b>i</b> .                                    |                                                                    |

Bei Bedarf den Faden zwei Mal über die Friktionswalzen führen. Dies reduziert die Fadenspannung erheblich.

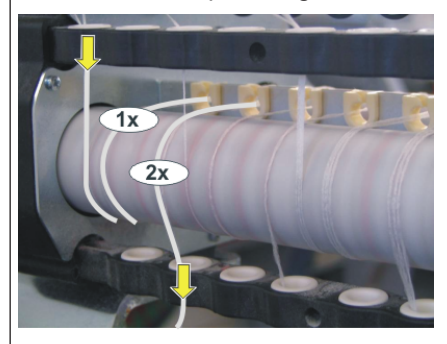

### 2.1.3 Permanentbremse einfädeln

**i** Nur die Fäden, welche mit dem Friktionsfournisseur verarbeitet werden, in die Permanentbremse einfädeln.

Beim Einfädeln darauf achten, dass der Faden senkrecht nach unten geführt wird.

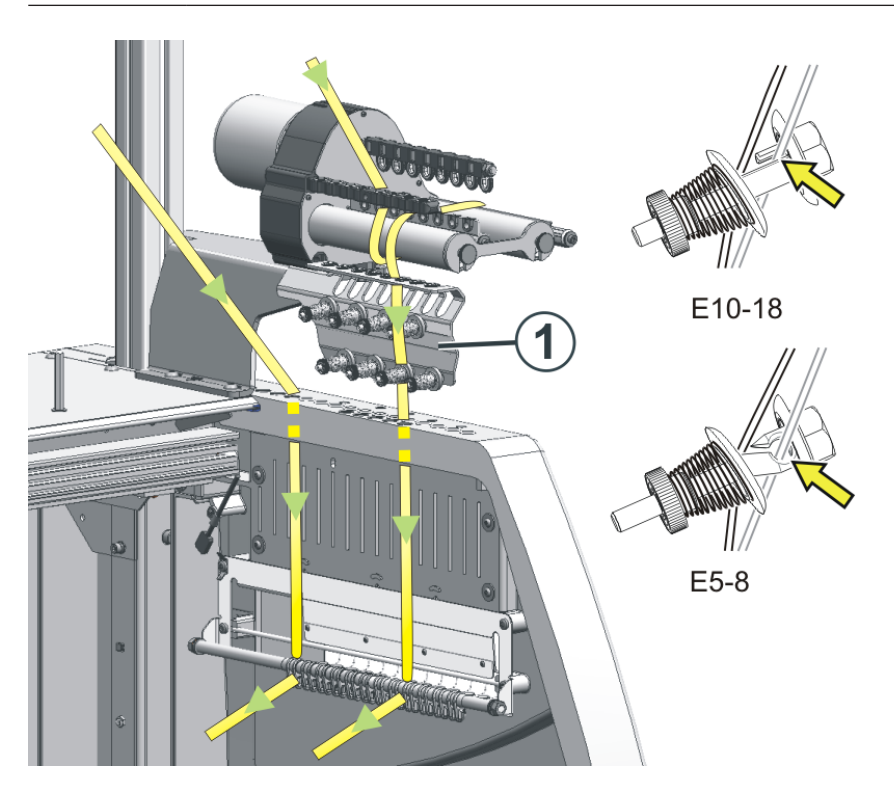

- 1. Faden hinter den Bremstellern nach unten führen.
- 2. Faden zwischen den beiden Bremstellern einführen.
- 3. Faden etwas in Richtung Maschinenmitte ziehen, damit die Bremsteller geöffnet werden.
- 4. Faden wieder entspannen.
- ▶ Die Bremsteller schließen sich und der Faden gleitet in die offene Öse.

### 2.1.4 Seitliche Fadenführung einfädeln

- Der Friktionsfournisseur, die Permanentbremse, die aktive Fadenklemme und der seitliche Fadenspanner arbeiten zusammen.
- I. Bezeichnungen der seitlichen Fadenführung

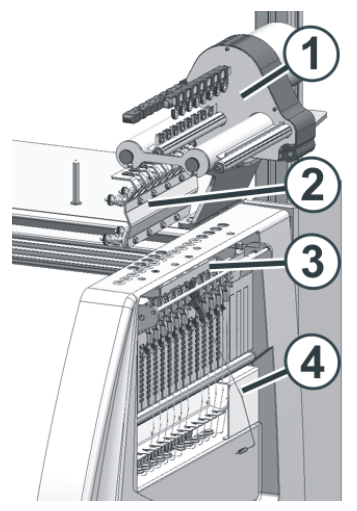

i

|   | Bezeichnung             |
|---|-------------------------|
| 1 | Friktionsfournisseur    |
| 2 | Permanentbremse         |
| 3 | Aktive Fadenklemme      |
| 4 | Seitlicher Fadenspanner |

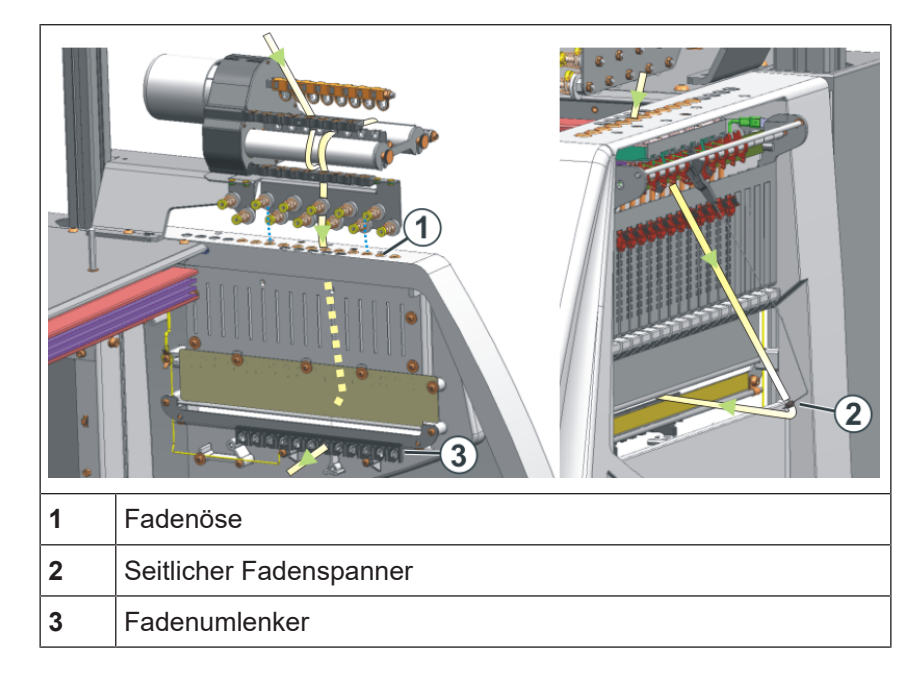

II. Seitlicher Fadenspanner einfädeln:

**i** Beim Einfädeln darauf achten, dass der Faden senkrecht durch die seitliche Sicherheitshaube eingefädelt wird.

- 1. Seitlichen Fadenspanner in die Ruheposition bringen (verriegeln), wodurch die aktive Fadenklemme geöffnet wird.
- 2. Faden durch eine der Ösen (1) an der seitlichen Sicherheitshaube fädeln.
- Öse 3 bis 10: für Fäden, welche über den Fournisseur eingefädelt sind. In diesem Bereich befinden sich die Klemmstellen der aktiven Fadenklemme.
- Öse 1 + 2 / 11 und folgende: für Fäden, welche ohne Fournisseur verarbeitet werden.
   Beispiel: Kammfaden, Trennfaden
- 3. Faden senkrecht nach unten in die Öse (2) des seitlichen Fadenspanners fädeln.
- 4. Faden durch den Fadenumlenker (3) zum Fadenführer führen.
- 5. Seitlichen Fadenspanner durch Entriegeln in Arbeitsposition bringen.

### 2.1.5 Einstellung der seitlichen Fadenführung

I. Fadenspannung einstellen:

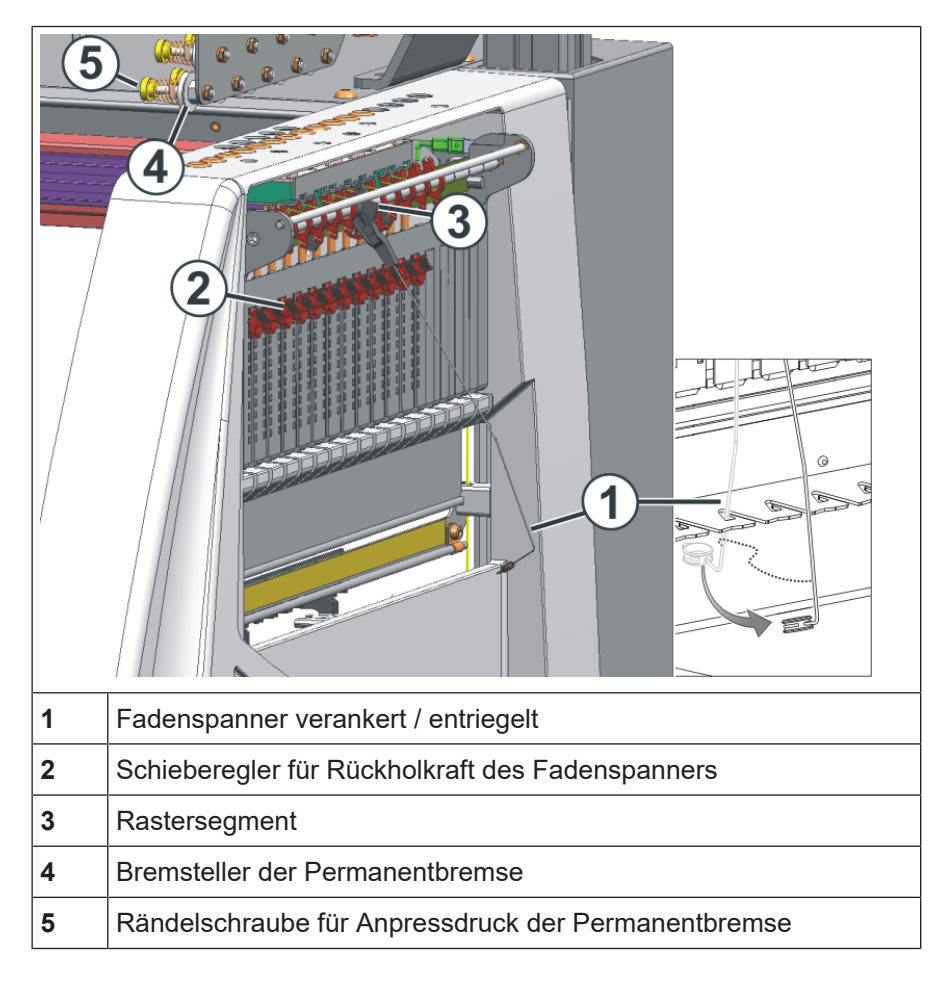

- 1. Seitlicher Fadenspanner: Rückholkraft am Schieberegler (2) einstellen.
- 2. Permanentbremse (5) öffnen.
- 3. Fadenkontrolleinrichtung einstellen.
- 4. Permanentbremse (5) einstellen.
- 5. Seitlicher Fadenspanner: Aufholweg am Rastersegment (3) einstellen.
- II. Rückholkraft des Fadenspanners einstellen:
- 1. Seitlichen Fadenspanner (1) aus der Verankerung nehmen.
- 2. Schieberegler (2) so einstellen, dass der seitliche Fadenspanner gerade genug Kraft hat, um den Faden immer gespannt zu halten.
- Einstellung kontrollieren, während die Maschine strickt.
   Dabei darf der Faden nicht durchhängen, sondern er muss immer vom Fadenspanner gespannt werden.
Einfädeln vom Spulentisch zum Fadenführer

- III. Permanentbremse einstellen:
- → Die Permanentbremse so einstellen, dass der seitliche Fadenspanner nur ein wenig ausschwenkt (ca. 25 Grad).
   Bildet sich zwischen Friktionsfournisseur und Permanentbremse (auf der Innenseite der seitlichen Sicherheitshaube) eine Fadenschleife, dann die Fadenbremse an der Fadenkontrolleinrichtung etwas stärker und die Permanentbremse etwas schwächer einstellen.
- IV. Aufholweg des Fadenspanners einstellen:
- Aufholweg des Fadenspanners kann von 80 bis 35 Grad eingestellt werden.
- Aufholweg wird mit den vier Raststellungen des Rastersegments (A-D) eingestellt.

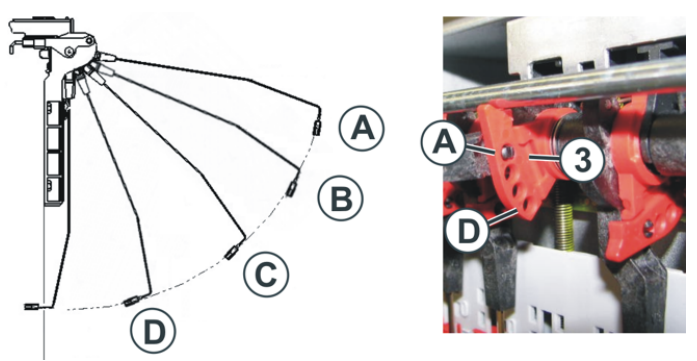

| Position | max. Winkel | Funktion                                                                                    |
|----------|-------------|---------------------------------------------------------------------------------------------|
| A        | 80 °        | Grundstellung des Rastersegments.<br>Aktive Fadenklemme in Tätigkeit.<br>Größter Aufholweg. |
| В        | 65 °        | Aktive Fadenklemme in Tätigkeit.                                                            |
| С        | 50 °        | Aktive Fadenklemme in Tätigkeit.                                                            |
| D        | 35 °        | Aktive Fadenklemme außer Tätigkeit.<br>Kleinster Aufholweg.                                 |

Einfädeln vom Spulentisch zum Fadenführer

## 2.1.6 Normal-Fadenführer einfädeln

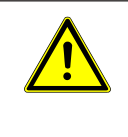

#### GEFAHR Gefahr durch fahrenden Schlitten

Quetsch- und Schergefahr durch den Schlitten.

Verschiedene Möglichkeiten die Fadenführer einzufädeln:

- 1. Abdeckhauben öffnen.
- 2. Faden durch die Fadenleitösen, den Fadenleitstern und Fadenführerkopf einfädeln.

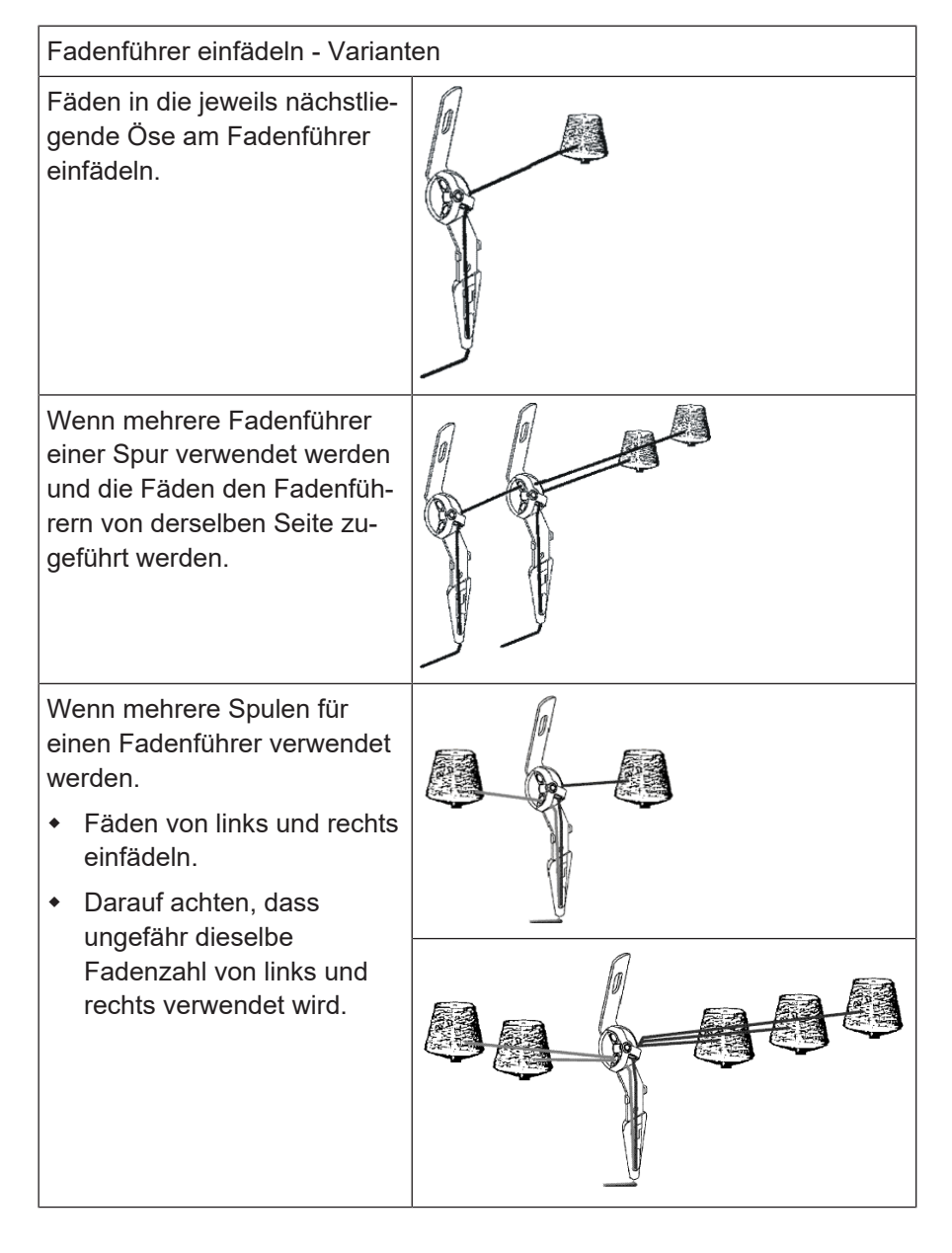

#### 2.1.7 Fadenenden versorgen

STOLL

I. Verwendung der Klemm-/Schneideeinrichtung und des Kamms:

- 1. Fadenführer neben der zugehörigen Sammelklemm-Einheit rechts oder links entsprechend der Fadenführergrundstellung positionieren.
- 2. Fadenenden manuell in die Sammelklemm-Einheit einlegen (Einfädeln der Sammelklemm-Einheit [
  19]).

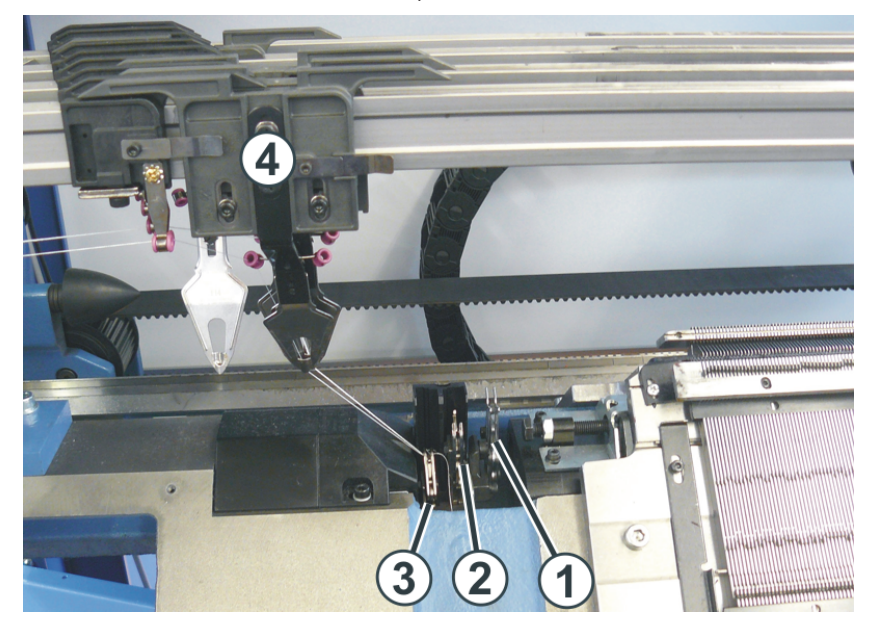

| Nr. | Element            |
|-----|--------------------|
| 1   | Schneideinrichtung |
| 2   | Sammelklemme 1     |
| 3   | Sammelklemme 2     |
| 4   | Fadenführer        |

- II. Ohne Verwendung der Klemm-/Schneideeinrichtung und des Kamms:
- 1. Fadenführer am Gestrickrand rechts oder links entsprechend der Fadenführergrundstellung positionieren.
- 2. Ein paar Nadeln am Gestrickrand manuell nach oben schieben.
- 3. Fadenenden in die Nadeln einlegen.
- 4. Nadeln von Hand abziehen.
- 5. Fadenenden abschneiden.
- 6. Abdeckhauben schließen.

Fadenführer nach Fadenbruch einfädeln

# 2.2 Fadenführer nach Fadenbruch einfädeln

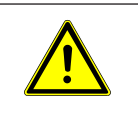

GEFAHR

#### Gefahr durch fahrenden Schlitten

Quetsch- und Schergefahr durch den Schlitten.

Bei der Produktion: Fadenführer nach Fadenbruch einfädeln.

- 1. Abdeckhauben öffnen.
- 2. Faden durch den Fadenleitstern und Fadenführerkopf einfädeln.
- 3. Mit dem Arbeitshäkchen den Faden in den Nadelhaken einlegen.
- 4. Fadenende entgegen der Schlittenrichtung führen.
- 5. Fadenende außerhalb des Gefahrenbereichs (Schlitten) festhalten.
- 6. Den Schlitten von Hand schieben bis der Faden im Gestrick eingebunden ist.
- 7. Fadenende abschneiden.
- 8. Schutzhauben schließen und die Produktion fortsetzen.

## 2.3 Fadenführer-Schlitten für unterschiedliche Stricksituationen

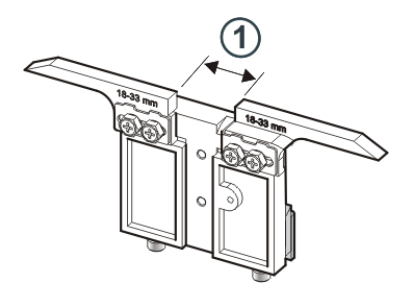

Es stehen drei Fadenführer-Schlitten zur Verfügung, welche bei unterschiedlichen Stricksituationen eingesetzt werden:

Stricken

STOLL

- Plattieren
- Splitten

| Eingriffsweite<br>(1) | ID      | Stricken                       | Plattieren                                  | Splitten                           |
|-----------------------|---------|--------------------------------|---------------------------------------------|------------------------------------|
| 18 – 33 mm            | 281 973 | E12   E14   E16<br>E6.2   E7.2 | _                                           | E3,5.2                             |
| 15 – 29 mm            | 282 079 | E3,5.2                         | _                                           | E3,5.2                             |
| 34 – 47 mm            | 282 080 | _                              | E12   E14   E16<br>E6.2   E7.2   E3,5.<br>2 | E12   E14   E1<br>6<br>E6.2   E7.2 |

#### Eingriffsweiten Für die verschiedenen Stricksituationen empfehlen wir folgende Eingriffsweiten (Ua-b):

| Feinheit      | ID      | Stricken                   | Plattieren                 | Splitten                   |
|---------------|---------|----------------------------|----------------------------|----------------------------|
| E3,5.2        | 282 079 | 20<br>Ua: 10.0<br>Ub: 10.0 | 44<br>Ua: 22.0<br>Ub: 22.0 | 29<br>Ua: 14.5<br>Ub: 14.5 |
| E12<br>E12/10 | 281 973 | 26<br>Ua: 13.0<br>Ub: 13.0 | 40<br>Ua: 20.0<br>Ub: 20.0 | 40<br>Ua: 20.0<br>Ub: 20.0 |
| E14<br>E14/12 | 282 080 | 26<br>Ua: 13.0<br>Ub: 13.0 | 40<br>Ua: 20.0<br>Ub: 20.0 | 40<br>Ua: 20.0<br>Ub: 20.0 |
| E6.2          | 282 080 | 26<br>Ua: 13.0<br>Ub: 13.0 | 42<br>Ua: 21.0<br>Ub: 21.0 | 42<br>Ua: 21.0<br>Ub: 21.0 |

#### Fadenführer-Schlitten für unterschiedliche Stricksituationen

| Feinheit | ID      | Stricken                   | Plattieren                 | Splitten                   |
|----------|---------|----------------------------|----------------------------|----------------------------|
| E7.2     | 282 080 | 26<br>Ua: 13.0<br>Ub: 13.0 | 40<br>Ua: 20.0<br>Ub: 20.0 | 40<br>Ua: 20.0<br>Ub: 20.0 |

Die gesamte Eingriffsweite setzt sich zusammen aus dem Wert für die linke (Ua) und rechte Seite (Ub).

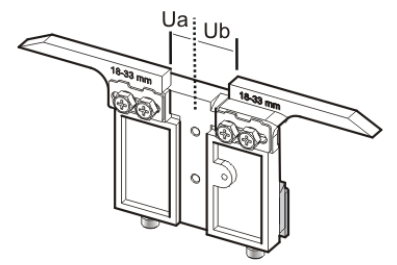

Beide Werte können gleich groß (symmetrische Einstellung) oder unterschiedlich sein.

Eingriffsweite einstellen:

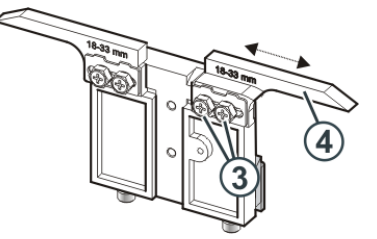

- 1. Beide Schrauben (3) lösen.
- 2. Einsatz (4) in die gewünschte Position schieben. Eine Skala erleichtert das Einstellen.
- 3. Beide Schrauben (3) wieder festziehen.
- 4. Einstellvorgang für die andere Seite wiederholen.

Plattieren

 Für das Plattieren werden zwei Fadenführer verwendet, welche sich durch die Eingriffsweite unterscheiden.
 Beispiel:

| Feinheit | vorlaufend<br>(Stricken) | nachlaufend<br>(Plattieren) |
|----------|--------------------------|-----------------------------|
| E12      | 26                       | 40                          |
|          | Ua: 13.0                 | Ua: 20.0                    |
|          | Ub: 13.0                 | Ub: 20.0                    |

42

#### Fadenführer-Schlitten für unterschiedliche Stricksituationen

Plattierfadenführer einstellen

- Den Plattierfadenführer auf Spur 4 oder 5 einsetzen.
- Die beiden Fadenführer müssen exakt in der Mitte des Nadelkreuzes stehen.
- Die Öse für den nachlaufenden Faden etwa 0,5 mm höher einstellen.

Empfehlung:

Eine Fadenführerschiene unbenutzt lassen, damit sich die Fadenführernüsschen nicht gegenseitig verdrängen.

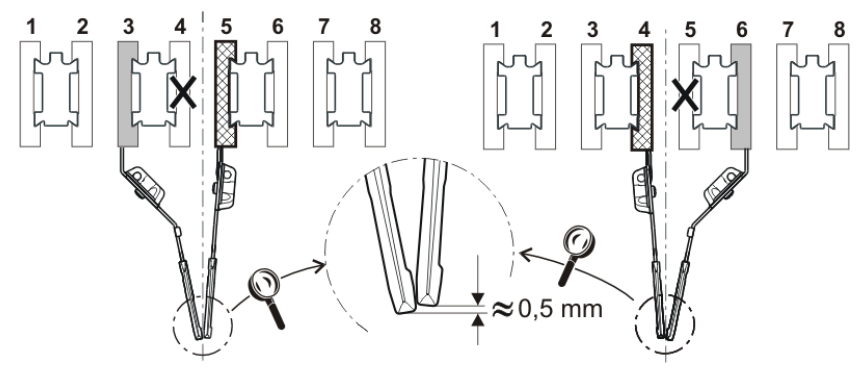

Eingriffsweite auf der Musteraufbereitungsanlage und an der Strickmaschine einstellen:

Die Werte Ua und Ub sind wichtig für das korrekte Abstellen der Fadenführer:

- am Gestrickrand
- an der Sammelklemme

Pfad: Setup-Editor -> Menü "Fadenführer" -> Registerkarte "Y:Ua-b"

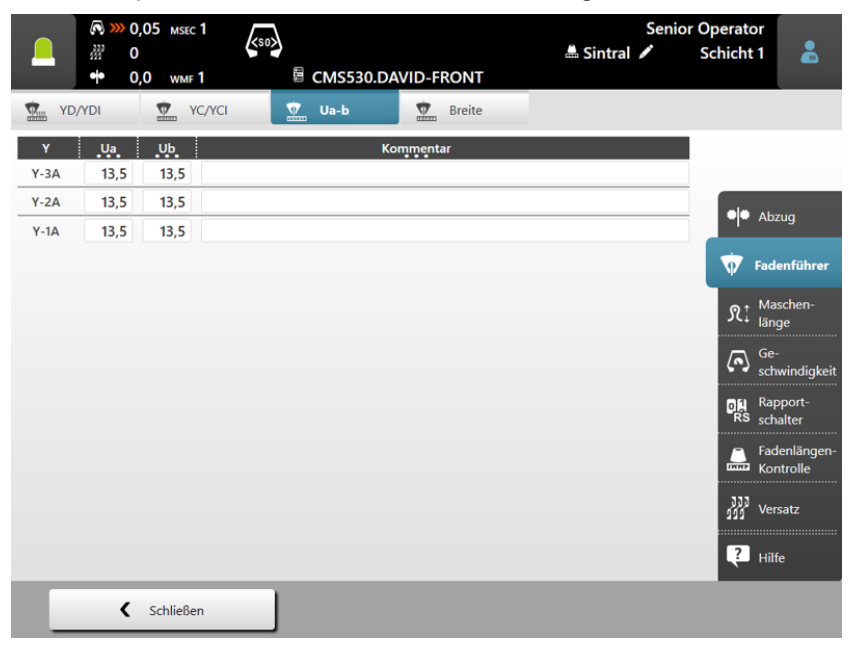

Fadenführer-Schlitten für unterschiedliche Stricksituationen

# STOLL

# 3 Nadelbetten und Elemente

Aufbau der Nadelbetten

- Das vordere Nadelbett ist fest mit dem Nadelbettenträger verschraubt.
- Das hintere Nadelbett kann mit der Versatzeinrichtung zum vorderen Nadelbett seitlich versetzt werden.

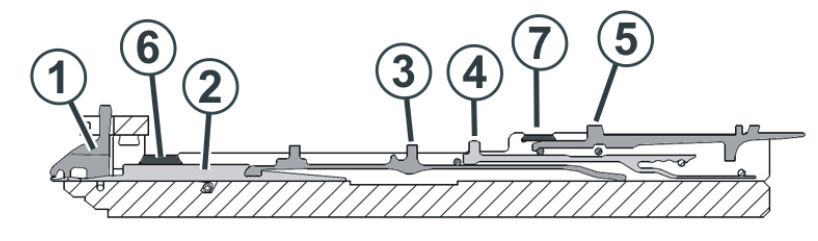

| Nr. | Elemente           | Nr. | Elemente       |
|-----|--------------------|-----|----------------|
| 1   | Niederhalteplatine | 5   | Auswahlplatine |
| 2   | Nadel              | 6   | Nadelschiene   |
| 3   | Kupplungsteil      | 7   | Deckschiene    |
| 4   | Zwischenschieber   |     |                |

Die beweglichen Teile (2) bis (5) werden durch mehrere Deckschienen (6, 7) im Nadelbett fixiert.

Nadel und Kupplungsteil wechseln

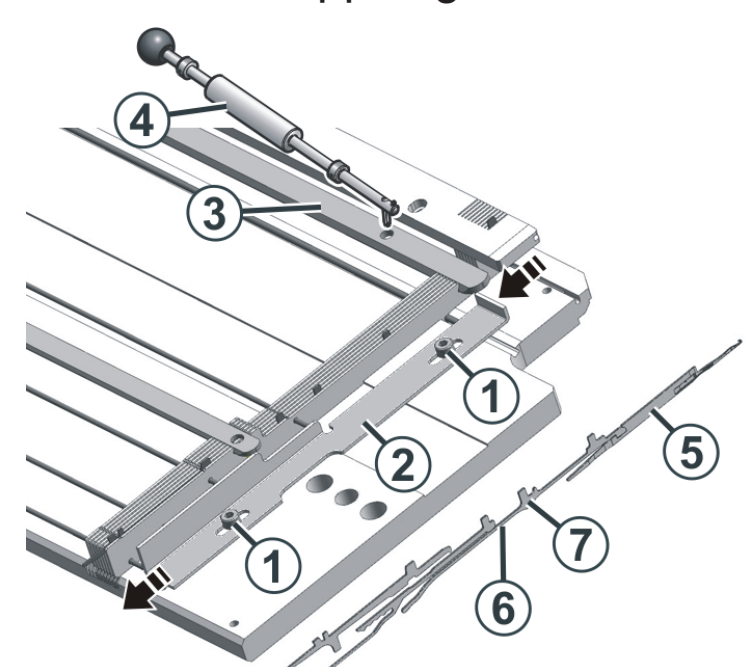

# 3.1 Nadel und Kupplungsteil wechseln

- 1. Beide Schrauben (1) lösen und Leiste (2) nach unten schieben.
- 2. Nadelschiene (3) mit Ausziehhaken (4) so weit zur Seite schieben, bis die Reparaturstelle frei ist.
- 3. Nadel (5) und Kupplungsteil (6) nach oben ziehen.
- 4. Fuß des Kupplungsteils (7) nach unten drücken, sobald der Fuß am Niederhalteplatinenbett anstößt.
- 5. Neue Nadel mit Kupplungsteil zusammenfügen.
- 6. Fuß des Kupplungsteils in das Nadelbett unter dem Platinenbett durchschieben.
- 7. Nadelschiene (3) und Leiste (2) in Grundstellung schieben.

# 3.2 Zwischenschieber wechseln

STOLL

**i** Zum Wechseln des Zwischenschiebers benötigen Sie eine Zange.

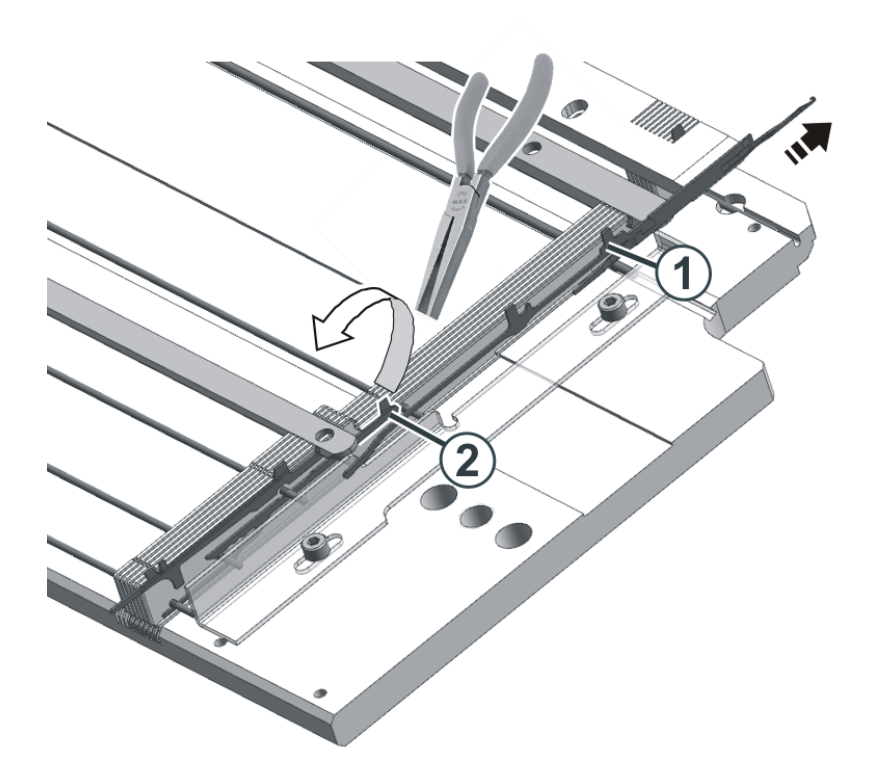

- 1. Nadel und Kupplungsteil (1) nach oben schieben.
- 2. Mit der Zange den Fuß des Zwischenschiebers (2) nach oben aus dem Nadelbett herausziehen.
- 3. Neuen Zwischenschieber in umgekehrter Reihenfolge einbauen.
- 4. Nadel und Kupplungsteile in Grundstellung schieben.

Auswahlplatine wechseln

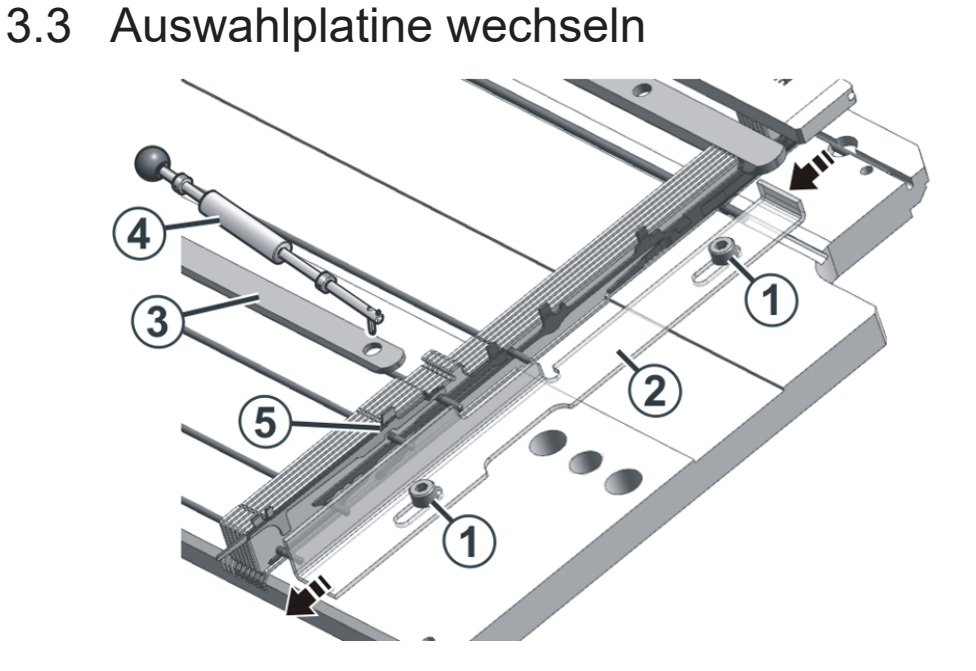

- 1. Beide Schrauben (1) lösen und Leiste (2) nach unten schieben.
- 2. Nadelschiene (3) mit Ausziehhaken (4) so weit zur Seite schieben, bis die Reparaturstelle frei ist.
- Auswahlplatine (5) austauschen.
   Achten Sie darauf, dass Sie eine identische Auswahlplatine einsetzen (gleiche Position des Auswahlfusses).

Es gibt acht unterschiedliche Auswahlplatinen. Die Auswahlplatinen unterscheiden sich in der Position des Auswahlfusses, beachten Sie dies beim Tausch der Auswahlplatine.

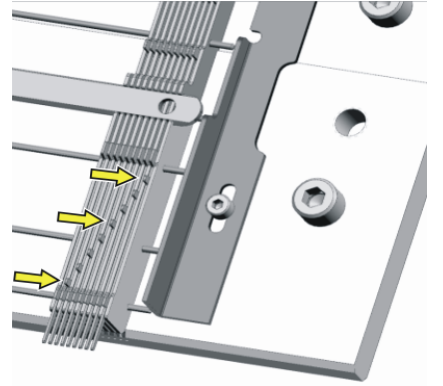

4. Nadelschiene (3) und Leiste (2) in Grundstellung schieben.

# 3.4 Nadelbett aufstellen

Bei Maschinen mit Bandabzug kann es vorkommen, dass sich Fäden um die Abzugswalzen wickeln. Zum Entfernen der Fäden können die Nadelbetten aufgestellt werden.

Maschine vorbereiten

- ✓ Bevor die Nadelbetten aufgestellt werden, muss das Gestrick aus den Nadeln entfernt sein.
- 1. Den Schlittenwagen in der linken Umkehrposition abstellen.
- In der Hauptnavigationsleiste den Hauptbereich "Auftrag einrichten"
   oder -
  - **/** "Maschine warten" auswählen.
- 3. In der unteren Navigationsleiste
- 4. Die Taste 🌤 "Antriebsbremse lösen [>!]" drücken.
- 5. Schlittenwagen bis zum Anschlag nach links schieben.

#### Nadelbett aufstellen

1. Auf jeder Maschinenseite zwei Schrauben (2) entfernen.

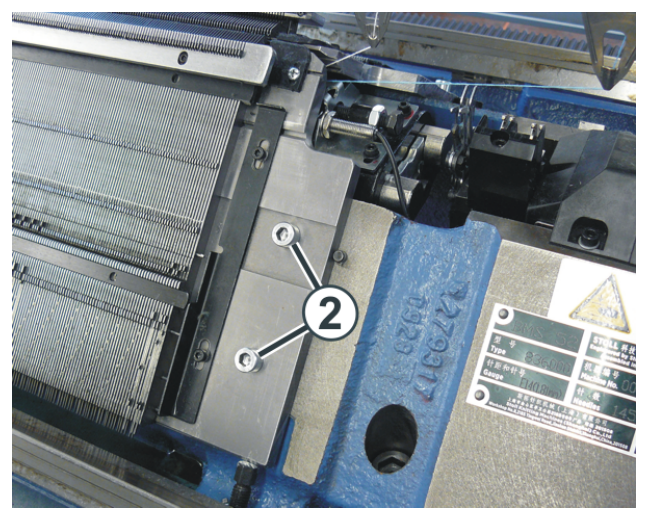

- 2. Vorderes Nadelbett vorsichtig anheben, nach vorne schwenken und an der Maschinenverkleidung anlehnen.
  - **i Gefahr:** Beschädigung der Abzugswalzen. Zum Entfernen der Fäden keine spitzen und scharfen Gegenstände verwenden!

#### Nadelbett aufstellen

Nadelbetten zurücklegen

 Nadelbett in umgekehrter Reihenfolge wieder einbauen. Dabei darauf achten, dass das vordere Nadelbett am Stift (1) und das hintere Nadelbett an der Rolle (2) anliegt.

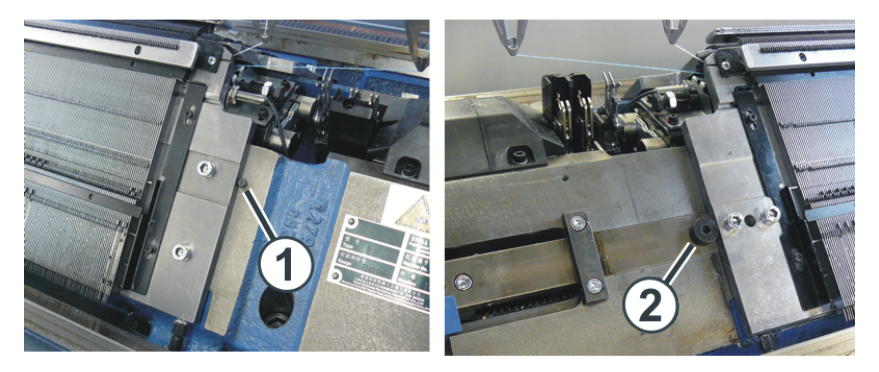

2. Auf jeder Maschinenseite das Nadelbett wieder anschrauben.

Verschleiß minimieren

# STOLL

# 4 Strickmaschine warten

In diesem Kapitel finden Sie Informationen über:

- Verschleiß minimieren [□ 51]
- Strickmaschine reinigen [
   53]
- Strickmaschine schmieren [□ 62]

# 4.1 Verschleiß minimieren

Alle Teile der Strickmaschine wurden von Stoll sorgfältig ausgewählt und geprüft. Trotzdem unterliegen sie einem Verschleiß durch Abnutzung. Sie können den Verschleiß so gering wie möglich halten, wenn Sie die Maschine regelmäßig schmieren, reinigen und kontrollieren.

In der nachfolgenden Tabelle finden Sie eine Übersicht von Verschleißteilen und der möglichen Ursachen für eine übermäßige Abnutzung.

| Verschleißteil                                                        | Mögliche Ursachen von erhöhtem Ver-<br>schleiß                                                                                                    |  |
|-----------------------------------------------------------------------|----------------------------------------------------------------------------------------------------|--|
| Bänder des Warenabzugs                                                | Zu hohe Bandgeschwindigkeit                                                                                                    |  |
| (Bandabzug)                                                           | Gestrickwickel                                                                                                    |  |
|                                                                       | Fadenwickel                                                                                                    |  |
|                                                                       | <ul> <li>Gummischädigende Garne,</li> <li>z. B. abrasive, schmirgelnde Garne</li> <li>oder Garnavivagen wie Fette oder Öle</li> </ul>                         |  |
|                                                                       | <ul> <li>UV-Strahlung (auch direktes<br/>Sonnenlicht)</li> </ul>                                                                                              |  |
|                                                                       | <ul> <li>Gummischädigende Reinigungsmittel,<br/>wie z. B. Ether oder Kraftstoff.</li> <li>Empfehlung: Reinigungsbenzin zur<br/>Reinigung verwenden</li> </ul> |  |
| Nadelbürsten,<br>Bürsten der Wickelschutzein-<br>richtung (Bandabzug) | <ul> <li>Falsche Einstellung</li> </ul>                                                                                                    |  |
| Fournisseurwalzen                                                     | Abrasives, schmirgeIndes Garn                                                                                                    |  |
|                                                                       | <ul> <li>Unnötiges Laufenlassen des<br/>Fournisseurs</li> </ul>                                                                                               |  |
| Nadelbettelemente, Schlosstei-                                        | Zu hohe Warenabzugswerte                                                                                                    |  |
| le                                                                    | Zu dickes Garn                                                                                                    |  |
|                                                                       | Unzureichende Schmierung                                                                                                    |  |
|                                                                       | Unzureichende Reinigung                                                                                                    |  |
| Fadenführende Teile (Umlen-<br>kungen, Fadenkontrolleinheit<br>usw.)  | <ul> <li>Abrasives, schmirgelndes Garn</li> </ul>                                                                                                    |  |

#### Verschleiß minimieren

| Verschleißteil                          | Mögliche Ursachen von erhöhtem Ver-<br>schleiß                                                                          |  |
|-----------------------------------------|----------------------------------------------------------------------------------------------------|--|
| Fadenführer, Fadenführerkas-<br>ten     | <ul> <li>Unzureichende Schmierung</li> <li>Abrasives schmirgelndes Garn</li> </ul>                                      |  |
| Fadenführermagnet                       | <ul> <li>Magnet darf nicht mit Fett oder Öl in<br/>Berührung kommen</li> </ul>                                          |  |
| Riemen (Antrieb, Versatz,<br>Kammabzug) | <ul> <li>Riemenspannung zu groß: Gefahr von<br/>Lagerschäden (Einstellen mit<br/>Meßgerät - Stoll-Techniker)</li> </ul> |  |
|                                         | <ul> <li>Riemenspannung zu klein: Gefahr von<br/>Positionsfehlern (Versatz)</li> </ul>                                  |  |
| Energiekette - Schleppkabel             | Starke Verschmutzung                                                                                                    |  |
|                                         | <ul> <li>Ablegen von Gegenständen</li> </ul>                                                                            |  |
|                                         | Beschädigung der Ablagerinne                                                                                            |  |
|                                         | <ul> <li>Nach Arbeiten auf der<br/>Maschinenrückseite nicht sorgfältig in<br/>Position gebracht</li> </ul>              |  |

Verschleißteile

- Strickmaschine reinigen [□ 53]
- Strickmaschine schmieren [□ 62]

Reinigungsintervall

STOLL

Um die Funktionsfähigkeit der Strickmaschine zu erhalten und die Qualität des Gestricks sicherzustellen, muss die Strickmaschine regelmäßig gereinigt werden.

| Reinigungsintervall | Reinigungsarbeiten                       |
|---------------------|------------------------------------------|
| bei Bedarf          | Touch-Screen reinigen                    |
| täglich             | Strickmaschine absaugen                  |
|                     | Nadelbett reinigen                       |
|                     | Sammelklemm-Einheit reinigen             |
|                     | Aktive Fadenklemme reinigen              |
|                     | Permanentbremse reinigen                 |
|                     | Friktionsfournisseur reinigen            |
| monatlich           | Innenraum auf der rechten Seite reinigen |
|                     | Versatz-Lichtschranke reinigen           |
| 3 bis 6 Monate      | Nadelbett gründlich reinigen             |

Reinigungsplan

Reinigungsmittel

el Wir empfehlen folgende Reinigungsmittel zu verwenden:

| Reinigungsmittel                                                               | Reinigungsarbeiten             |
|--------------------------------------------------------------------------------|--------------------------------|
| Tuch, Absaugen, Druckluft                                                      | an der gesamten Strickmaschine |
| Spezielles Reinigungsmittel<br>für Plexiglas (Herstelleran-<br>gaben beachten) | Touch-Screen und Abdeckhauben  |
| Reinigungsbenzin (Herstel-<br>lerangaben beachten)                             | Walzengummi der Abzugswalze    |

Reinigungsmittel

|   | HINWEIS                                                    |
|---|------------------------------------------------------------|
|   | Kunststoffe, insbesondere die durchsichtigen Abdeckhauben, |
| • | dürfen nicht mit Alkohol oder Spiritus gereinigt werden,   |
|   | sondern nur mit speziellem Reinigungsmittel für Plexiglas. |

| HINWEIS                                                     |
|-------------------------------------------------------------|
| Metallische Teile und Bruchstücke (z. B. abgebrochene       |
| Nadelzunge oder Nadelkopf) nicht mit einem magnetischen     |
| Werkzeug entfernen. Es besteht die Gefahr, dass das         |
| Nadelbett oder Schlossteile magnetisiert werden und dies zu |
| Fehlauswahl führen kann.                                    |
|                                                             |

- Touch-Screen reinigen [□ 55]
- Strickmaschine absaugen [□ 55]
- Nadelbett reinigen [□ 56]
- Sammelklemm-Einheit reinigen [□ 56]
- Aktive Fadenklemme reinigen [□ 57]
- Permanentbremse reinigen [□ 57]
- Friktionsfournisseur reinigen [□ 57]
- Innenraum auf der rechten Seite aussaugen [□ 58]
- Versatz-Lichtschranke reinigen [□ 58]
- Nadelbett gründlich reinigen [□ 59]
- Stricksysteme reinigen [□ 61]

# STOLL

#### 4.2.1 Touch-Screen reinigen

Damit beim Reinigen des Touch-Screens keine Menüs oder Funktionstasten aktiviert werden, tippen Sie auf die Taste "Touch-Screen reinigen". Der Touch-Screen ist für 15 Sekunden gesperrt. Reicht die Zeit nicht aus, tippen Sie noch einmal auf die Taste.

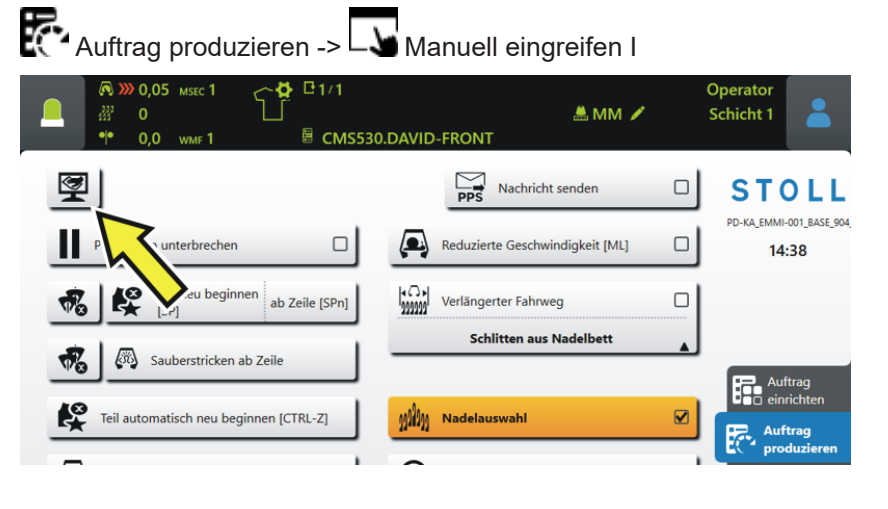

Verwenden Sie zum Reinigen ein sauberes, weiches Tuch. Bei starker Verschmutzung verwenden Sie ein spezielles Reinigungsmittel für Plexiglas.

#### 4.2.2 Strickmaschine absaugen

ÿ

Damit kein Schmutz an unzugängliche Stellen der Maschine gelangt, empfehlen wir, den Schmutz abzusaugen und die Maschine nicht mit Druckluft zu reinigen.

- 1. Strickmaschine anhalten.
- 2. Flusen und Staub von der Strickmaschine absaugen.

#### 4.2.3 Nadelbett reinigen

Die Kastenfedern der Nadeln sollten täglich, mindestens aber einmal pro Woche gereinigt werden. Das komplette Nadelbett wird alle 12 bis 26 Wochen gereinigt.

Nadelbett reinigen:

- 1. Alle Maschen auf das hintere Nadelbett umhängen.
- 2. Alle Abdeckhauben über dem Nadelbett aufschieben.

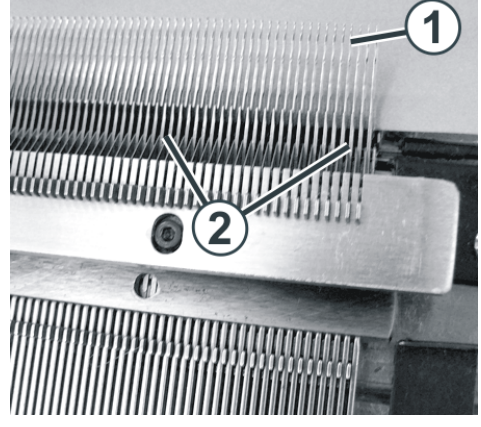

Reinigen des Nadelbetts

- 3. Alle Nadeln des vorderen Nadelbetts ganz nach oben schieben.
- 4. Schmutz im Bereich Nadelkopf/Kastenfeder (1) und im Bereich Nadelbett (2) absaugen.
- 5. Alle Abdeckhauben über dem Nadelbett wieder schließen.
- 6. Alle Maschen auf das vordere Nadelbett umhängen und hinteres Nadelbett genauso reinigen.
- Nadelbett gründlich reinigen [□ 59]

#### 4.2.4 Sammelklemm-Einheit reinigen

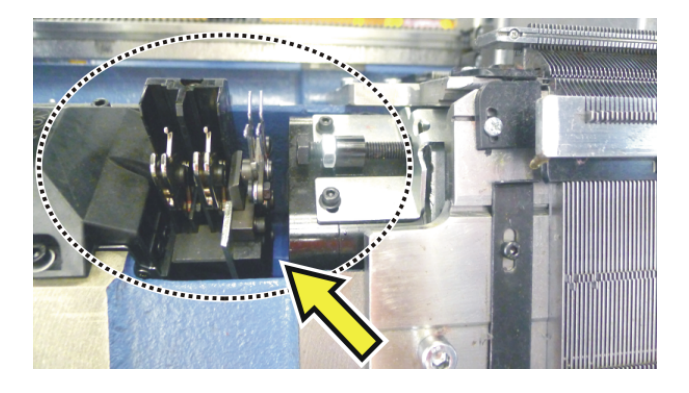

- 1. Schmutz im Bereich der Sammelklemm-Einheit absaugen.
- 2. Fadenreste entfernen.

#### 4.2.5 Aktive Fadenklemme reinigen

STOLL

1. Die seitlichen Fadenspanner in die Ruheposition bringen. Dadurch ist die aktive Fadenklemme geöffnet.

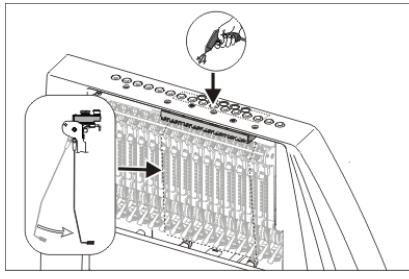

Reinigen der aktiven Fadenklemme

2. Die Ösen in der seitlichen Sicherheitshaube mit Druckluft ausblasen.

#### 4.2.6 Permanentbremse reinigen

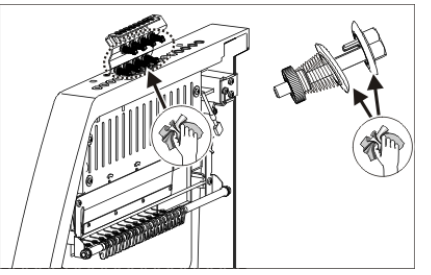

Reinigen der Permanentbremse

→ Beide Bremsteller jeder Permanentbremse mit einem Tuch reinigen.

#### 4.2.7 Friktionsfournisseur reinigen

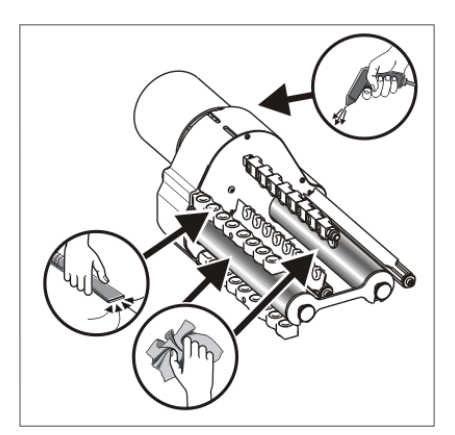

Reinigen des Friktionsfournisseurs

- 1. Flusen und Staub vom Friktionsfournisseur absaugen.
- 2. Den Schmutz (z. B. Paraffin) von den Friktionswalzen entfernen.

## 4.2.8 Innenraum auf der rechten Seite aussaugen

Brandgefahr durch Flusen, Staub und sonstige Verunreinigungen.

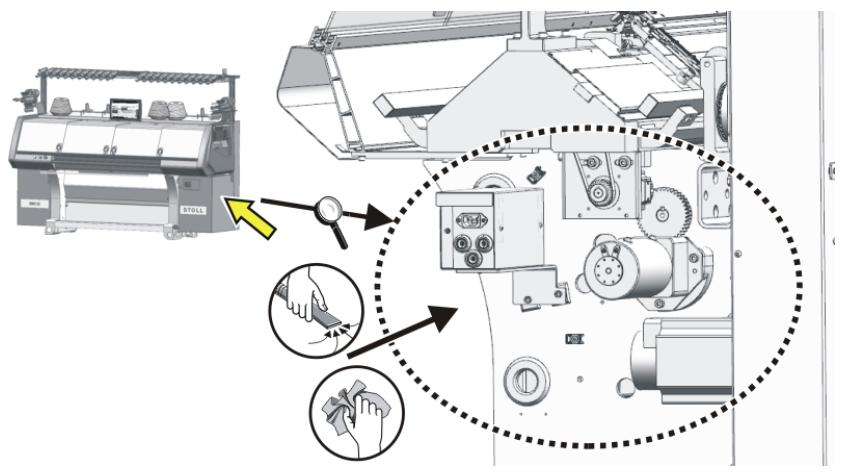

- 1. Abdeckung am Hauptschalter entfernen.
- 2. Innenraum aussaugen.

## 4.2.9 Versatz-Lichtschranke reinigen

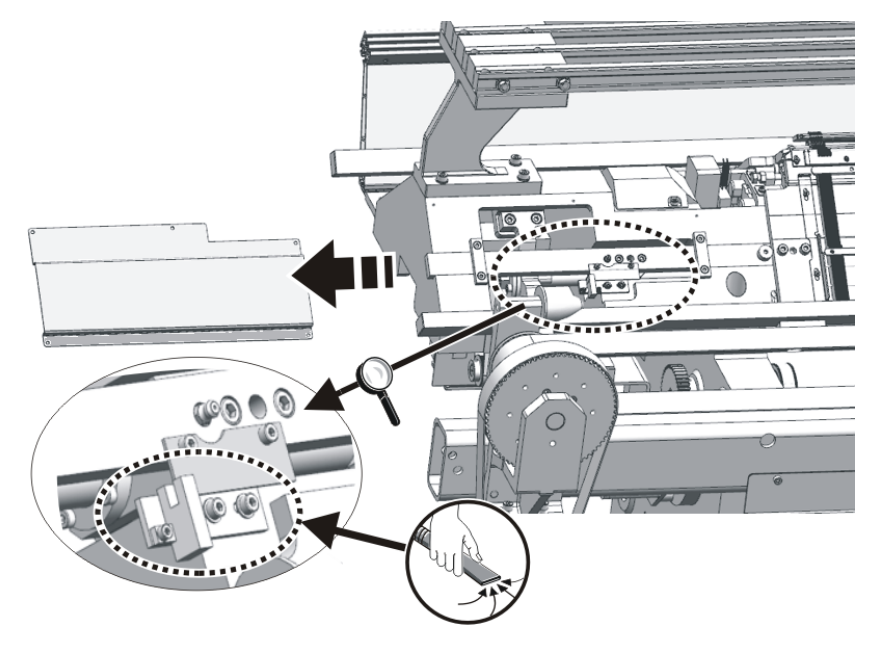

→ Flusen und Staub von der Versatz-Lichtschranke absaugen.

#### 4.2.10 Nadelbett gründlich reinigen

i

Das Nadelbett wird täglich vom Bediener gereinigt. Zusätzlich muss es alle 12 bis 26 Wochen gründlich gereinigt werden.

Wenn das Nadelbett nicht gründlich und sorgfältig gereinigt wird, entsteht beim Produzieren ein ungleichmäßiges Maschenbild durch schwergängige Nadeln und die Funktion der Maschine kann nicht mehr gewährleistet werden.

Gründliche Reinigung des Nadelbetts:

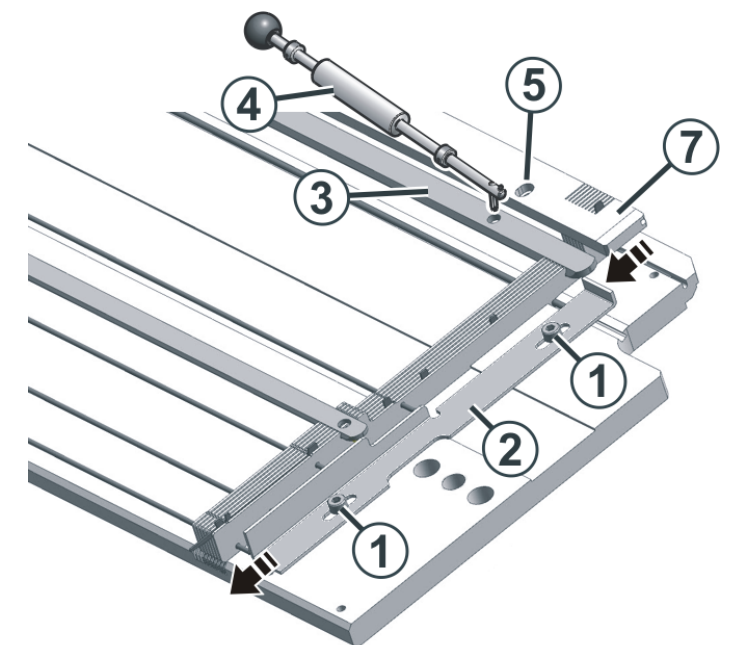

Gründliche Reinigung des Nadelbetts

- ✓ Es darf kein Gestrick auf dem Nadelbett hängen.
- 1. Beide Schrauben (1) lösen und Leiste (2) nach unten schieben.
- 2. Alle Nadelschienen (3) mit dem Ausziehhaken (4) entfernen.
- 3. Alle Schrauben (5) des Platinenbetts entfernen.
- 4. Platinenbett (6) abnehmen.
- 5. Nadeln, Kupplungsteil, Zwischenschieber und Auswahlplatinen entfernen.

| HINWEIS                                                                                                    |
|----------------------------------------------------------------------------------------------------|
| Schmutzverklebte Nadelkanäle durch Öl oder<br>Reinigungsmittel!                                                          |
| Wenn die Nadelkanäle mit Öl oder Reinigungsmittel gereinigt werden, quillt der Schmutz auf und verklebt die Nadelkanäle. |
| → Nadelkanäle nicht mit Öl oder Reinigungsmitteln reinigen.                                                              |
| → Schmutz aus Nadelkanälen herausschieben, Nadelkanäle mit Druckluft ausblasen.                                          |

6. Schmutz aus den Nadelkanälen entfernen, beispielsweise mit einem Nutenreiniger (6).

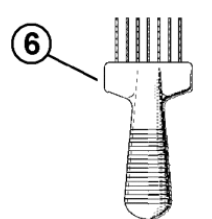

Nutenreiniger

- 7. Nut für die Kastenfeder der Nadel reinigen.
- 8. Nadelbett mit Druckluft ausblasen.
- 9. Prüfen, ob Nadeln, Kupplungsteil, Zwischenschieber und Auswahlplatinen unbeschädigt sind.
- 10. Nadeln, Kupplungsteil, Zwischenschieber und Auswahlplatinen mit Öl reinigen.
- 11. Nadelbett wieder zusammenbauen.
- Nadeln, Kupplungsteil, Zwischenschieber und Auswahlplatinen schmieren. Wenn eine Zentralschmierung vorhanden ist, dann für ca. 15 Minuten die Einstellung "Erstschmierung" verwenden.
- Schmierstoffe [□ 63]

# STOLL

#### 4.2.11 Stricksysteme reinigen

- 1. Strickmaschine anhalten.
- 2. Schlittenwagen in die linke Umkehrposition fahren.
- 3. Hauptschalter auf "0" schalten und warten, bis der Touch-Screen abgeschaltet wird.
- 4. Schlittenteil abnehmen.

| HINWEIS                                                                                                    |
|----------------------------------------------------------------------------------------------------|
| Beschädigung der Stricksysteme!                                                                                                    |
| Schmutz wird in die Führungen der beweglichen Teile<br>geblasen und die Stricksysteme werden beschädigt, wenn sie<br>mit Druckluft ausgeblasen werden. |
| → Stricksysteme immer absaugen, nie ausblasen.                                                                                                    |

5. Stricksysteme und Auswahlsysteme absaugen.

| HINWEIS                                                                                                    |
|----------------------------------------------------------------------------------------------------|
| Beschädigung der Auswahlsysteme und<br>Impulsgeber!                                                                          |
| Die Auswahlsysteme und Impulsgeber werden beschädigt,<br>wenn sie mit Azeton oder Trichlorethylen (Tri) gereinigt<br>werden. |
| → Auswahlsysteme und Impulsgeber mit einem sauberen<br>Tuch reinigen.                                                        |

- 6. Auswahlsysteme und Impulsgeber mit einem sauberen Tuch reinigen.
- 7. Schlossteile auf Abnutzung und Beschädigung prüfen.
- 8. Mit einem Pinsel Öl auf die Schlossteile auftragen.
- 9. Schlittenteil wieder auf das Nadelbett setzen.
- 10. Für alle Schlittenteile Schritt 4 bis 9 wiederholen.
- 11. Hauptschalter auf "1" schalten.
- ▶ Die Schlittenwagenposition wird neu referenziert.

# 4.3 Strickmaschine schmieren

In diesem Kapitel finden Sie Informationen über:

- Schmierintervall [□ 63]
- Schmierintervall für das Nadelbett einstellen [D 65]
- Nadelbett ölen [
   67]
- Platinenbett ölen [
   68]
- Fadenführerstäbe ölen [□ 68]
- Öl-Auffangbehälter kontrollieren [□ 69]
- Schlittenführungsstab ölen [□ 70]
- Füße der Kupplungsteile und Zwischenschieber fetten [□ 70]
- Steuerschieber fetten [□ 71]
- Versatzeinrichtung fetten [□ 73]
- Nadelbettauflagen fetten [□ 75]

# STOLL

## 4.3.1 Schmierintervall

Um die Funktionsfähigkeit der Strickmaschine zu erhalten und die Qualität des Gestricks sicherzustellen, muss die Strickmaschine regelmäßig geschmiert werden.

| Schmierintervall                                                                      | Schmierarbeiten                                                                                                    |
|---------------------------------------------------------------------------------------|----------------------------------------------------------------------------------------------------|
| einstellbar                                                                           | Ölen des Nadelbetts                                                                                                    |
| Empfehlung: alle 6-10 Be-<br>triebsstunden, bei Bedarf kür-<br>zeres Intervall wählen |                                                                                                    |
| 10 Betriebsstunden                                                                    | Ölen des Platinenbetts<br>Ölen der Fadenführerstäbe                                                                                                  |
| 100 Betriebsstunden                                                                   | Öl-Auffangbehälter kontrollieren<br>Ölen des Schlittenführungsstabes<br>Fetten der Kupplungsteile und Zwischen-<br>schieber<br>Steuerschieber fetten |
| 6 Monate                                                                              | Antriebskette des Bandabzugs fetten<br>Fetten der Versatzeinrichtung<br>Fetten der Nadelbettauflagen                                                 |

Schmierplan

#### Schmierstoffe

Nur die Schmierstoffe verwenden, welche sich im Zubehör der Maschine befinden, oder die im Schmierplan aufgeführt sind.

|                 | Bezeichnung                                                                            | Feinheit                                                                                                    |             |                                                                                                    |
|-----------------|----------------------------------------------------------------------------------------|----------------------------------------------------------------------------------------------------|-------------|----------------------------------------------------------------------------------------------------|
| ÖI              | Stolltex T46<br>ID 268 621 (1 I)<br>ID 268 622 (20<br>I)<br>Stolltex T32<br>ID 268 620 | E3   E3,5   E4   E5   E<br>7   E8  <br>E2,5.2   E3,5.2   E5.<br>2   E10  <br>E12   E14   E6.2   E7.<br>2<br>E16   E18   E20   E8.<br>2   E9.2   E10.2 | *<br>*<br>* | Nadelbett ölen<br>Platinenbett ölen<br>Fadenführerstäb<br>e ölen<br>Schlittenführung<br>sstab ölen<br>Zahnriemen ölen |
| Schm<br>ierfett | Stoll Grease<br>0475<br>ID 270 721                                                     |                                                                                                    | •           | Füße der<br>Kupplungsteile<br>und<br>Zwischenschieb<br>er fetten<br>Antriebskette<br>des Bandabzugs<br>fetten         |

\_\_\_\_

| <br> |                                                | <br> |                               |
|------|------------------------------------------------|------|-------------------------------|
|      |                                                | •    | Versatzeinrichtu<br>ng fetten |
|      |                                                | •    | Nadelbettauflage<br>n fetten  |
|      | Fettpresse:<br>Klueber Stabu-<br>rags NBU 8 EP | •    | Versatzeinrichtu<br>ng fetten |
|      | ID 267 423                                     |      |                               |

| i | In den ersten Wochen nach Inbetriebnahme der<br>Strickmaschine die Schmierintervalle kürzer wählen. |
|---|----------------------------------------------------------------------------------------------------|
|   |                                                                                                    |
| i | Es dürfen nur die genannten oder sonstige von STOLL empfohlenen Schmierstoffe verwendet werden.     |
|   | Andere Schmierstoffe können die Maschine beschädigen, beispielsweise durch:                         |
|   | ungenügende Schmierwirkung                                                                          |
|   | Verkleben der Nadelbettelemente und der Fadenführer                                                 |
|   | Rost an Metallteilen                                                                                |
|   | <ul> <li>Beschädigung der elektrischen Kabelisolierung und der<br/>Kunststoffteile</li> </ul>       |
|   | Wir weisen darauf hin, dass bei Nichtbeachtung die Garantie erlischt.                               |

#### 4.3.2 Schmierintervall für das Nadelbett einstellen

Als Schmierintervall für das Nadelbett können zwischen 1 und 65.535 Touren eingestellt werden. Ein Mittelwert bei einer 2-systemigen Maschine sind 30 000 Touren (15 000 Touren pro Stricksystem). Dieser Wert ist jedoch stark abhängig von: Maschinengeschwindigkeit, Temperatur und Anzahl der Stricksysteme. Wir empfehlen: das Schmierintervall lieber etwas kürzer zu wählen, als zu lang. Nach Ablauf des Schmierintervalls erscheint eine Meldung, dass das Nadelbett zu ölen ist.

Schmierintervall einstellen:

Öffnen Sie das Menü "Schmieren".
 "Maschine konfigurieren" -> X "Wartung" -> Y "Schmieren"
 Tippen Sie auf die Taste (1).

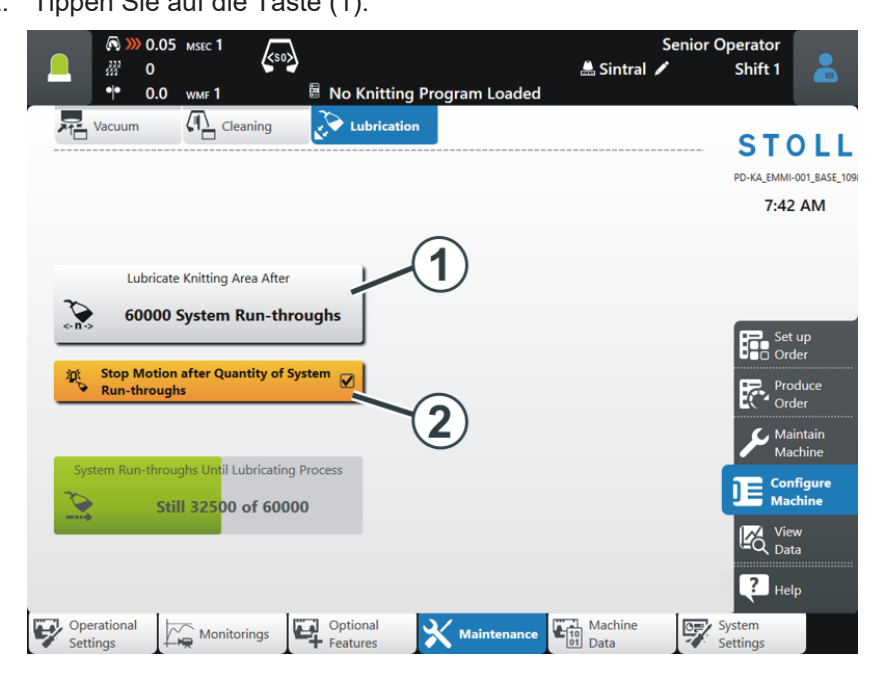

- 3. Geben Sie den Wert ein, nach wie vielen Systemdurchläufen das Nadelbett manuell geölt werden soll.
- 4. Bestätigen Sie die Eingabe mit "OK".

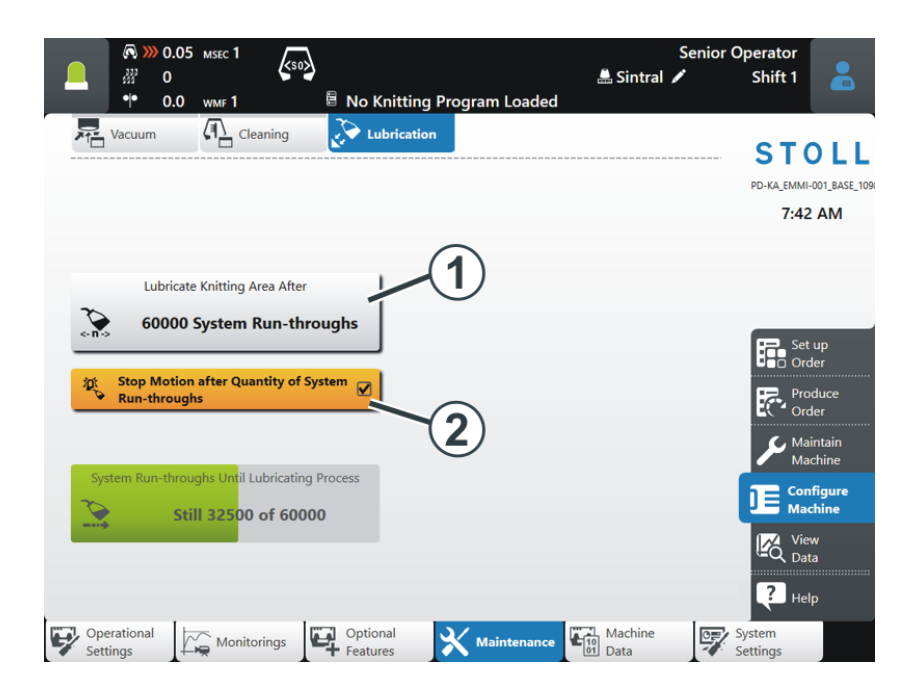

- 5. Wenn die Maschine nach Erreichen der Systemdurchläufe abstellen soll, muss die Taste (2) eingeschaltet (aktiv) sein.
  - Die Maschine stoppt und die Fehlermeldung "Nadelbett ölen" wird angezeigt.

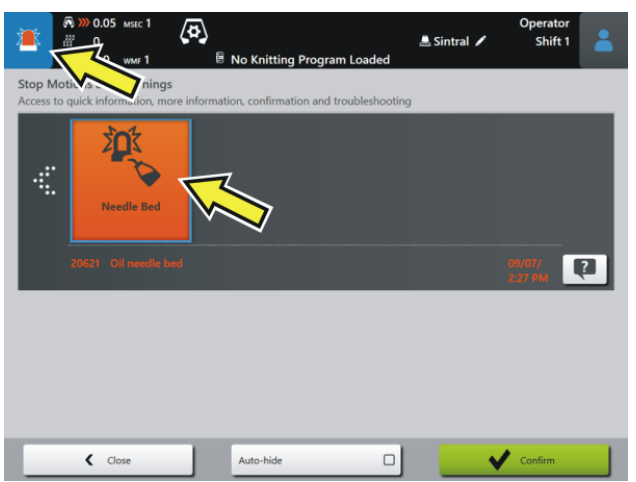

6. Ist die Taste (2) ausgeschaltet (inaktiv), stoppt die Maschine nicht. Am Display wird der Hinweis "Nadelbett ölen" angezeigt.

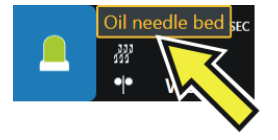

#### 4.3.3 Nadelbett ölen

Wenn das Schmierintervall für das Nadelbett abgelaufen ist, erscheint das Piktogramm "Nadelbett ölen".

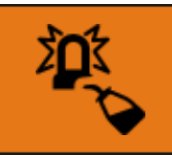

Nadelbett ölen

1. Mit einem Pinsel oder einer Sprühflasche Öl auftragen.

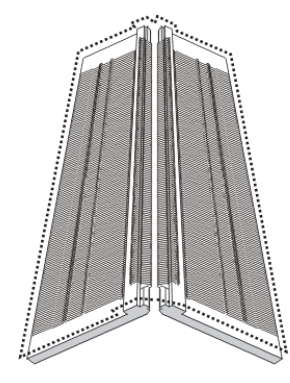

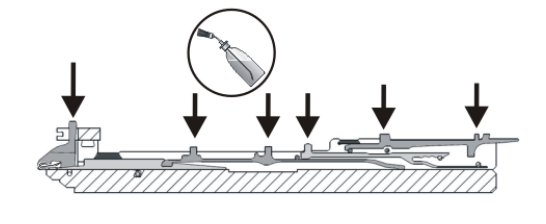

2. Schmierintervall neu starten.

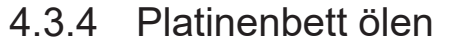

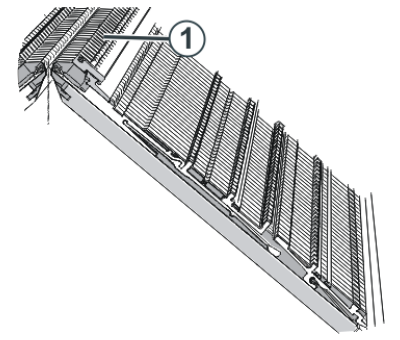

Ölen des Platinenbetts

| HINWEIS                                                                 |  |
|-------------------------------------------------------------------------|--|
| Wenn mit Sprühpistole geölt wird, kann zuviel Öl<br>aufgetragen werden! |  |
| Das Saugrohr verstopft.                                                 |  |
| → Nicht mit Sprühpistole ölen.                                          |  |

→ Mit einem Pinsel Öl auf Platinenbett (1) auftragen.

#### 4.3.5 Fadenführerstäbe ölen

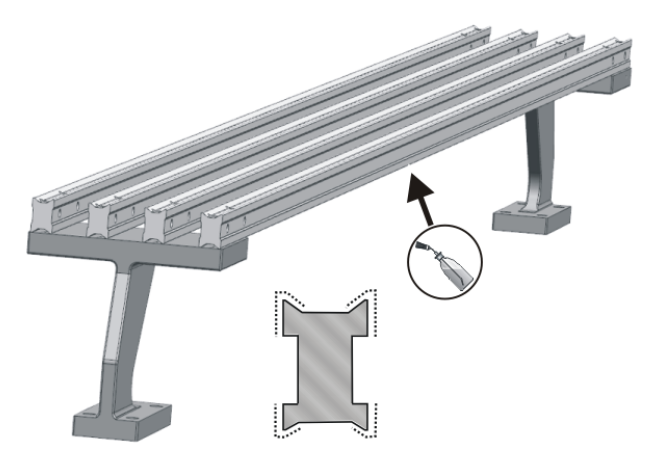

Ölen der Fadenführerstäbe

1. Mit einem Pinsel oder einer Sprühflasche Öl auf Fadenführerstäbe auftragen.

## 4.3.6 Öl-Auffangbehälter kontrollieren

1. Abdeckung auf der linken Maschinenseite entfernen.

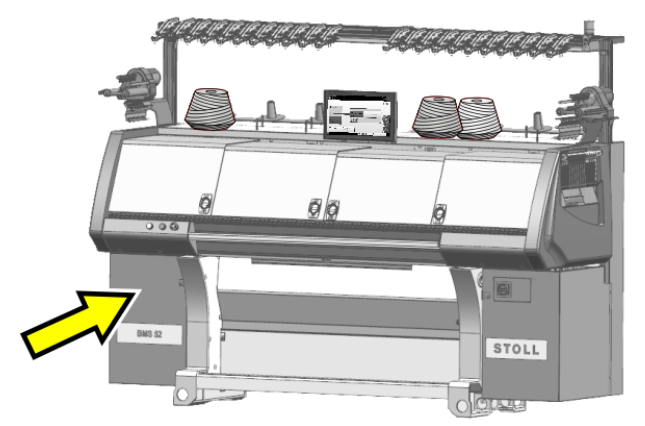

2. Den Ölstand im Auffangbehälter kontrollieren.

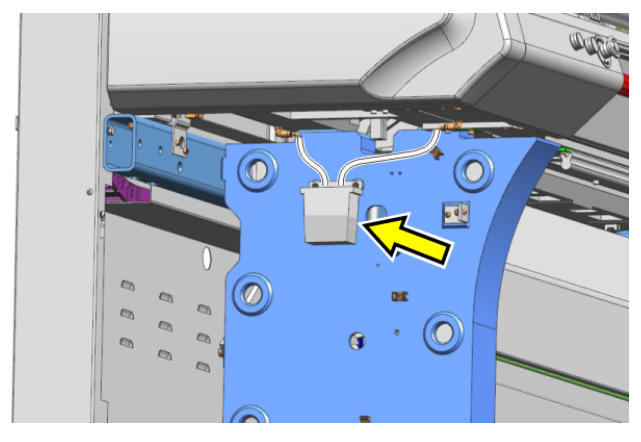

3. Bei Bedarf den Auffangbehälter entfernen und das Öl umweltschonend entsorgen.

4.3.7

Schlittenführungsstab ölen

Ölen des Schlittenführungsstabs

→ Mit einem Tuch Öl auf Schlittenführungsstab (1) auftragen.

# 4.3.8 Füße der Kupplungsteile und Zwischenschieber fetten

Nach jedem zehnten Hinweis "Nadelbett ölen", erscheint das Piktogramm "Nadelbett schmieren".

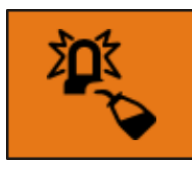

20651 Nadelbett schmieren

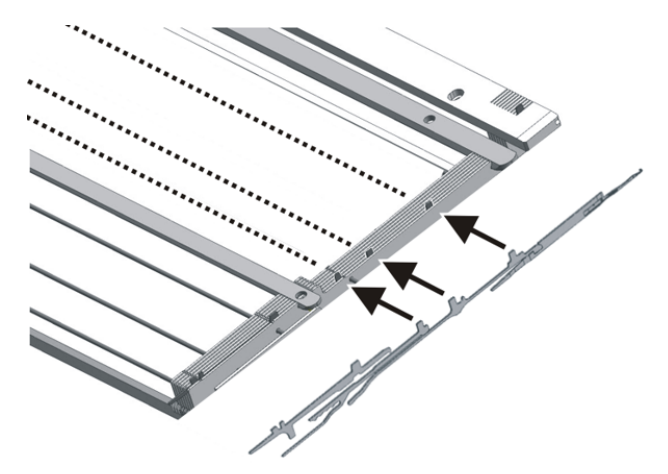

Fetten der Füße von Kupplungsteil und Zwischenschieber

→ Mit einem Pinsel Fett auf Füße der Kupplungsteile und Zwischenschieber auftragen.

## 4.3.9 Steuerschieber fetten

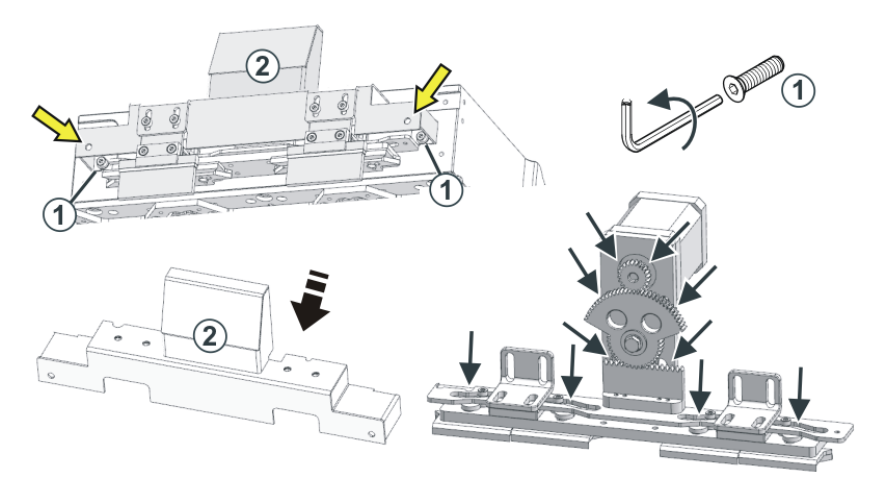

Fetten des Steuerschiebers

- 1. Die Abdeckung der Platinensteuerung (2) entfernen.
- 2. Dazu den Innensechskant durch das Durchgangsloch (Pfeil) führen und die Schraube (1) lösen.
- 3. Die Abdeckung (2) abnehmen.
- 4. Mit einem Pinsel Fett auf den Steuerschieber auftragen.
- 5. Dies bei beiden Steuerschiebern (vorne und hinten) durchführen.

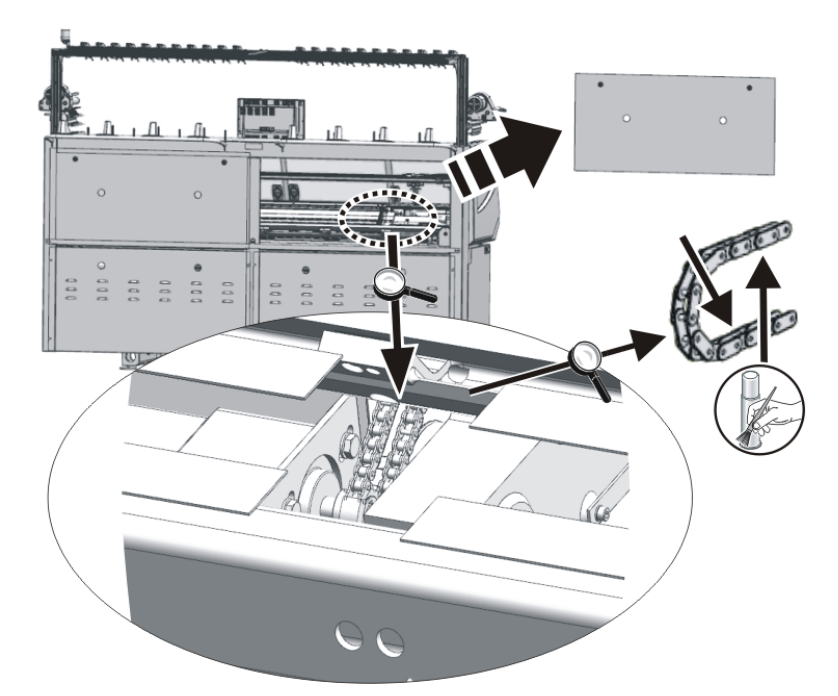

## 4.3.10 Antriebskette des Bandabzugs fetten

- 1. Abdeckung entfernen.
- 2. Mit einem Pinsel Fett auf die Innenseite der Antriebskette auftragen.
Strickmaschine schmieren

### 4.3.11 Versatzeinrichtung fetten

Damit das Fetten der Versatzspindel nicht vergessen wird, erscheint nach 180 Tagen das Piktogramm "Versatzspindel fetten".

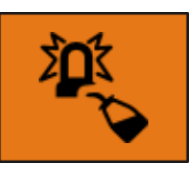

- 1. Abdeckung über dem Versatz entfernen.
- 2. Mit einem Pinsel Fett auf die Versatzleiste und Gleitführungen auftragen.

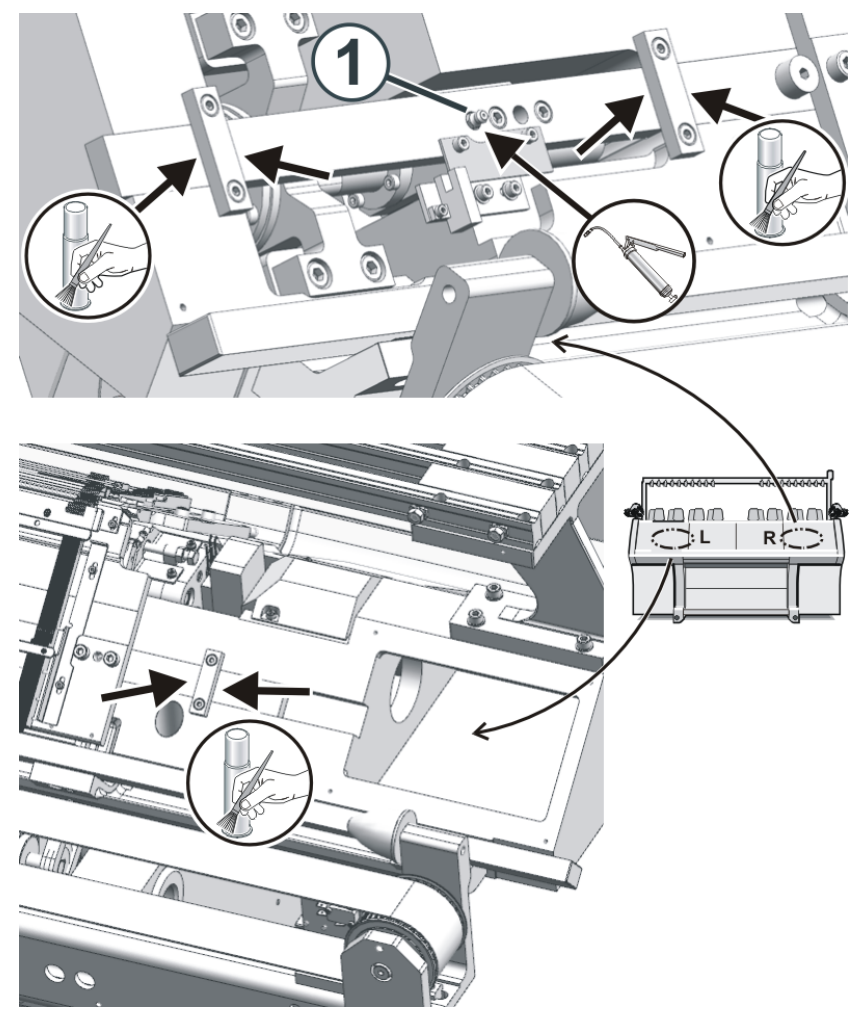

3. Mit einer Fettpresse den Schmiernippel (1) fetten (Klueber Staburags NBU 8 EP, ID 267 423).

Schmiervorgang bestätigen 1. Tippen Sie auf das Piktogramm.

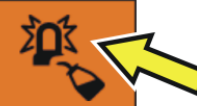

| Lubrication  Racking Spindle  Time Since Last Greasing  180 of 180 Days | ■<br>#       | 0.05 msec 1<br>0<br>0.0 wmf 1 | <b>حک</b><br>اه No Kr | nitting Program Loaded | Senio<br>🚢 Sintral 🖌 | r Operator<br>Shift 1 | - |
|-------------------------------------------------------------------------|--------------|-------------------------------|-----------------------|------------------------|----------------------|-----------------------|---|
| Racking Spindle Time Since Last Greasing 180 of 180 Days                | Lubrication  |                               |                       |                        |                      |                       | ? |
| 180 of 180 Days                                                         | Racking Spin | idle<br>Time Since La         | ast Greasing          | Confirm                | Greasing             |                       | 1 |
|                                                                         |              | 180 o                         | of 180 Days           |                        |                      |                       |   |

- 2. Das Menü "Schmieren" erscheint.
- 3. Tippen Sie auf die Taste "Fetten bestätigen".

i Dieses Menü können Sie auch wie folgt aufrufen:

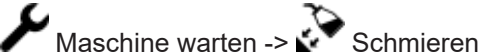

### 4.3.12 Nadelbettauflagen fetten

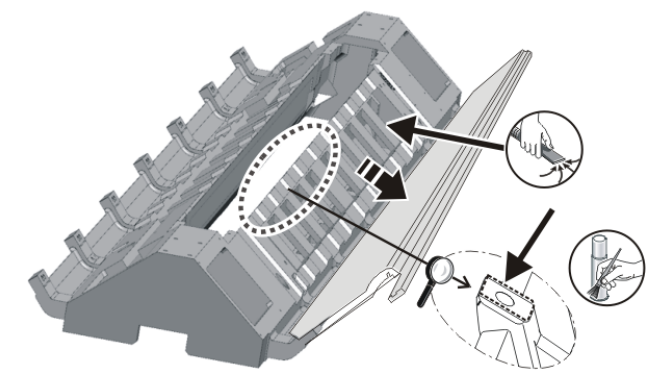

Fetten der Nadelbettauflagen

- 1. Nadelbetten schräg stellen.
- 2. Flusen und Staub absaugen.
- 3. Fett mit einem Pinsel auf Nadelbettauflagen auftragen.

Strickmaschine schmieren

# 5 Strickmaschine instand halten

### 5.1 Nadelbürsten tauschen und einstellen

Die Nadelbürsten müssen eingestellt werden, wenn Störungen bei der Maschenbildung auftreten, z. B. Fallmaschen.

Die Nadelbürsten öffnen die Nadelzungen zur Fadeneinlage.

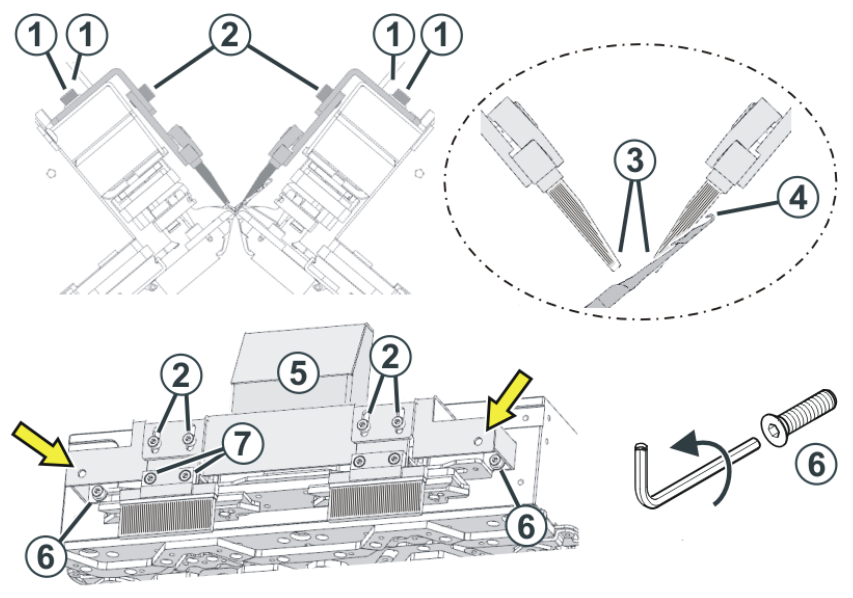

Die Nadelbürsten sind korrekt eingestellt, wenn

- die Bürsten auf beiden Seiten des Halters gleich weit überstehen. Die Markierungen auf der Bürste sind auf beiden Seiten sichtbar.
- sich die abgeschrägten Flächen (3) gegenüber stehen
- die Bürsten die Nadelhaken der voll ausgetriebenen Nadel (RR) nicht berühren. Der Abstand (4) soll 0,5 mm bis 1 mm betragen.

Nadelbürsten tauschen und einstellen:

| Nadelbürsten tau-     | 1. | Schrauben (7) lösen.                       |
|-----------------------|----|--------------------------------------------|
| schen                 | 2. | Nadelbürste tauschen.                      |
|                       | 3. | Schrauben (7) wieder festziehen.           |
|                       | 4. | Nadelbürsten an allen Systemen tauschen.   |
| Horizontale Einstel-  | 1. | Schrauben (1) lösen.                       |
| lung                  | 2. | Nadelbürste einstellen.                    |
|                       | 3. | Schrauben (1) wieder festziehen.           |
|                       | 4. | Nadelbürsten an allen Systemen einstellen. |
| Vertikale Einstellung | 1. | Schrauben (2) lösen.                       |
|                       | 2. | Nadelbürste einstellen.                    |

Nadelbürsten tauschen und einstellen

|         | 3.<br>4.  | Schrauben (2) wieder festziehen.<br>Nadelbürsten an allen Systemen einstellen.                                                                      |
|---------|-----------|----------------------------------------------------------------------------------------------------|
| Hinweis | Bei<br>1. | Bedarf können Sie die Abdeckung (5) entfernen.<br>Dazu den Innensechskant durch das<br>Durchgangsloch (Pfeil) führen und die Schraube<br>(6) lösen. |
|         | 2.        | Die Abdeckung (5) abnehmen.                                                                                                    |

### 5.2 Fadenführer einstellen und wechseln

### 5.2.1 Fadenführer einstellen

Die Fadenführer sind korrekt eingestellt, wenn

- der Abstand zwischen der Schlossmitte des Stricksystems und dem Fadenführer in beiden Schlittenrichtungen gleich ist
- der Faden bei beiden Randnadeln von jedem Fadenführer genau an der gleichen Stelle auf die offene Zunge gelegt wird
- sich die Fadenführernüsschen (3) genau zwischen den Nadelbetten im Nadelkreuz bewegen und der Abstand zwischen Fadenführernüsschen und geschlossener Nadelzunge 0,5 mm bis 1 mm beträgt

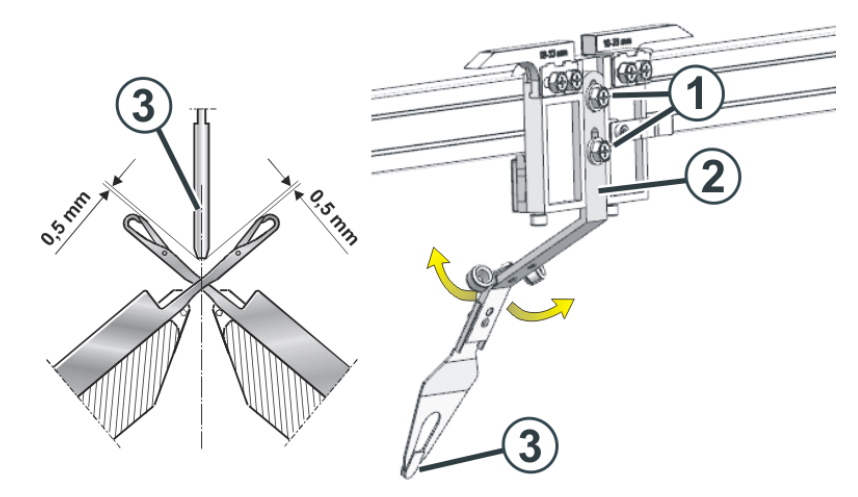

| Vertikale Einstellung        |    | Schrauben (1) lösen.                                                                                                    |
|------------------------------|----|----------------------------------------------------------------------------------------------------|
|                              | 2. | Fadenführerbügel (2) nach oben oder unten<br>schieben.<br>Position des Fadenführer-Nüsschens (3)<br>kontrollieren.                                      |
|                              | 3. | Schrauben (1) wieder festziehen.                                                                                                    |
| Horizontale Einstel-<br>lung | 1. | Fadenführerbügel (2) vorsichtig (ohne<br>Gewaltanwendung) nach vorne oder hinten<br>biegen.<br>Position des Fadenführer-Nüsschens (3)<br>kontrollieren. |

Fadenführer einstellen und wechseln

### 5.2.2 Führung des Fadenführers einstellen

Die Führung des Fadenführers muss eingestellt werden, wenn sich der Fadenführer von der Fadenführerschiene abheben lässt oder wenn ein Fadenführermitnehmer nicht außer Tätigkeit gebracht wird.

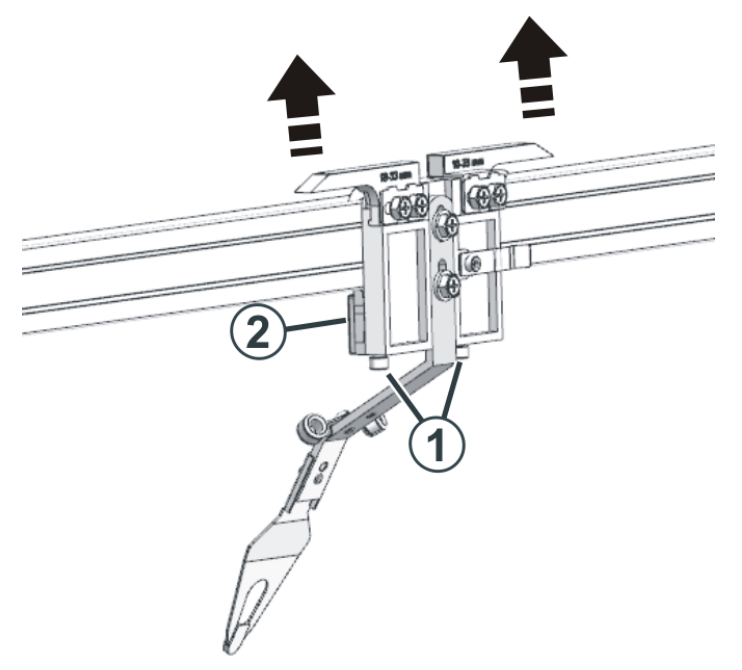

Einstellen der Führung des Fadenführers

Führung des Fadenführers einstellen:

- 2. Falls nötig, die Schrauben (1) etwas stärker anziehen.
  - Dadurch wird das Gleitstück (2) stärker an die Fadenführerschiene gedrückt.
- 3. Einstellung kontrollieren.

### 5.2.3 Fadenführer wechseln

- 1. Schrauben (1) lösen.
  - > Dadurch löst sich das Gleitstück (2) von der Fadenführerschiene.
- 2. Fadenführer von der Schiene nehmen.
- 3. Den neuen Fadenführer montieren.
- 4. Einstellung des Fadenführers kontrollieren.
- Fadenführer einstellen [□ 79]
- Führung des Fadenführers einstellen [
   80]

### 5.2.4 Fadenführerbegrenzer

Die Begrenzer (3) müssen nicht eingestellt werden. Bei der Auslieferung der Strickmaschine sind die Begrenzer positioniert worden.

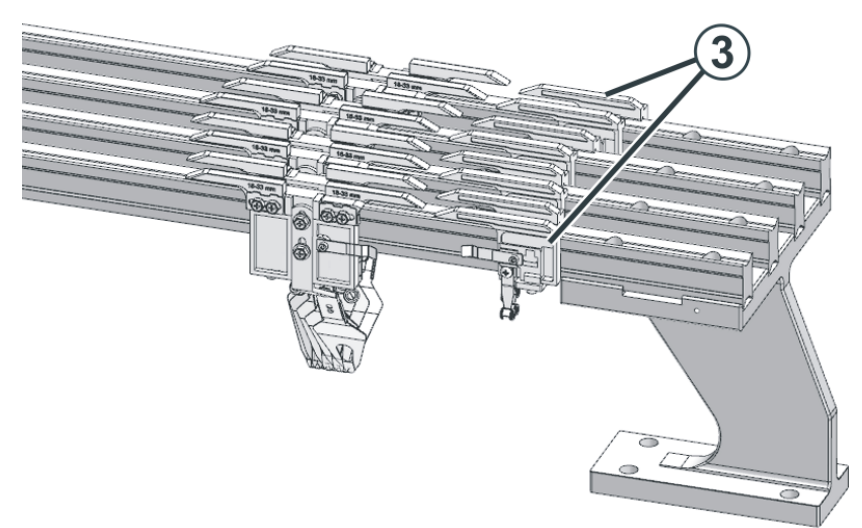

Schlitten von der Maschine abnehmen

### 5.3 Schlitten von der Maschine abnehmen

Sie können den Schlitten auf der linken oder rechten Seite von der Maschine nehmen.

- 1. Maschinenhauptschalter ausschalten.
- 2. Schrauben (1) lösen.

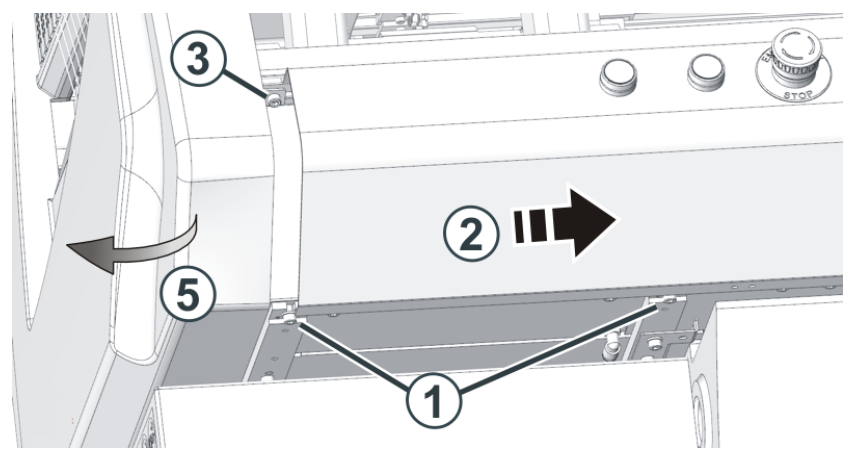

- Abdeckung (2) nach innen schieben.
   Achtung: Auf der linken Maschinenseite die Abdeckung nur um 2-3 cm schieben, da sonst die Kabel der Taster beschädigt werden.
- 4. Schraube (3) lösen.
- 5. Auf der Innenseite der Seitenhaube (5) das Erdungskabel und den Stecker "XZ 22/23" ausstecken.

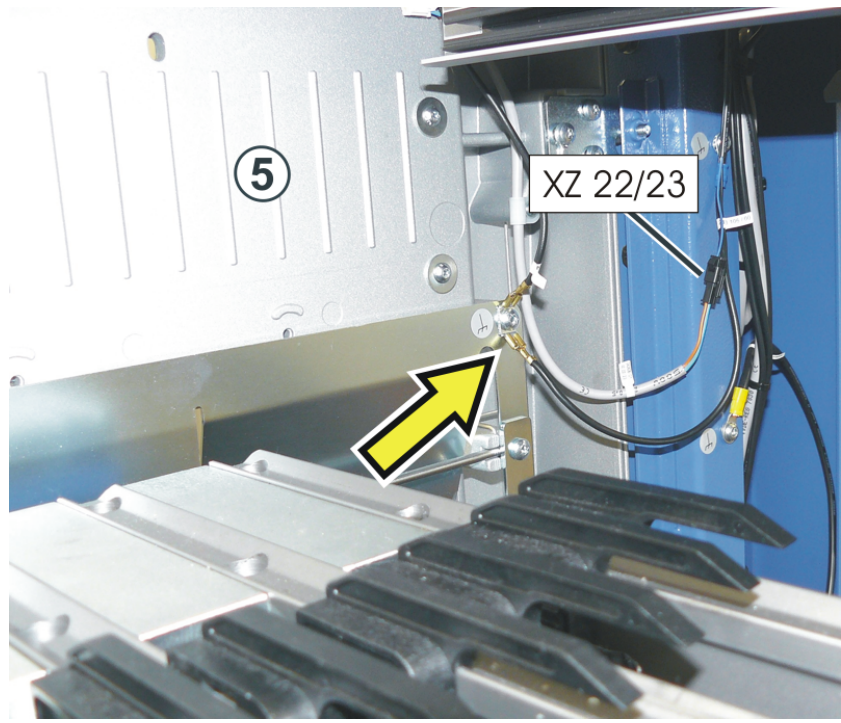

6. Schrauben (4) lösen.

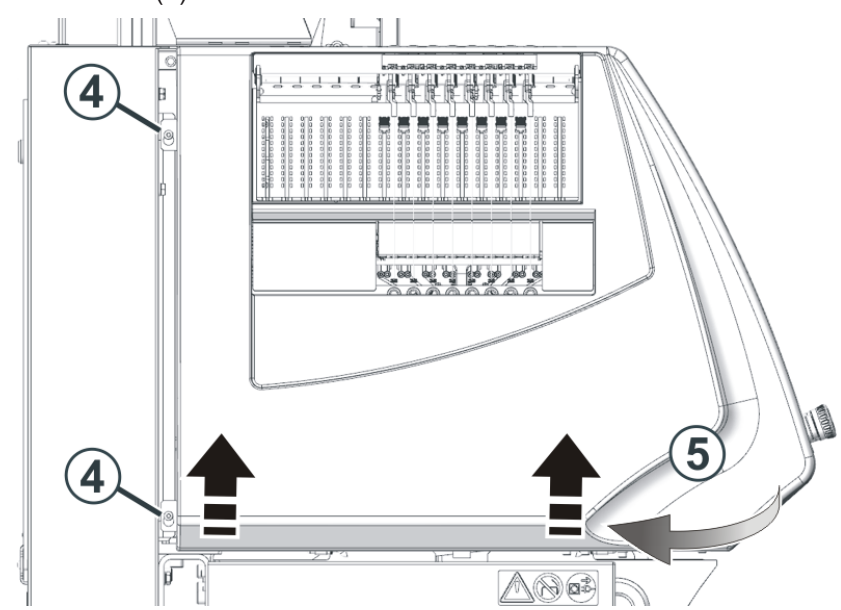

- 7. Auf der Maschinenvorderseite die Seitenhaube (5) etwas nach außen drücken und nach oben schieben.
- 8. Seitenhaube abnehmen.
- 9. Auf der Maschinenrückseite die Rückwand entfernen.
- 10. Rändelschrauben (6) lösen und Deckel (7) abnehmen.

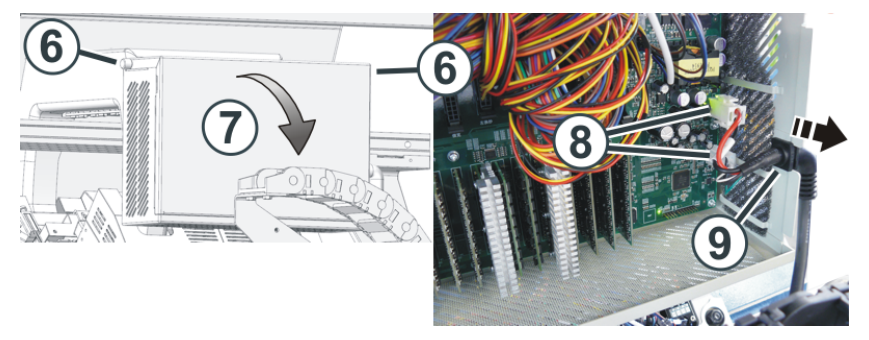

- 11. Die Stecker (8) ausstecken und das Kabel mit der Kabeltülle (9) aus dem Gehäuse ziehen.
- 12. Schrauben (10) entfernen.

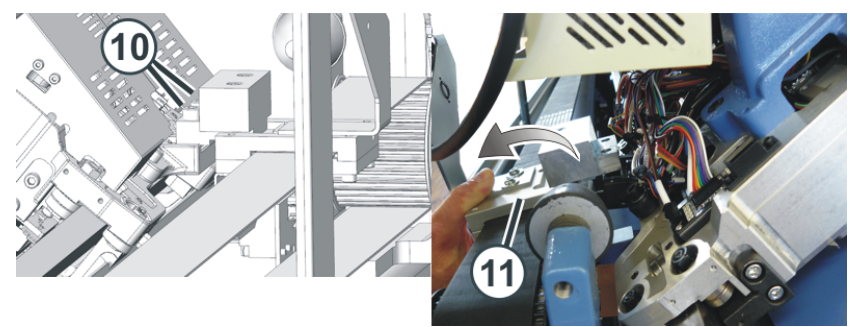

Schlitten von der Maschine abnehmen

- 13. Schlittenmitnehmer (11) leicht nach hinten kippen und Schlitten zur Seite schieben.
- 14. Mit zwei Personen den Schlitten nach außen schieben, bis er von der Maschine abgenommen werden kann.
- 15. Den Schlitten auf eine ebene Fläche (z. B. Werkbank oder Tisch) ablegen.

# 6 Philosophie der Bedienoberfläche

Bei der Entwicklung der Bedienoberfläche waren uns folgende Punkte wichtig:

| Aufgabenorientierter Aufbau                                | Die vielfältigen Tätigkeiten - von Muster einrichten, über Produktion, bis hin zu Netzwerkeinstellungen - wurden analysiert und in folgende Hauptberei-<br>che eingeteilt:                                                                                                    |
|------------------------------------------------------------|----------------------------------------------------------------------------------------------------|
|                                                            | Auftrag einrichten                                                                                                    |
|                                                            | Auftrag produzieren                                                                                                    |
|                                                            | Maschine warten                                                                                                    |
|                                                            | Maschine konfigurieren                                                                                                    |
|                                                            | Daten ansehen                                                                                                    |
|                                                            | Jeder Bereich ist einer bestimmten Benutzergruppe zugeordnet. Jede Be-<br>nutzergruppe arbeitet in der Regel nur in ihrem Bereich, alle anderen Berei-<br>che sind passwortgeschützt.                                                                                                    |
| Benutzerorientierter Aufbau                                | Jeder Benutzer hat spezielle Aufgaben an der Maschine. Da mehrere Benut-<br>zer dieselbe Aufgabe haben können, beispielsweise die Stricker, werden<br>diese einzelnen Benutzer zu einer Benutzergruppe zusammengefasst.                                                                                                    |
|                                                            | Es gibt vier Benutzergruppen:                                                                                                    |
|                                                            | <ul> <li>"Operator" (Stricker)</li> </ul>                                                                                                    |
|                                                            | <ul> <li>"Maintenance" (Wartungs-Personal)</li> </ul>                                                                                                    |
|                                                            | <ul> <li>"Senior Operator" (Techniker, Meister)</li> </ul>                                                                                                    |
|                                                            | "STOLL Service" (STOLL Servicetechniker)                                                                                                    |
|                                                            | Jede Benutzergruppe hat unterschiedliche Rechte.                                                                                                    |
|                                                            | Ein "Senior Operator" hat mehr Berechtigungen an der Strickmaschine, als ein "Operator".                                                                                                    |
| Einen eigenen Bereich nur<br>für den Stricker ("Operator") | Bei der Entwicklung der neuen Bedienoberfläche war ein Hauptkriterium,<br>dass der Stricker einen eigenen Bereich für seine Tätigkeit erhält. Deshalb<br>wurde der Bereich "Auftrag produzieren" speziell für den Stricker ("Opera-<br>tor") geschaffen. Die Einarbeitungszeit für diesen Bereich, auch für neues<br>Personal, ist gering. |
|                                                            | Alle anderen Bereiche sind für ihn gesperrt, sie sind mit einem Passwort ge-<br>schützt (Standardeinstellung). Somit kann der "Operator" keine ungewollten<br>Änderungen oder Fehlbedienungen in den anderen Bereichen ausführen.                                                                                                    |
| Benutzerführung                                            | Sind für eine Aufgabe mehrere Arbeitsschritte notwendig, wird der Benutzer<br>Schritt-für-Schritt durch die Aufgabe geführt.<br>Auch neue Mitarbeiter können die Arbeitsschritte sofort korrekt ausführen.                                                                                                    |
| Geführte Behebung bei einer<br>Produktionsunterbrechung    | Die Behebung der häufigsten Produktionsunterbrechungen (wie z.B. Faden-<br>bruch) wird durch spezielle Dialoge unterstützt, um den Fehler schnellstmög-<br>lich zu beheben.                                                                                                    |

| Intuitive Bedienung | Schnelles Erkennen der Funktion einer Taste - dazu ist jede Taste mit einem<br>Icon und einem erläuternden Text versehen. Viele Icons kennen Sie schon<br>von der vorigen Bedienoberfläche her.                                         |
|---------------------|----------------------------------------------------------------------------------------------------|
|                     | Zusätzlich gibt es bei den meisten Tasten eine Bubble-Hilfe – bleiben Sie mit<br>dem Touch-Stift oder dem Finger etwas länger auf einer Taste, erscheint ein<br>zusätzlicher Hilfetext, welcher über die Funktion der Taste informiert. |
| Auftrag             | Für die Produktion wird ein Auftrag erstellt.                                                                                                    |
|                     | Ein Auftrag kann aus einem einzelnen oder aus mehreren Strickprogram-<br>men bestehen.                                                                                                    |
|                     | Das bisherige Auftragsmenü und Sequenzmenü sind nicht mehr erforderlich.                                                                                                    |

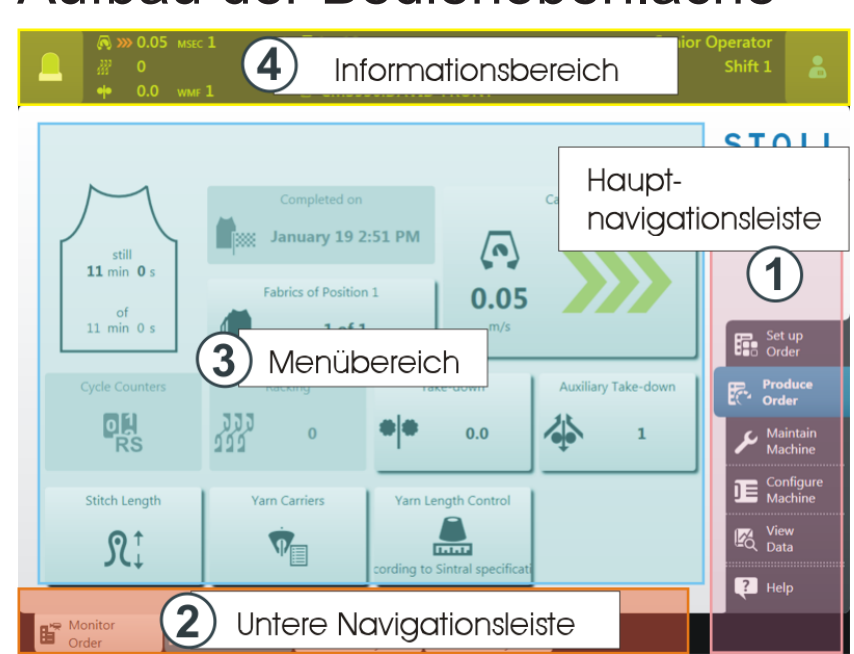

# 7 Aufbau der Bedienoberfläche

| Die Beo | Die Bedienoberfläche ist in vier Bereiche gegliedert. |                                                                                                    |  |  |
|---------|-------------------------------------------------------|----------------------------------------------------------------------------------------------------|--|--|
| 1       | Hauptnavigati-<br>onsleiste                           | <ul> <li>Die Hauptnavigationsleiste finden Sie am rechten Bildschirmrand.</li> <li>Die Aufgaben an der Maschine sind in fünf Hauptbereiche aufgeteilt:</li> <li>Auftrag einrichten</li> <li>Auftrag produzieren</li> </ul> |  |  |
|         |                                                       | <ul> <li>Maschine warten</li> <li>Maschine konfigurieren</li> <li>Daten ansehen</li> </ul>                                                                                                    |  |  |
| 2       | Untere Navigati-<br>onsleiste                         | Jeder Hauptbereich (1) ist in mehrere Unterbereiche gegliedert.<br>Die Unterbereiche finden Sie am unteren Bildschirmrand.                                                                                                 |  |  |
| 3       | Menübereich                                           | Hier sehen Sie das Menü für den ausgewählten Unterbereich (2).                                                                                                    |  |  |
| 4       | Informationsbe-<br>reich                              | <ul> <li>Meldungen</li> <li>Informationen über die Maschine, die Benutzergruppe und den Auftrag<br/>(Strickprogramm)</li> <li>Schicht wechseln, Benutzergruppe wechseln</li> </ul>                                         |  |  |

■ Informationsbereich [□ 93]

# STOLL

# 8 Rollen und Rechte

Die vielfältigen Tätigkeiten an der Maschine sind in folgende Hauptbereiche eingeteilt:

- Auftrag einrichten
- Auftrag produzieren
- Maschine warten
- Maschine konfigurieren
- Daten ansehen

Jeder Bereich ist einer bestimmten Benutzergruppe zugeordnet:

- "Operator" (Stricker)
- "Maintenance" (Wartungspersonal)
- "Senior Operator" (Strickeinrichter, Meister)

|                                                 |   | Hauptbereich                | Benutzergrupp | e           |                 |
|-------------------------------------------------|---|-----------------------------|---------------|-------------|-----------------|
| Auftrag<br>einrichten<br>Auftrag<br>produzieren | 1 | ten                         |               |             | Senior Operator |
| Maschine<br>warten                              | 2 | Auftrag produ-<br>zieren    | Coperator     | Maintenance | Senior Operator |
| Daten<br>ansehen 5                              | 3 | Maschine war-               | _             | Maintenance | Senior Operator |
|                                                 | 4 | Maschine konfi-<br>gurieren | _             |             | Senior Operator |
|                                                 | 5 | K Daten ansehen             |               | Maintenance | Senior Operator |

Jede Benutzergruppe arbeitet in der Regel nur in ihrem Bereich, alle anderen Bereiche sind passwortgeschützt.

Benutzer, Benutzergruppe und Benutzerprofil

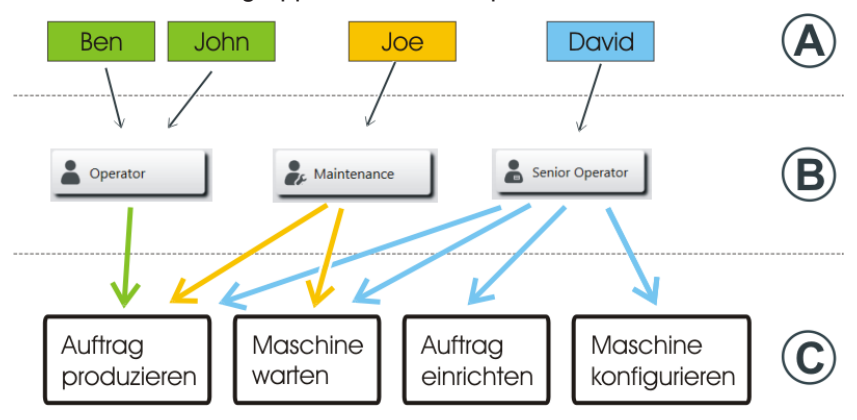

| Benutzer (A)          | Jeder Benutzer, der mit der Maschine arbeitet, ist einer Benutzergruppe zugeordnet (B).                                                                                                    |
|-----------------------|----------------------------------------------------------------------------------------------------|
| Benutzergruppe<br>(B) | Jede Benutzergruppe besitzt spezielle Berechtigungen, welche sie für die Arbeit an der Maschine (C) benötigt. Für Aktionen, welche die Benutzergruppe nicht ausführen darf, erhält sie keine Berechtigung. |
|                       | Für die Tätigkeiten an der Maschine benötigt das Maintenance-Personal andere Be-<br>rechtigungen, als der Operator (Stricker).                                                                             |
|                       | Der Operator darf beispielsweise keine Daten ändern oder bestimmte Maschinenaktio-<br>nen ausführen.                                                                                                    |
|                       | Dies legt der Senior Operator im jeweiligen Benutzerprofil fest (Berechtigungen setzen<br>[144]).<br>Maschine konfigurieren" -><br>"System-Einstellungen" -><br>"Benutzer" ->                              |
| Benutzerprofil        | Das Arbeiten mit Benutzerprofilen erleichtert die Rechteverwaltung, da bei einer Ände-<br>rung nur die Rechte der Benutzergruppe, und nicht jedes einzelnen Benutzers, ange-<br>passt werden müssen.       |

# 9 Der Bereich für den Stricker -Auftrag produzieren

Standardmäßig ist das Menü "Auftrag produzieren" für den Stricker (Operator) bestimmt. Nur auf diesen Bereich hat er Zugriff, alle anderen Bereiche der Hauptnavigation sind für ihn gesperrt.

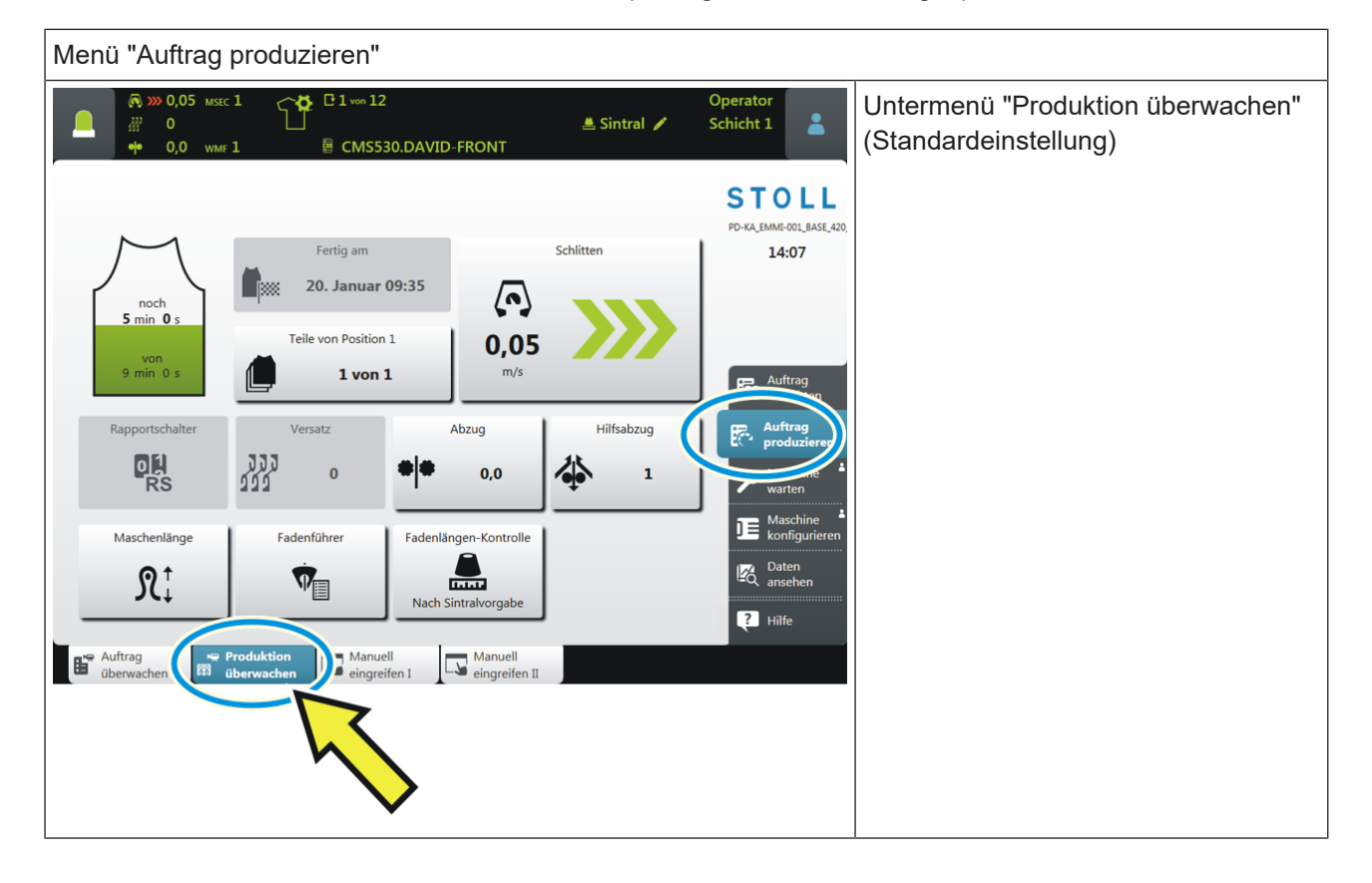

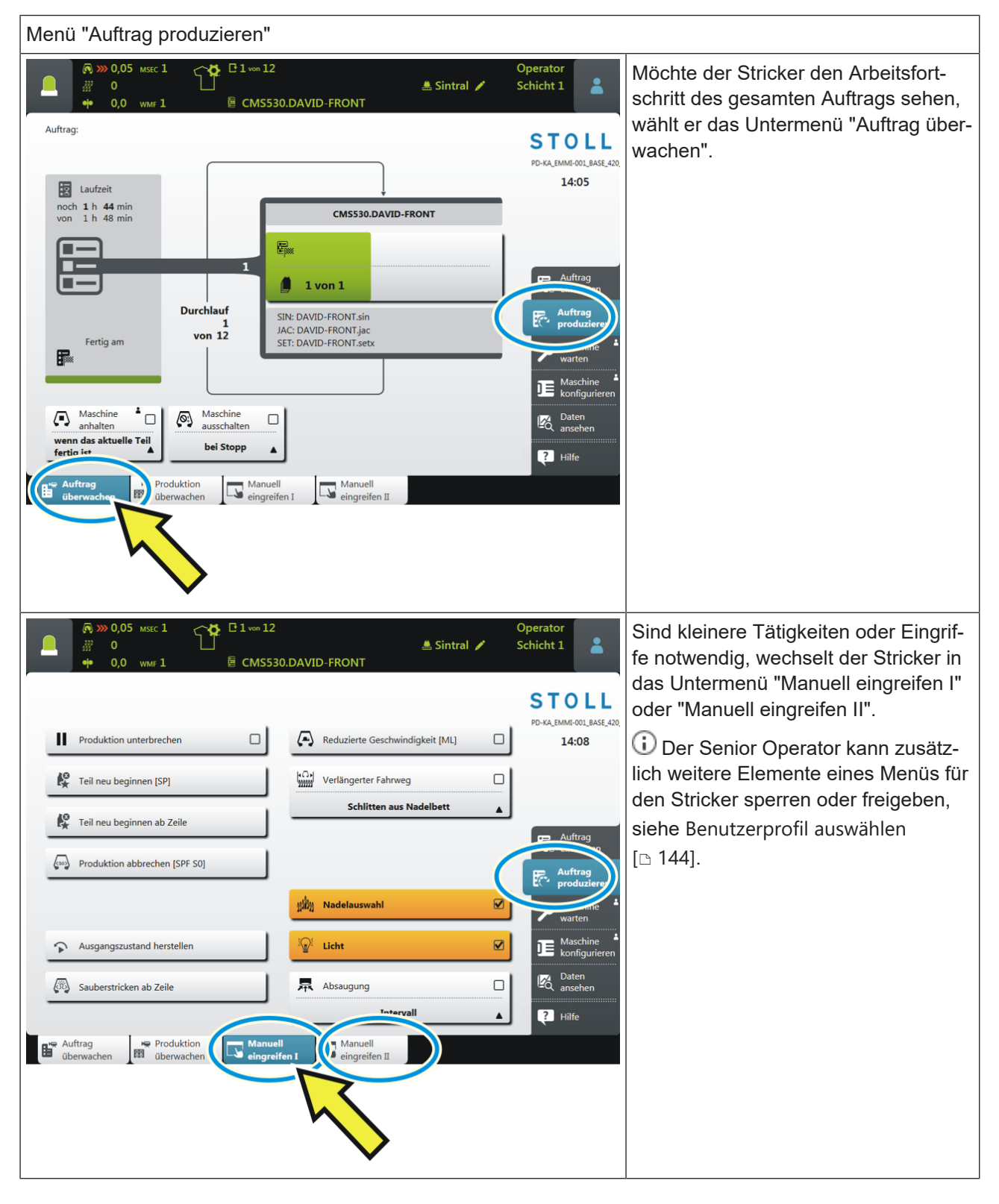

■ Schicht wechseln [□ 103]

■ Keine optimale Produktion [□ 101]

# 10 Informationsbereich

|   | (1)<br>Meldungen                                                                                                    | Image: Second control of the second control of the second |
|---|----------------------------------------------------------------------------------------------------|----------------------------------------------------------------------------------------------------|
| 1 |                                                                                                    | Meldungsfenster öffnen<br>Fehler und Meldungen [ 94]                                                                                                    |
| 2 | <ul> <li></li></ul>                                                                                                    | Maschinen-Informationen Provide Maschinen-Informationen [ Provide 97]                                                                                                    |
| 3 | C 2 of 12       RS2=7/10         □       □         □       □         □       □         □       □         □       □         □       □         □       □         □       □         □       □         □       □         □       □         □       □         □       □         □       □         □       □         □       □         □       □         □       □         □       □         □       □         □       □         □       □         □       □         □       □         □       □         □       □         □       □         □       □         □       □         □       □         □       □         □       □         □       □         □       □         □       □         □       □         □       □ | Produktions-Informationen<br>Produktions-Informationen [ 98]                                                                                                    |
| 4 | <b>.</b>                                                                                                    | Öffnen des Dialogs für: <ul> <li>Schicht wechseln</li> <li>Benutzergruppe wechseln</li> </ul>                                                                                                    |
|   |                                                                                                    | Schicht wechseln [D 103]                                                                                                    |

### 10.1 Fehler und Meldungen

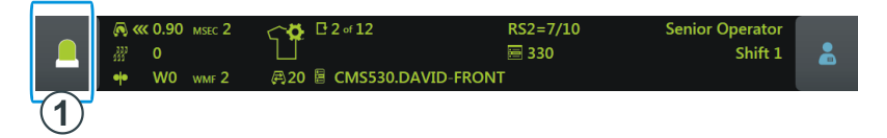

Abhängig vom Maschinenstatus wechselt die Farbe des Informationsbereichs.

|                                                | grün: Produktion läuft                                                                                |
|------------------------------------------------|----------------------------------------------------------------------------------------------------|
| Muster erfolgreich geladen<br>0<br>• 0,0 wmf 1 | Haben Sie eine Aktion ausgeführt, wird eine Information (Hinweis) angezeigt.                          |
| (A) >>>                                        | gelb: Keine optimale Produktion                                                                       |
|                                                | Die Produktion wird nicht unterbrochen.                                                               |
|                                                | Um die Ursache zu sehen, tippen Sie auf das Icon "Meldungen". Das Mel-<br>dungsfenster wird geöffnet. |
|                                                | Keine optimale Produktion [🗅 101]                                                                     |
|                                                | rot: Ein Fehler ist aufgetreten                                                                       |
|                                                | Die Maschine stoppt.                                                                                  |
|                                                | Das Meldungsfenster wird automatisch geöffnet.                                                        |

Das Meldungsfenster ist in zwei Bereiche gegliedert:

|                       | № 30,05 мзес 1<br>222 0                                 | 1 von 1                                       | Se              | nior Operator<br>Schicht 1 |    |
|-----------------------|---------------------------------------------------------|-----------------------------------------------|-----------------|----------------------------|----|
|                       | ••• 0,0 wmf 1                                           | 🗋 🗄 CMS530.DAVID-FRO                          | NT              |                            | •  |
| Abstellu<br>Zugriff a | u <b>ngen und Warnunge</b><br>uf Kurzinformation, weite | <b>n</b><br>re Informationen, Quittierung und | Behebungsdialog |                            |    |
| ~                     | Fadenbruch                                              |                                               |                 | Ň                          |    |
| a a là                |                                                         |                                               |                 | 25.11.<br>08:08            | ľ. |
| 2 min                 | 🦓 Nadelbett öld                                         | n                                             |                 |                            | Â. |
|                       |                                                         |                                               |                 |                            | 2  |
|                       | Schließen                                               | Bleibt im Hintergrund                         | 3 4             | Quittieren                 |    |

Fehler und Meldungen

|   | Bereich und Taste          | Erläuterung                                                                                                  |                                                   |  |
|---|----------------------------|----------------------------------------------------------------------------------------------------|---------------------------------------------------|--|
| 1 | Fehlermeldungen            | Aufbau der Fehlermel-<br>dung:<br>• Icon<br>• Fehlercode<br>• Meldungstext                                   | Fadenbruch<br>30250 Seitlicher Fadenspanner links |  |
| 2 | Warnungen                  | Aufbau der Warnung:<br>• Zeitpunkt der Warnung<br>• Warnungstext                                             | seit 👯 Nadelbett ölen<br>26 Min.                  |  |
| 3 | Bleibt im Hinter-<br>grund | Funktion aktiv:<br>Beim Auftreten einer Ab-<br>stellung bleibt das Mel-<br>dungsfenster im Hinter-<br>grund. |                                                   |  |
| 4 | Quittieren                 | Behebung des Fehlers be-<br>stätigen                                                                         |                                                   |  |

#### Fehler und Meldungen

#### Weitere Informationen über den Fehler

|                                     | Dialog zur Fehlerbehebung                                                                                                    |
|-------------------------------------|----------------------------------------------------------------------------------------------------|
|                                     | Ist das Icon mit einem Rahmen versehen, ist ein Behebungsdialog vorhanden.                                                                        |
| Fadenbruch                          | Tippen Sie auf das Icon, wird ein Dialog angezeigt, der Ihnen hilft, den Fehler schnellstmöglich zu beheben.                                      |
|                                     | Ist kein Rahmen vorhanden, tippen Sie auf das Fragezeichen.                                                                                       |
| 30250 Seitlicher Fadenspanner links |                                                                                                    |
|                                     | Es wird eine Kurzinformation über den Fehler angezeigt. In der Kurzinformati-<br>on werden die möglichen Ursachen und deren Behebung beschrieben. |

### Fehlerhistorie

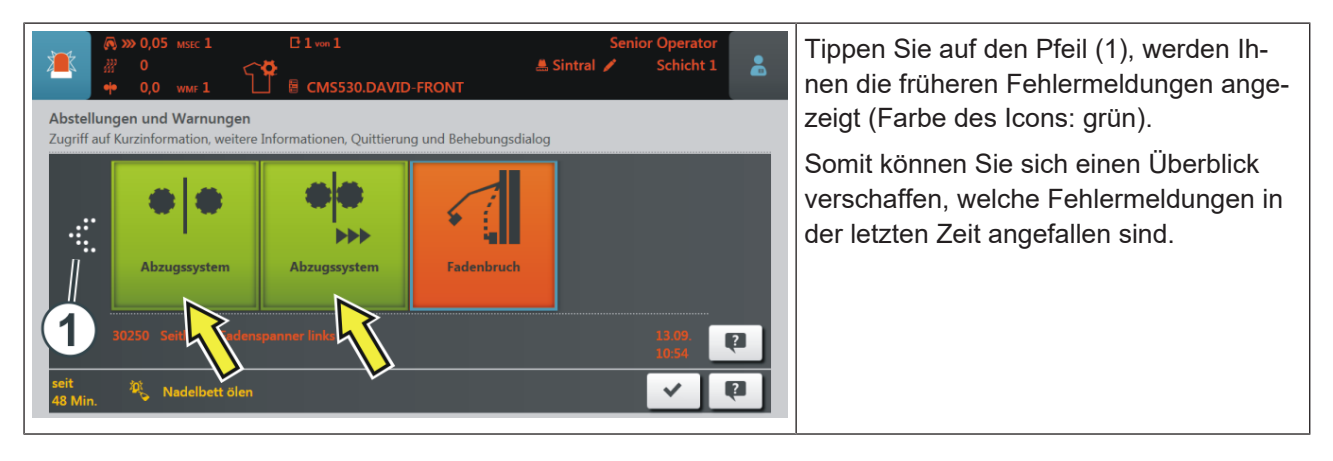

## STOLL

## 10.2 Maschinen-Informationen

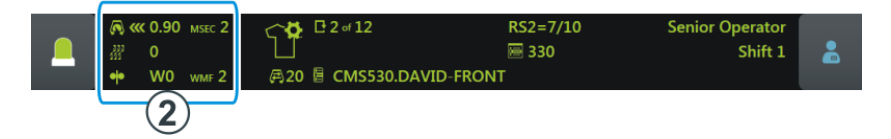

|                                                                                                    | Schlittenrichtung, Geschwindigkeit                                              |
|----------------------------------------------------------------------------------------------------|---------------------------------------------------------------------------------|
| ∰ <b>0</b>                                                                                                    | Versatzposition                                                                 |
| • W0 wmf 2                                                                                                    | Warenabzugswert                                                                 |
| A >>>     A     A | Maschinenstatus                                                                 |
| ···                                                                                                    | Je nach Maschinenstatus wechselt die Farbe des Informationsbereichs:            |
|                                                                                                    | grün: Produktion läuft                                                          |
| ·                                                                                                    | gelb: Keine optimale Produktion                                                 |
|                                                                                                    | <ul> <li>rot: Produktion unterbrochen, es ist ein Fehler aufgetreten</li> </ul> |
|                                                                                                    | Keine optimale Produktion [1 101]                                               |

# 10.3 Produktions-Informationen

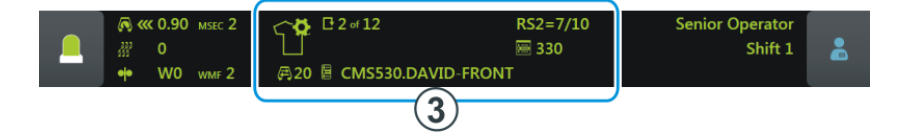

| Dieses Icon zeigt Ihnen, dass der Auftrag aus einem Strickprogramm besteht.<br>Beispiel:<br>↓ C 2 of 12 RS2=7/10 |                                                                                                    |  |  |
|----------------------------------------------------------------------------------------------------|----------------------------------------------------------------------------------------------------|--|--|
| <b>₽</b> 2 of 12                                                                                                 | Anzahl der Durchläufe<br>Beispiel: Durchlauf 2 von 12<br>2 = momentan wird der zweite Durchlauf gestrickt<br>12 = insgesamt sollen 12 Durchläufe gestrickt werden<br>Zählweise des Durchlaufzählers einstellen [D 156]                              |  |  |
| CMS530.DAVID-FRONT                                                                                               | Name des Strickprogramms                                                                                                    |  |  |
| <i>(</i> <b>₽</b> )20                                                                                            | Tourenzähler (1 Tour = 2 Reihen)                                                                                                    |  |  |
| RS2=7/10                                                                                                    | Aktueller Rapport<br>Beispiel: RS2=7/10<br>Rapportschalter 2 (RS2) wird insgesamt 10 Mal wiederholt, momentan<br>läuft die siebte Wiederholung.                                                                                                    |  |  |
| ₩ 330                                                                                                    | Aktuelle Sintralzeile                                                                                                    |  |  |
| 1°                                                                                                    | Eine Änderung (manuell oder automatisch) ist gemacht worden, welche<br>noch nicht gespeichert worden ist (Setup, Sintral, Jacquard).<br>Wollen Sie einen neuen Auftrag laden, werden Sie gefragt, ob die Än-<br>derungen gespeichert werden sollen. |  |  |
|                                                                                                    | Wenn Sie eine ältere Setup-Datei der OKC-Maschinen einlesen, wer-<br>den in der Registerkarte "Ua-b/NCC" automatisch die Standardwerte ein-<br>getragen – deshalb erscheint dieses Icon.                                                            |  |  |
|                                                                                                    | Die Produktion ist unterbrochen worden.                                                                                                    |  |  |
| So sieht der Auftrag beispielsweise aus:                                                                         |                                                                                                    |  |  |

#### Produktions-Informationen

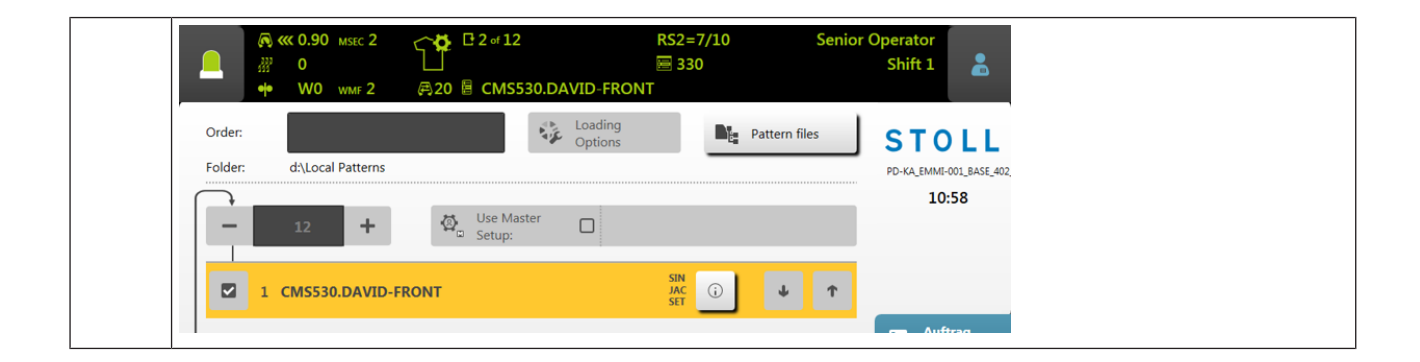

| Dieses Icon zeigt Ihnen, dass der Auftrag aus mehreren Strickprogrammen besteht.<br>Beispiel:<br>2 of 12 RS2=7/10<br>1 of 5 |                                                                                                    |  |  |
|----------------------------------------------------------------------------------------------------|----------------------------------------------------------------------------------------------------|--|--|
| C 2 of 12                                                                                                    | Anzahl der Durchläufe                                                                                                    |  |  |
|                                                                                                    | 2 = momentan wird der zweite Durchlauf gestrickt<br>12 = insgesamt sollen 12 Durchläufe gestrickt werden                                                                                 |  |  |
|                                                                                                    | Zählweise des Durchlaufzählers einstellen [🗅 156]                                                                                                    |  |  |
| 🛑 1 of 5                                                                                                    | Anzahl der Teile für diese Position                                                                                                    |  |  |
|                                                                                                    | Beispiel: 1 von 5<br>1 = momentan wird das erste Teil gestrickt<br>5 = insgesamt sollen fünf Teile gestrickt werden                                                                      |  |  |
| 目 2 of 3 CMS530.DAVID-BACK                                                                                                  | Name der aktuellen Position (Strickprogramm)                                                                                                    |  |  |
|                                                                                                    | Beispiel: 2 von 3<br>2 = momentan wird die zweite Position gestrickt<br>3 = der Auftrag besteht aus insgesamt drei Positionen                                                            |  |  |
| <b>A</b> 20                                                                                                    | Tourenzähler (1 Tour = 2 Reihen)                                                                                                    |  |  |
| RS2=7/10                                                                                                    | Aktueller Rapport                                                                                                    |  |  |
|                                                                                                    | Beispiel: RS2=7/10<br>Rapportschalter 2 (RS2) wird insgesamt 10 Mal wiederholt, momentan<br>läuft die siebte Wiederholung.                                                               |  |  |
| ₩ 330                                                                                                    | Aktuelle Sintralzeile                                                                                                    |  |  |
|                                                                                                    | Eine Änderung (manuell oder automatisch) ist gemacht worden, welche noch nicht gespeichert worden ist.                                                                                   |  |  |
|                                                                                                    | i Wollen Sie einen neuen Auftrag laden, werden Sie gefragt, ob die Än-<br>derungen gespeichert werden sollen.                                                                            |  |  |
|                                                                                                    | Wenn Sie eine ältere Setup-Datei der OKC-Maschinen einlesen, wer-<br>den in der Registerkarte "Ua-b/NCC" automatisch die Standardwerte ein-<br>getragen – deshalb erscheint dieses Icon. |  |  |

#### Produktions-Informationen

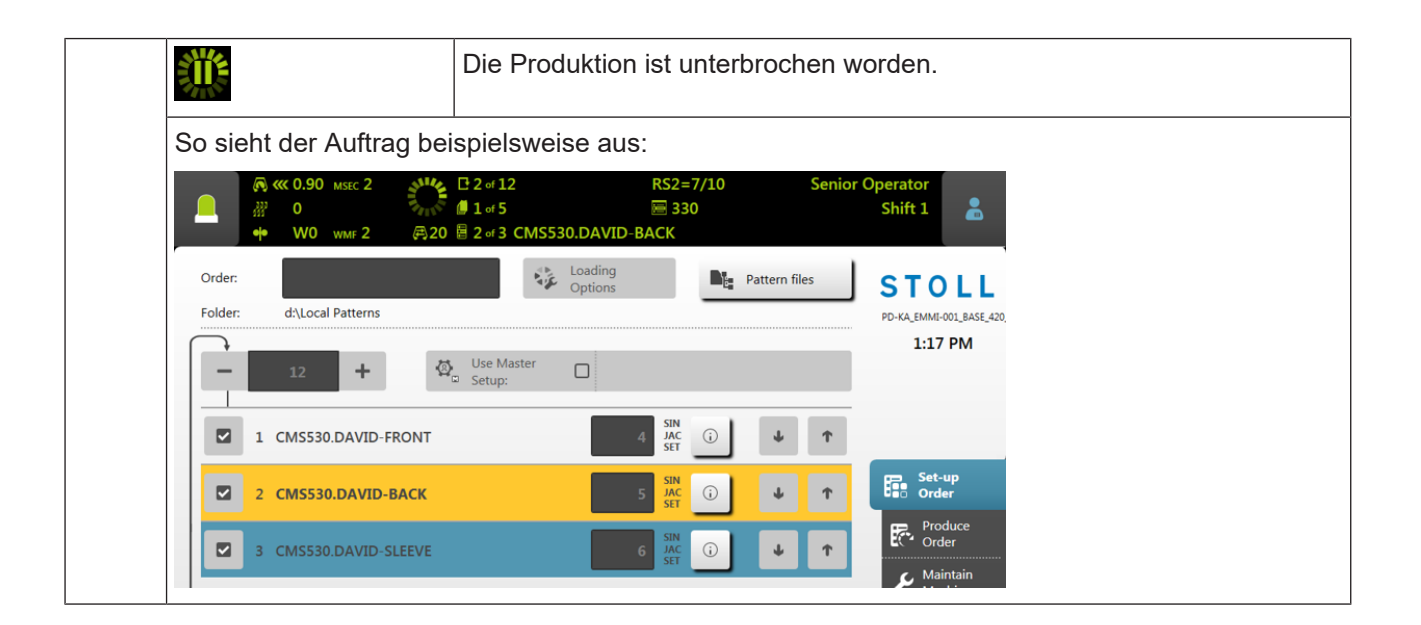

STOLL

### STOLL

### 10.3.1 Keine optimale Produktion

Ist eine der folgenden Einstellungen aktiv, ist keine optimale Produktion möglich:

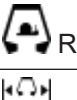

Reduzierte Geschwindigkeit

Verlängerter Fahrweg

Damit Sie sofort sehen, dass mit dieser Einstellung keine optimale Produktion möglich ist, wechselt die Farbe des Informationsbereichs von grün auf gelb.

Zusätzlich wird die Ursache durch ein Icon angezeigt.

| Icon                                                                                                    | Ursache                                         |
|----------------------------------------------------------------------------------------------------|-------------------------------------------------|
| С (1)<br>С (1)<br>С | Taste 🗛 "Reduzierte Geschwindigkeit" ist aktiv. |
|                                                                                                    | Taste WWW "Verlängerter Fahrweg" ist aktiv.     |

#### Tippen Sie auf das Icon "Meldungen". Es erscheint folgendes Fenster:

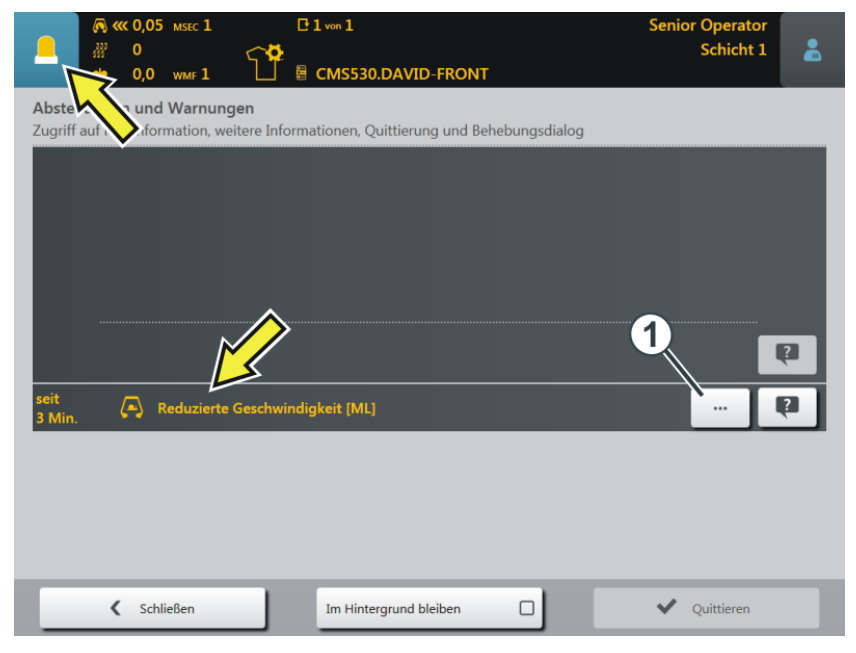

Die Ursache wird angezeigt, im obigen Beispiel ist es die "Reduzierte Geschwindigkeit".

Produktions-Informationen

Ursache beheben:

- 1. Tippen Sie auf das Icon (1).
  - > Das Fenster "Keine optimale Produktion" wird geöffnet.
- 2. Sie sehen, dass die Einstellung "Reduzierte Geschwindigkeit" eingeschaltet ist.

| <b>(⊼) ≫ 0,05</b><br>∰ 0                      | MSEC 1                                | C 1 von 1                       | Senior Operator<br>Schicht 1 | * |
|-----------------------------------------------|---------------------------------------|---------------------------------|------------------------------|---|
| • 0,0<br>Keine optimale<br>Stellen Sie die Ma | WHF 1 Produktion Asschine auf höchste | CMS530.DAVID-FRONT              |                              |   |
|                                               |                                       | Reduzierte Geschwindigkeit [ML] |                              |   |
|                                               |                                       |                                 |                              |   |
| 🕻 Sc                                          | hließen                               |                                 |                              |   |

- 3. Um die Einstellung auszuschalten, tippen Sie auf diese Taste.
- 4. Die Ursache für die nicht optimale Produktion ist ausgeschaltet, die Farbe des Informationsbereichs wechselt von gelb auf grün.

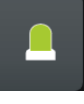

Wollen Sie zum Ausgangsmenü zurückkehren, tippen Sie zweimal nacheinander auf die Taste "Schließen".

Schicht wechseln

### 10.4 Schicht wechseln

Manueller Schichtwechsel

chsel 1. Auf das Icon "Schicht, Benutzergruppe" tippen.

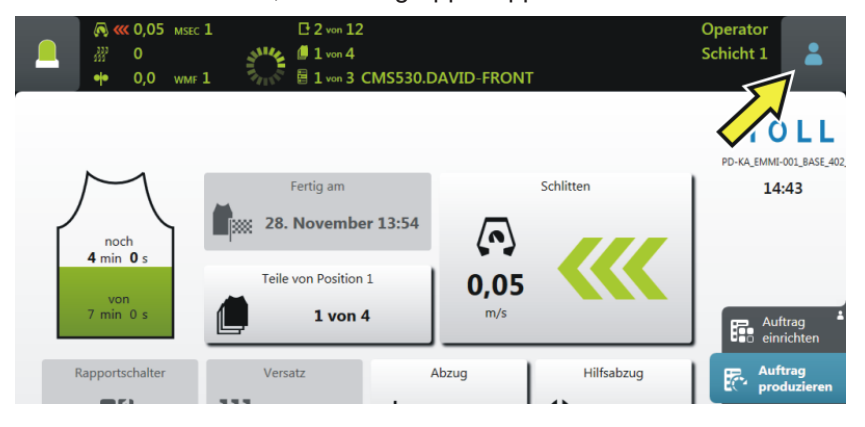

2. Das Einstellfenster erscheint. Die aktive Schicht ist farblich hervorgehoben.

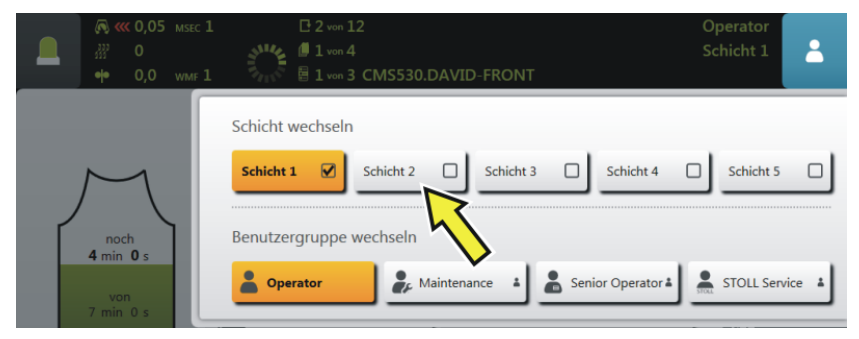

- 3. Die gewünschte Schicht auswählen. Im Beispiel wird "Schicht 2" ausgewählt.
- 4. Das Fenster wird automatisch geschlossen.
- 5. An der Bedienoberfläche wird die eingestellte Schicht angezeigt.

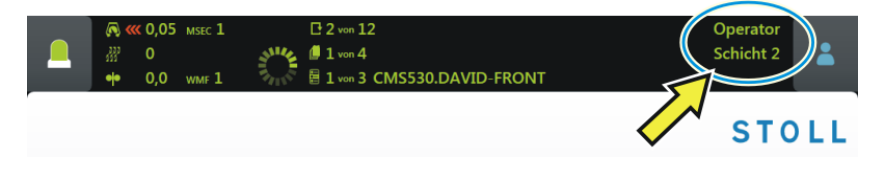

Automatischer Schichtwechsel

Voraussetzung:

Die Start- und Endzeit f
ür jede Schicht ist eingegeben.

Der automatische Schichtwechsel ist aktiviert

"Maschine konfigurieren" -> "System-Einstellungen" -> "
"Benutzer" -> III "Automatischer Schichtwechsel"
Schichtplan fastlagen [5, 140]

Schichtplan festlegen [🗅 149]

#### Benutzergruppe wechseln

### 10.5 Benutzergruppe wechseln

1. Tippen Sie das Icon "Schicht, Benutzergruppe".

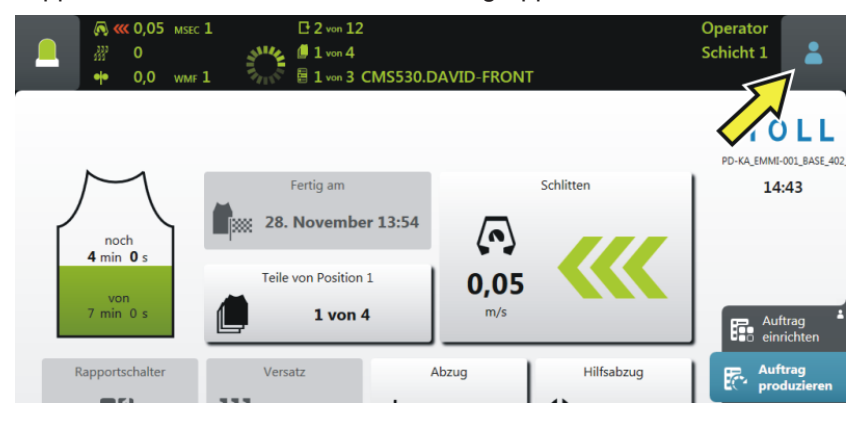

2. Das Einstellfenster erscheint. Die aktive Benutzergruppe ist farblich hervorgehoben.

|   |                                       | MSEC 1<br>WMF 1 | E 2 von 12<br>3 <sup>11</sup> ℓ <sub>2</sub> Ø 1 von 4<br>2 <sub>12</sub> √ B 1 von 3 CMS530.DAVID-FRONT | Operator<br>Schicht 1 | -   |
|---|---------------------------------------|-----------------|----------------------------------------------------------------------------------------------------|-----------------------|-----|
| J | $\overline{\}$                        |                 | Schicht wechseln Schicht 1 Schicht 2 Schicht 3 Schicht 4                                                 | Schicht 5             |     |
|   | noch<br>4 min 0 s<br>von<br>7 min 0 s |                 | Benutzergruppe wechseln                                                                                  | STOLL Servic          | e 🛔 |

- 3. Wählen Sie die gewünschte Benutzergruppe aus. Im Beispiel wird "Maintenance" ausgewählt.
- 4. Wählen Sie eine höhere Benutzergruppe aus, werden Sie nach der PIN gefragt.

**(i)** Wählen Sie eine niedrigere Benutzergruppe aus, wird das Fenster automatisch geschlossen. Die Schritte 4 bis 6 sind nicht notwendig.

#### Benutzergruppe wechseln

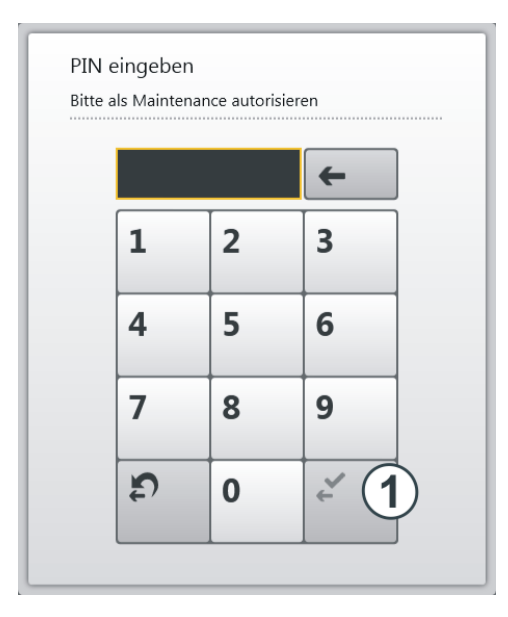

5. Geben Sie die PIN ein und bestätigen Sie die Eingabe. Tippen Sie dazu auf die Taste (1).

| Benutzergruppe      | PIN erforderlich | PIN (Standard) |  |
|---------------------|------------------|----------------|--|
| Coperator           |                  |                |  |
| Maintenance         | Х                | 1111           |  |
| Senior Operator     | Х                | 2222           |  |
| STOLL STOLL Service | Х                | 3333           |  |

i Sie können sich auch mit einer noch höheren Benutzergruppe, also als "Senior Operator", anmelden.

6. Haben Sie die PIN korrekt eingegeben, wird das Fenster automatisch geschlossen.

- oder -

Haben Sie die PIN falsch eingegeben, wird das Fenster nicht geschlossen. Wiederholen Sie die Schritte 3 bis 5.

Im Informationsbereich wird die eingestellte Benutzergruppe angezeigt.

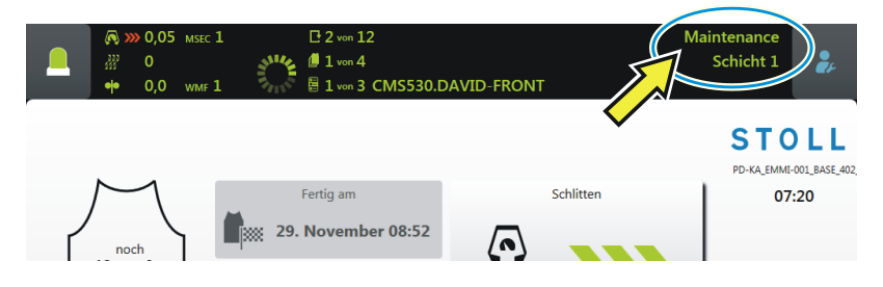

Benutzergruppe wechseln

# 11 Was ist ein Auftrag?

Ein Auftrag besteht aus einem oder mehreren Strickprogrammen, die einoder mehrmals gestrickt werden.

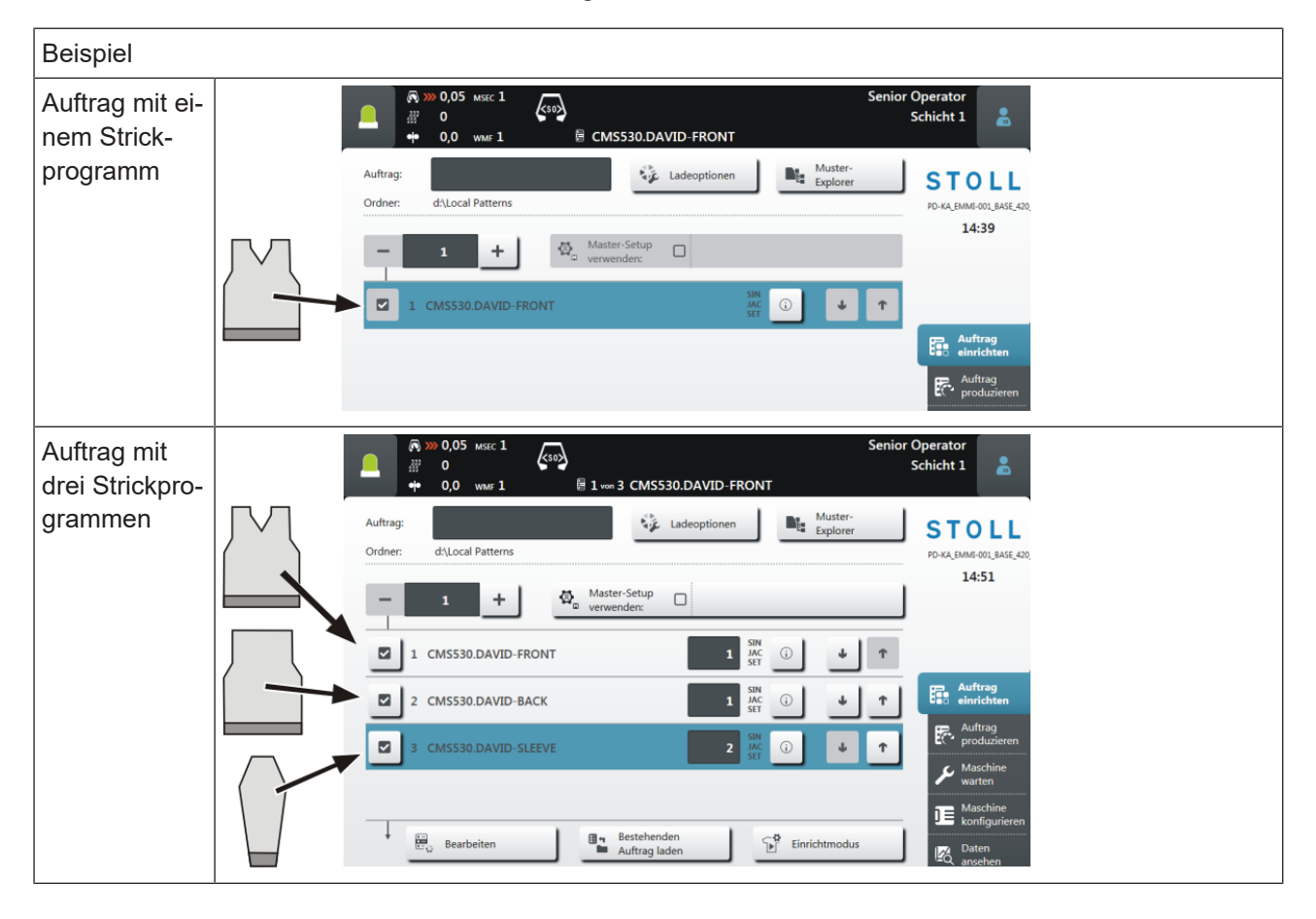

#### An der Bedienoberfläche sieht das so aus:

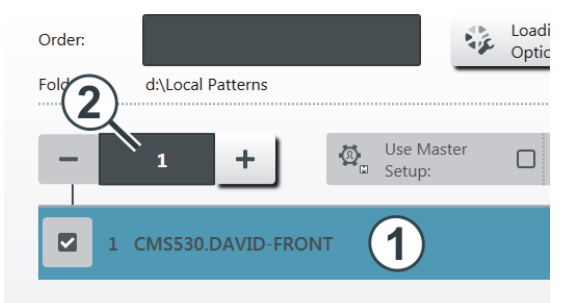

| 1 | Strickprogramm                     |
|---|------------------------------------|
| 2 | Anzahl der Durchläufe (Stückzahl). |

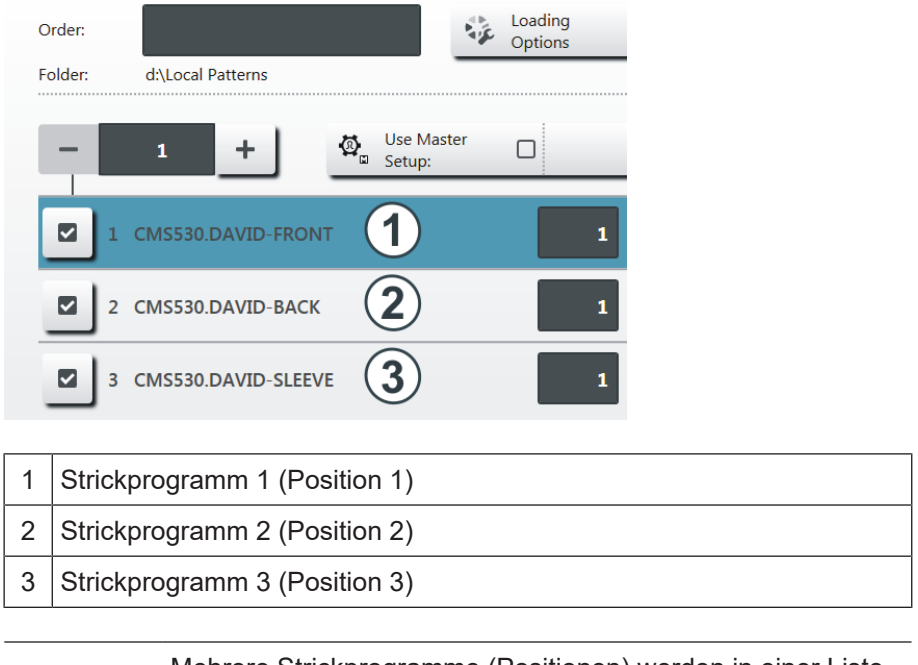

Besteht der Auftrag aus mehreren Strickprogrammen sieht dies wie folgt aus:

 Mehrere Strickprogramme (Positionen) werden in einer Liste zu einem Auftrag zusammengestellt.
 Die Reihenfolge der Positionen ist auch die Reihenfolge beim Stricken.

Die Positionen (Strickprogramme) werden mit den Stückzahlen ergänzt:

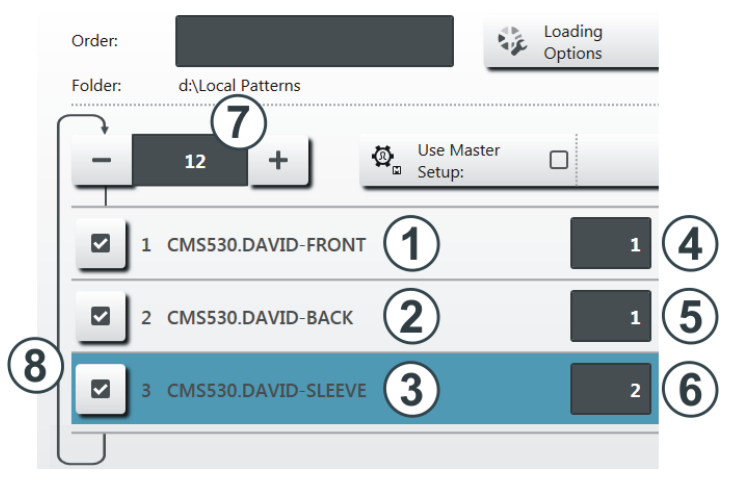

| 4 | Stückzahl für Strickprogramm 1 | 7 | Anzahl der Durchläufe                                                               |
|---|--------------------------------|---|-------------------------------------------------------------------------------------|
|   |                                |   | Zahl, wie oft die Liste der Posi-<br>tionen (Strickprogramme) wie-<br>derholt wird. |
| 5 | Stückzahl für Strickprogramm 2 | 8 | Ist die Anzahl der Durchläufe                                                |
|---|--------------------------------|---|------------------------------------------------------------------------------|
| 6 | Stückzahl für Strickprogramm 3 |   | größer als "1", wird dies<br>grafisch mit einer Schleife (8)<br>dargestellt. |

Der Auftrag besteht aus drei Positionen (Strickprogrammen), welche in folgender Reihenfolge gestrickt werden:

- 1. DAVID-FRONT (Vorderteil) 1 Stück
- 2. DAVID-BACK (Rückenteil) 1 Stück
- 3. DAVID-SLEEVE (Ärmel) 2 Stück

Diese Reihenfolge wird insgesamt 12 Mal (7) wiederholt.

**i** Vielleicht ist Ihnen dieses Beispiel von früher her bekannt, es wurde als Sequenz bezeichnet.

# 12 Auftrag erstellen

# 12.1 Neuen Auftrag anlegen

|   | Grundlagen                     |
|---|--------------------------------|
| - | ◆ Was ist ein Auftrag? [□ 107] |

Das Anlegen eines Auftrags ist in mehrere Schritte unterteilt:

- Schritt 1 müssen Sie ausführen, um einen Auftrag zu erstellen.
- Die Schritte 2, 3 und 4 sind optional, um einen Auftrag zu erstellen.

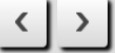

■ Jeder Schritt wird in einem separaten Fenster ausgeführt.

| Schritt 1 | Strickprogramme auswäh-<br>len | Ein oder mehrere Strickprogramme auswählen, welche produ-<br>ziert werden sollen.                                                                               |
|-----------|--------------------------------|----------------------------------------------------------------------------------------------------|
|           |                                | E Strickprogramme auswählen [🗅 112]                                                                                                    |
| Schritt 2 | Ladeoptionen einstellen        | Festlegen, was mit den bisherigen Daten passieren soll, wenn<br>ein neuer Auftrag oder ein neues Strickprogramm geladen wird.                                   |
|           |                                | Ladeoptionen einstellen [🗅 115]                                                                                                    |
| Schritt 3 | Bibliothek auswählen           | Eine Bibliothek auswählen, welche zusätzlich zu den Strickpro-<br>grammen geladen werden soll.                                                                  |
|           |                                | Dies können die Automatik-Funktionen des STOLL-Program-<br>mes AUTO-SINTRAL sein, oder eine eigene Autosintral-Datei.                                           |
| Schritt 4 | Master-Setup auswählen         | Eine Master-Setup-Datei auswählen, welche für alle Strickpro-<br>gramme dieses Auftrags verwendet wird.                                                         |
|           |                                | Sie können bei jedem Auftrag ein Master-Setup verwenden,<br>unabhängig davon, ob der Auftrag aus einem, zwei oder mehr<br>Positionen (Strickprogramme) besteht. |
|           |                                | ■<br>Master-Setup auswählen [□ 118]                                                                                                    |

### 12.1.1 Strickprogramme auswählen

- ✓ Sie sind als "Senior Operator" angemeldet.
- ✓ Fenster "Auftrag einrichten" -> "Auftrag bearbeiten" ist ausgewählt.
- 1. Tippen Sie im Fenster "Auftrag bearbeiten" auf die Taste "Neuen Auftrag anlegen".

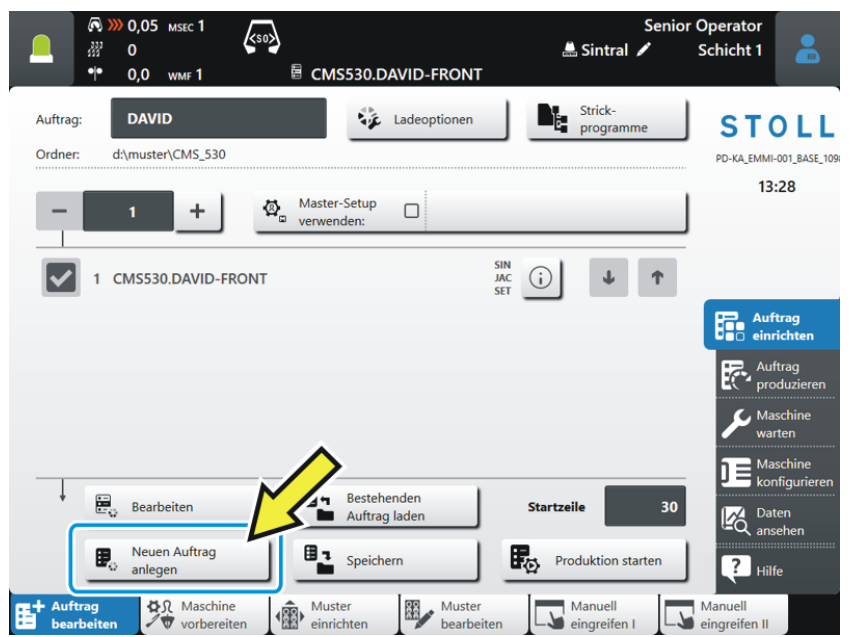

2. Das Fenster "Neuen Auftrag anlegen" erscheint.

|                                                                                                    | Senio            | r Operator        |
|----------------------------------------------------------------------------------------------------|------------------|-------------------|
| ● 0,0 wm 1                                                                                         | 🏯 Sintral 🗡      | Schicht 1 👗       |
| Neuen Auftrag anlegen<br>Wählen Sie ein oder mehrere Strickprogramme aus, die Sie stricken wollen. |                  | 2                 |
| 1. Strickprogramm > 2. Ladeoptionen > 3. Bibliothek                                                |                  | $\langle \rangle$ |
| Ordner:                                                                                            | Filter:          |                   |
| Lokale Strickprogramme                                                                             |                  | 3                 |
| ▲ Name 2 0/19                                                                                      | Datum / Uhrzeit  | 2                 |
|                                                                                                    | 21.11.2018 07:38 |                   |
| CMS530.DAVID-FRONT                                                                                 | 07.02.2019 14:09 |                   |
| CMS530.DAVID-SLEEVE                                                                                | 07.12.2018 14:40 |                   |
|                                                                                                    |                  |                   |

 Wählen Sie den Pfad (Speicherort) des gewünschten Strickprogramms aus.

Tippen Sie dazu auf die Taste (1).

Offnen Sie beispielweise den Ordner "Lokale Strickprogramme".

4. Der Ordner wird geöffnet und Sie sehen die darin enthaltenen Strickprogramme.

Giber Befinden sich viele Strickprogramme im ausgewählten Ordner, können Sie die Sortierreihenfolge oder die Filterfunktion nutzen, um das Strickprogramm schnell zu finden.

Sortierreihenfolge (2) ändern: Tippen Sie dazu auf "Name" oder "Datum / Uhrzeit".

Filterfunktion nutzen: Tippen Sie dazu in das Feld (3). Das Fenster "Suchfilter eingeben" wird geöffnet. Weitere Informationen finden Sie unter Suchfilter eingeben.

 Wählen Sie das gewünschte Strickprogramm aus. Tippen Sie dazu auf das gewünschte Strickprogramm (4). Es wird farblich hervorgehoben.

| 🔍 🔊 0,05 млес 1 🖉                                                                                  |            | Senior    | Operator  |              |
|----------------------------------------------------------------------------------------------------|------------|-----------|-----------|--------------|
|                                                                                                    | 🏯 Sintra   |           | Schicht 1 |              |
| Neuen Auftrag anlegen<br>Wählen Sie ein oder mehrere Strickprogramme aus, die Sie stricken wollen. |            |           |           | <b>e</b> (5) |
| 1. Strickprogramm > 2. Ladeoptionen > 3. Bibliothek > 4. Master-Setup                              | p          |           | <         | <u>&gt;</u>  |
| Ordner:                                                                                            | Filter     | :         |           |              |
| Lokale Strickprogramme                                                                             |            |           |           |              |
| ▲ Name 1/19                                                                                        | Datum /    | ' Uhrzeit |           |              |
| CMS530.DAVID-BACK 4                                                                                | ) 21.11.20 | 18 07:38  |           |              |
| CMS530.DAVID-FRONT                                                                                 | 07.02.2    | 019 14:09 |           |              |
| CMS530.DAVID-SLEEVE                                                                                | 07.12.20   | 018 14:40 |           |              |
|                                                                                                    |            |           |           |              |
|                                                                                                    |            |           |           | ~            |
| Abbrechen Et Auftrag erstellen                                                                     | )          |           |           |              |

 Möchten Sie die Auswahl zurücknehmen, tippen Sie einfach nochmals auf das Strickprogramm. Das Strickprogramm ist nicht mehr hervorgehoben.

6. Soll der Auftrag aus mehreren Strickprogrammen bestehen, wählen Sie weitere Strickprogramme aus. Sie werden farblich hervorgehoben.

| ▲ Name              | 3/19       | Datum / Uhrzeit  |
|---------------------|------------|------------------|
| CMS530.DAVID-BACK   | $\bigcirc$ | 21.11.2018 07:38 |
| CMS530.DAVID-FRONT  | <u>()</u>  | 07.02.2019 14:09 |
| CMS530.DAVID-SLEEVE | ()         | 07.12.2018 14:40 |

Der erste Teil der Arbeit ist erledigt: Sie haben das gewünschte Strickprogramm ausgewählt.

Weiter geht es mit dem Abschnitt "Ladeoptionen einstellen" [
115]. Dazu auf die Taste (5) tippen.

Benötigen Sie kein Master-Setup, können Sie die Arbeit hier beenden und den Auftrag erstellen lassen.

Dazu auf Taste (6) tippen.

Der Auftrag wird erstellt. Automatisch wird in das Fenster "Auftrag bearbeiten" zurückgeschaltet.

Ť

Ÿ

Bei Bedarf können Sie die Programmschritte "Master-Setup" und "Ladeoptionen" auch im Fenster "Auftrag bearbeiten" ausführen.

### 12.1.2 Ladeoptionen einstellen

Hier legen Sie fest, was mit den bisherigen Daten passieren soll:

|     | Bearbe<br>Ladeop | i <b>ten</b><br>Lionen                                        |     |     | 2                 |
|-----|------------------|---------------------------------------------------------------|-----|-----|-------------------|
|     | 1. Stric         | kprogramm > 2. Ladeoptionen > 3. Bibliothek > 4. Master-Setup |     |     | $\langle \rangle$ |
| (1) | EALL             |                                                               | J   |     |                   |
|     | \$2,             | Master-Setup cm5530.DAVID-FRONT #L=0 #LM=0 #RM=0 #R=0         |     |     |                   |
|     |                  |                                                               |     |     |                   |
| (2) |                  | Name                                                          | SIN | JAC | SET               |
| 2   | 1                | Name CMS530.DAVID-FRONT                                       | SIN | JAC | SET               |
| 2   | 1                | Name CM5530.DAVID-FRONT CM5530.DAVID-SLEEVE                   | SIN | JAC | SET               |

| Ladeoptionen für alle Positionen: |                                                                                                    |  |  |
|-----------------------------------|----------------------------------------------------------------------------------------------------|--|--|
| Hier legen Sie fest, was mit o    | den Daten des vorherigen Auftrags passieren soll.                                                          |  |  |
| EALL                              | Alle Daten des vorherigen Auftrags löschen.                                                                |  |  |
| EAY                               | Die Fadenführer-Positionen des vorherigen Musters löschen.                                                 |  |  |
| SP1                               | Diese Funktion ist nur aktiv, wenn der Auftrag aus einem Strickprogramm besteht.                           |  |  |
|                                   | Nachdem der Auftrag geladen ist, wird automatisch der Auftrag gesta<br>tet (Standardeinstellung).          |  |  |
|                                   | Auf die Taste 🕐 "Produktion starten" müssen Sie nicht mehr tippen                                          |  |  |
|                                   | Nach dem Laden des Auftrags wird das Strickprogramm autom tisch gestartet                                  |  |  |
| EAYPOS                            | Diese Funktion ist nur aktiv, wenn der Auftrag aus zwei oder mehr<br>Positionen (Strickprogramme) besteht. |  |  |
|                                   | Nach jeder Auftragsposition (Strickprogramm) die Fadenführer-Grund<br>stellung löschen.                    |  |  |
| EYLC                              | Wenn mit einem YLC-Gerät zur Fadenlängen-Kontrolle gearbeitet wi                                           |  |  |
|                                   | YLC-Korrekturwerte (Modus "Arbeiten mit mm") des vorherigen Auftrages löschen.                             |  |  |
| EANP                              | Maschinenspezifische NP-Korrekturen (MC-NPK und MC-NPGK) des vorherigen Auftrags löschen.                  |  |  |
| Master Setup verwen               | Auswählen, ob ein "Master-Setup" verwendet werden soll.                                                    |  |  |
| den:                              | Die Taste ist in zwei Bereiche eingeteilt:                                                                 |  |  |
|                                   | B A                                                                                                    |  |  |

|  |                       | A                                                                                             | Den Pfad (Speicherort) des gewünschten Master-Setups auswäh-<br>len. Dazu auf Taste (A) tippen.                                 |  |  |
|--|-----------------------|-----------------------------------------------------------------------------------------------|----------------------------------------------------------------------------------------------------|--|--|
|  |                       | В                                                                                             | Master-Setup verwenden, ein- oder ausschalten.<br>Einschalten: Dazu auf Taste (B) tippen. Sie wird farblich hervor-<br>gehoben. |  |  |
|  |                       |                                                                                               | Master-Setup CMS530.DAVID-FRONT                                                                                                 |  |  |
|  | #L=0 #LM=0 #RM=0 #R=0 | vählen, ob die Formzähler übernommen werden sollen.                                           |                                                                                                    |  |  |
|  |                       | Bei einem Musterwechsel werden die Werte der Formzähler des vorh<br>rigen Musters übernommen. |                                                                                                    |  |  |
|  |                       | Diese Funktion ist nur bei folgenden Maschinen wirksam:                                       |                                                                                                    |  |  |
|  |                       | Maschine ohne Kammabzug                                                                       |                                                                                                    |  |  |
|  |                       | <ul> <li>Maschine mit Kammabzug, aber ohne Kammverwendung</li> </ul>                          |                                                                                                    |  |  |
|  |                       | <b>.</b>                                                                                      | Formzähler übernehmen                                                                                                    |  |  |

| 2 | Ladeoptionen für einzelne Positionen                                                                                             |                                                                                                    |  |  |  |  |  |
|---|----------------------------------------------------------------------------------------------------|----------------------------------------------------------------------------------------------------|--|--|--|--|--|
|   | Hier sehen Sie für jede Position (Strickprogramm), welche Programmteile enthalten sind:                                          |                                                                                                    |  |  |  |  |  |
|   | <ul> <li>Sintralprogramm (*.sin)</li> </ul>                                                                                      |                                                                                                    |  |  |  |  |  |
|   | <ul> <li>Jacquardprogramm (*.jac)</li> </ul>                                                                                     |                                                                                                    |  |  |  |  |  |
|   | <ul> <li>Setup-E</li> </ul>                                                                                                    | Datei (*.setx)                                                                                                    |  |  |  |  |  |
|   | Diese Programmteile können Sie individuell ein- oder ausschalten.                                                                |                                                                                                    |  |  |  |  |  |
|   | Das Programmteil (.sin, .jac, .setx) ist eingeschaltet (aktiv), d.h. es wird für die Produktion verwendet (Standardeinstellung). |                                                                                                    |  |  |  |  |  |
|   |                                                                                                    | Das Programmteil (.sin, .jac, .setx) ist ausgeschaltet (inaktiv), d.h. es wird für die Produkti-<br>on nicht verwendet. |  |  |  |  |  |
|   | Ø,                                                                                                    | Wenn Sie ein "Master-Setup" verwenden, wird dies in der Spalte "SET" mit diesem Zei-<br>chen gekennzeichnet.            |  |  |  |  |  |

| Zurück             | Zum vorigen Programmschritt zurückschalten                  |
|--------------------|-------------------------------------------------------------|
| <b>&gt;</b> Weiter | Zum nächsten Programmschritt weiterschalten                 |
| Abbrechen          | Vorgang abbrechen und zum vorherigen Fenster zurückkehren.  |
| Ск                 | Eingabe bestätigen und zum vorherigen Fenster zurückkehren. |

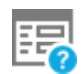

Die Ladeoptionen werden bei laufender Produktion angezeigt

### 12.1.3 Master-Setup auswählen

Als "Master-Setup" wird eine Setup-Datei bezeichnet, welche für alle Strickprogramme dieses Auftrags verwendet wird.

1. Standardmäßig wird derselbe Ordner angezeigt, aus dem das Strickprogramm ausgewählt wurde.

Befindet sich die Setup-Datei an einer anderen Stelle, wählen Sie mit der Taste (1) den entsprechenden Pfad aus.

| Ø ≫ 0,05 msec 1                                                 | Sen              | ior Operator |
|-----------------------------------------------------------------|------------------|--------------|
|                                                                 | 🔜 Sintral 🗡      | Schicht 1 🛅  |
| Neuen Auftrag anlegen<br>                                       |                  | <b>P</b>     |
| 1. Strickprogramm 2. Ladeoptionen 3. Bibliothek 4. Master-Setup |                  | < >          |
| Ordner:                                                         | Filter:          | _            |
| Lokale Strickprogramme                                          |                  |              |
| Name 0/19                                                       | Datum / Uhrzeit  |              |
| CMSS30.DAVID-BACK                                               | 21.11.2018 07:38 |              |
| CMS530.DAVID-FRONT                                              | 07.02.2019 14:09 | •            |
| CMSS30.DAVID-SLEEVE                                             | 07.12.2018 14:40 | ,            |
|                                                                 |                  |              |
|                                                                 |                  |              |
|                                                                 | _                | <b>v</b>     |
| Abbrechen Ef Auftrag erstellen                                  |                  |              |

2. Der Ordner wird geöffnet und Sie sehen die darin enthaltenen Setup-Dateien.

Im Beispiel sind drei Setup-Dateien vorhanden.

- Wählen Sie die gewünschte Setup-Datei aus. Tippen Sie dazu auf die gewünschte Setup-Datei (8).
  - ▷ Sie wird farblich hervorgehoben.

# STOLL

Neuen Auftrag anlegen

|                                                                                                    | Senio            | or Operator       |
|----------------------------------------------------------------------------------------------------|------------------|-------------------|
| P = 20                                                                                                  | 🟯 Sintral 🖌      | Schicht 1         |
| Neuen Auftrag anlegen<br>Wählen Sie eine Setup-Datei als Master-Setup für alle Positionen des Auftrags. |                  | ?                 |
| 1. Strickprogramm > 2. Ladeoptionen > 3. Bibliothek > 4. Master-Setup                                   |                  | $\langle \rangle$ |
| Ordner:                                                                                                 | Filter:          | _                 |
| Lokale Strickprogramme                                                                                  |                  |                   |
| ▲ Name 1/19                                                                                             | Datum / Uhrzeit  |                   |
| CMS530.DAVID-BACK                                                                                       | 21.11.2018 07:38 |                   |
| CMS530.DAVID-FRONT                                                                                      | 07.02.2019 14:09 | <b>—</b>          |
| CM5530.DAVID-SLEEVE                                                                                     | 07.12.2018 14:40 |                   |
|                                                                                                    |                  |                   |
|                                                                                                    |                  |                   |
| 9                                                                                                    |                  | Ŭ,                |
| Auftrag erstellen                                                                                       |                  |                   |

- 4. Der letzte Teil der Arbeit ist erledigt: Sie haben das gewünschte Master-Setup ausgewählt.
- Den Auftrag erstellen lassen. Tippen Sie dazu auf die Taste (9).
- Der Auftrag wird erstellt. Automatisch wird in das Fenster "Auftrag bearbeiten" zurückgeschaltet.

Sie sehen den Auftrag und das dazugehörende Master-Setup.

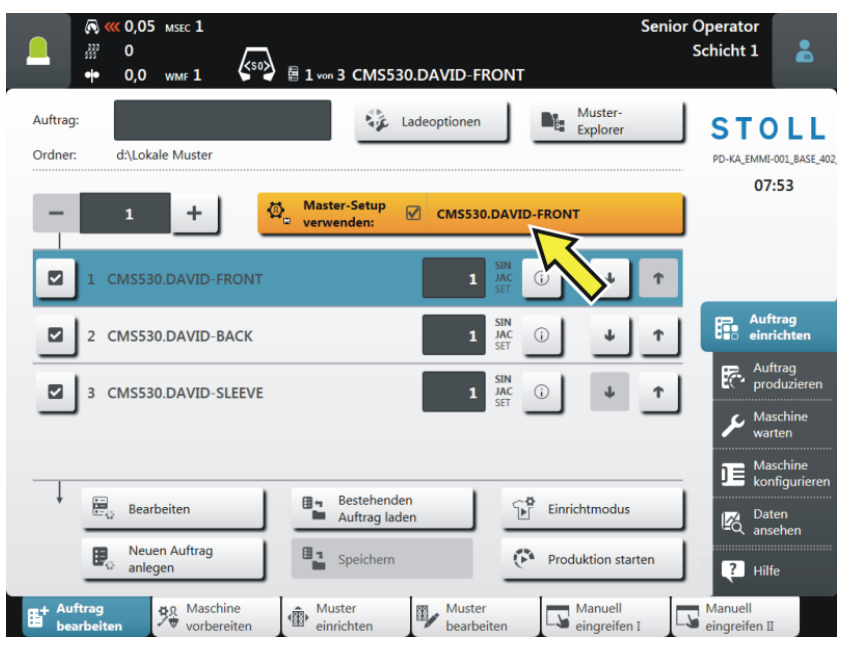

Bestehenden Auftrag laden

# 12.2 Bestehenden Auftrag laden

- ✓ Sie sind als "Senior Operator" angemeldet.
- ✓ Fenster "Auftrag einrichten" -> "Auftrag bearbeiten" ist ausgewählt.
- 1. Tippen Sie im Fenster "Auftrag bearbeiten" auf die Taste "Bestehenden Auftrag laden".

|                                                                                                    | Senior Operator<br>La Sintral                               |
|----------------------------------------------------------------------------------------------------|-------------------------------------------------------------|
| Auftrag: DAVID-FRONT Ladeoptionen                                                                                       | Strick-<br>programme STOLL<br>PD-KA_EMMI-001_BASE_109       |
| - 1 + Master-Setup                                                                                                    | 11:33                                                       |
| 1 CMS530.DAVID-FRONT                                                                                                    | ) V T                                                       |
|                                                                                                    | Auftrag<br>produzieren                                      |
|                                                                                                    | Maschine<br>warten                                          |
| Bearbeiten Bestehenden Sta                                                                                              | rtzeile 30 konfigurieren<br>ansehen                         |
| Neuen Auftrag     Speichern       anlegen     Speichern       Bescheiten     Statution       Wortbergiten     Statution | Produktion starten Pilfe<br>Manuell Manuell<br>eingreifen I |

2. Das Fenster "Bestehenden Auftrag laden" erscheint.

|                | 🔊 🔊                | 0,05<br>0                 | msec 1                            | <so></so>               |                |              |         | 🏯 Sintral 🖌     | Senior<br>🗲 | Operator<br>Schicht 1 |   |
|----------------|--------------------|---------------------------|-----------------------------------|-------------------------|----------------|--------------|---------|-----------------|-------------|-----------------------|---|
|                | •••                | 0,0                       | WMF 1                             | ē                       | kein Stric     | kprogramm    | geladen |                 |             |                       |   |
| Beste<br>Wähle | ehende<br>en Sie e | <b>en Auft</b><br>inen Au | t <b>rag lade</b><br>Iftrag (*.se | <b>1</b><br>qx) aus, de | en Sie laden v | wollen.      |         |                 |             |                       | 2 |
| Ordne          | er:                |                           |                                   |                         |                |              |         | Filter:         | $\sim$      |                       |   |
|                | Loka               | le Strick                 | programme                         | (1)                     |                |              |         |                 | (3          | )                     |   |
| ▲ Na           | ime                |                           | 2                                 |                         |                |              |         | Datum / L       | Jhrzeit     | 2                     |   |
| DAV            | ID-BAC             | ¢                         |                                   |                         |                |              |         | 21.11.2017 14:3 | 0           |                       |   |
| DAV            | ID-FRO             | NT                        |                                   |                         |                |              |         | 10.10.2016 08:0 | 06          |                       | L |
| DAV            | ID-SLEE            | VE                        |                                   |                         |                |              |         | 08.06.2016 14:  | 33          |                       |   |
| DAV            | ΊD                 |                           | 4                                 |                         |                |              |         | 23.06.2016 13:  | 01          |                       |   |
| JOHI           | N-FRON             | т                         |                                   |                         |                |              |         | 08.08.2016 10:  | 21          |                       |   |
| IHOL           | N                  |                           |                                   |                         |                |              |         | 08.08.2016 10:  | 20          |                       |   |
|                | ţ                  | Abbr                      | echen                             |                         |                | Auftrag lade | 5       |                 |             |                       |   |

3. Wählen Sie den Pfad (Speicherort) aus. Tippen Sie dazu auf die Taste (1). 4. Der Ordner wird geöffnet und Sie sehen die darin enthaltenen Aufträge.

Giber Befinden sich viele Aufträge im ausgewählten Ordner, können Sie die Sortierreihenfolge oder die Filterfunktion nutzen, um den Auftrag schnell zu finden.

Sortierreihenfolge (2) ändern: Tippen Sie dazu auf "Name" oder "Datum / Uhrzeit".

Filterfunktion nutzen: Tippen Sie dazu in das Feld (3). Das Fenster "Suchfilter eingeben" wird geöffnet. Weitere Informationen finden Sie unter Suchfilter eingeben.

5. Den gewünschten Auftrag auswählen.

Tippen Sie dazu auf den gewünschten Auftrag (4). Er wird farblich hervorgehoben.

i Möchten Sie die Auswahl zurücknehmen, tippen Sie einfach nochmals auf den Auftrag. Der Auftrag ist nicht mehr hervorgehoben.

Tippen Sie abschließend auf die Taste (5). Der Auftrag wird geladen. Automatisch wird in das Fenster "Auftrag bearbeiten" zurückgeschaltet. Sie sehen den geladenen Auftrag.

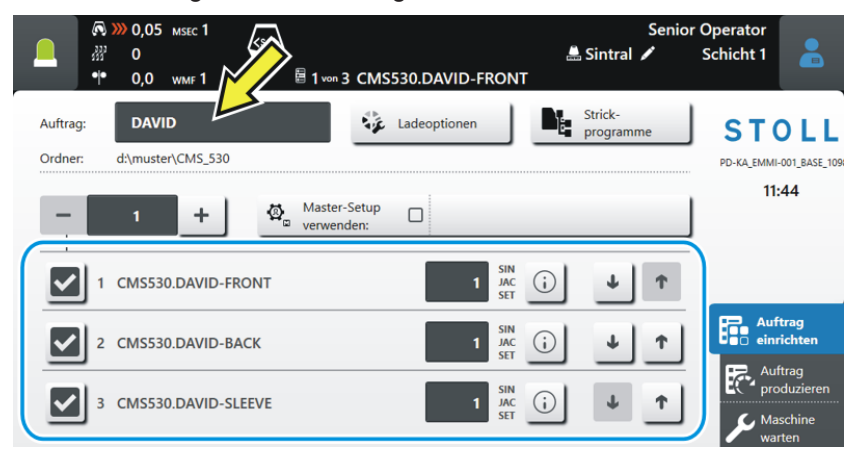

Einen Auftrag ändern

# 12.3 Einen Auftrag ändern

| 3-<br>(4) | Order:     | DAVID-SWEATER     Image: Options     Image: Options     Image: Optio |  |  |
|-----------|------------|----------------------------------------------------------------------------------------------------|--|--|
| 1         |            | Stückzahl für diese Position (Strickprogramm) eingeben.                                                                                                    |  |  |
|           |            | In dieses Feld tippen und im Dialog "Anzahl der Teile" die Stückzahl eingeben.                                                                                                    |  |  |
|           |            | <ol> <li>BMS-Maschine: Bei laufender Produktion ist eine Änderung nicht möglich.</li> <li>Abhilfe: Produktion unterbrechen, Stückzahl für die Position ändern, Produktion fortsetzen.</li> </ol>                                                                                                    |  |  |
| 2         |            | Anzahl der Durchläufe für den gesamten Auftrag eingeben.                                                                                                    |  |  |
|           |            | + Anzahl erhöhen                                                                                                    |  |  |
|           |            | Anzahl erniedrigen                                                                                                    |  |  |
|           |            | i Während die Maschine produziert, können Sie die Anzahl der Durchläufe erhöhen oder er-<br>niedrigen.                                                                                                    |  |  |
| 3         | ~          | Die Position (Strickprogramm) ist eingeschaltet (aktiv), d.h. sie wird für die Produktion verwen-<br>det (Standardeinstellung).                                                                                                    |  |  |
| 4         |            | Die Position (Strickprogramm) ist ausgeschaltet (inaktiv), d.h. sie wird für die Produktion nicht verwendet.                                                                                                    |  |  |
|           |            | In dieses Feld tippen, das Icon wechselt von aktiv 🖍 in inaktiv 🗖.                                                                                                    |  |  |
| 5         | SIN        | Zeigt, welche Programmteile (.sin, .jac, .setx) in der Position enthalten sind.                                                                                                    |  |  |
|           | SET        | Diese Programmteile können Sie im Menü "Ladeoptionen" ein- oder ausschalten.                                                                                                    |  |  |
|           |            | SIN - Schriftart "Fett", Programmteil ist eingeschaltet (aktiv)                                                                                                    |  |  |
|           |            | Öffnet die Mustenversebeu für diese Desition:                                                                                                    |  |  |
|           | $\bigcirc$ | Sintralprogramm                                                                                                    |  |  |
|           |            | <ul> <li>Jacquardprogramm</li> </ul>                                                                                                    |  |  |
|           |            | <ul> <li>Vorschau-Grafik aus der M1plus</li> </ul>                                                                                                    |  |  |
|           |            | Setup-Editor öffnen, um Änderungen vorzunehmen                                                                                                    |  |  |
|           |            | Setup-Datei einer nicht aktiven Position (Strickprogramm) ändern                                                                                                    |  |  |

# STOLL

|    |   | "Garn-Info" (Fadenführer-Grundstellung, Information wie der Fadenführer eingefädelt werden soll)             |
|----|---|----------------------------------------------------------------------------------------------------|
| 6  | t | Reihenfolge ändern - Die Position nach unten verschieben.                                                    |
| 7  | ↑ | Reihenfolge ändern - Die Position nach oben verschieben.                                                     |
| 8  |   | Scrollbar<br>Mit der Scrollbar kann nach unten/oben geblättert werden.                                       |
|    |   | (i) Besteht der Auftrag aus mehr als vier Positionen (Strickprogrammen) erscheint automatisch eine Scollbar. |
| 9  |   | Master-Setup ein- oder ausschalten                                                                           |
| 10 |   | Auftragsname eingeben                                                                                        |

Auftrag beenden

### 12.4 Auftrag beenden

Bevor Sie einen neuen Auftrag anlegen können, müssen Sie den bisherigen Auftrag beenden.

Sie haben drei Möglichkeiten, den Auftrag zu beenden:

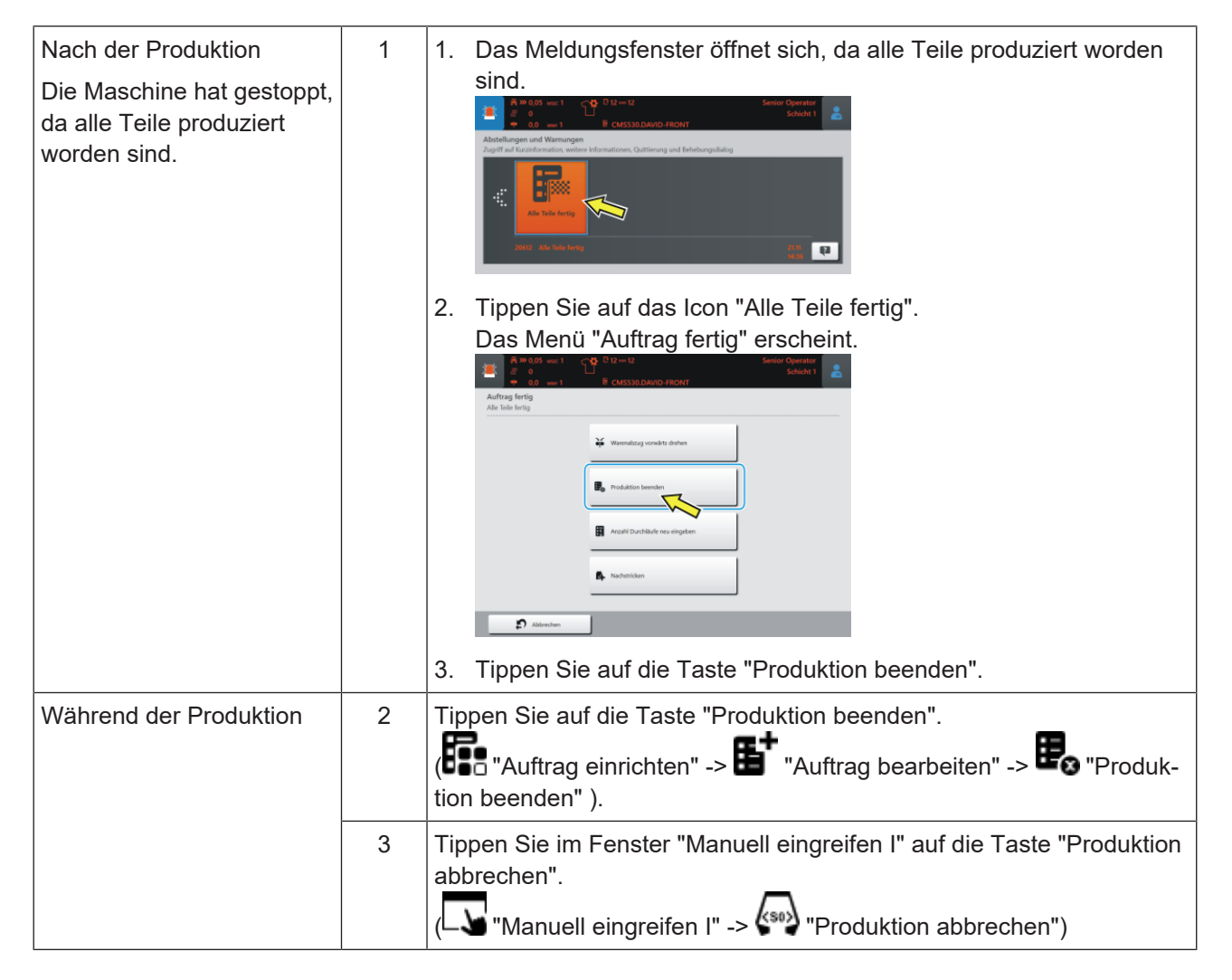

# 13 Muster einrichten

i

Während die Maschine strickt, werden für jeden Schlittenhub die entsprechenden Daten aus dem Strickprogramm angezeigt und können geändert werden.

Geladenes Muster einrichten:

- ✓ Auftrag mit einem Strickprogramm ist erstellt.
- ✓ Stückzahl (Durchläufe) ist gesetzt.
- ✓ Auftrag wurde gestartet.
- Die im Strickprogramm verwendeten Fadenführer sind eingefädelt und positioniert.
- 1. Maschine mit Einrückstange starten.

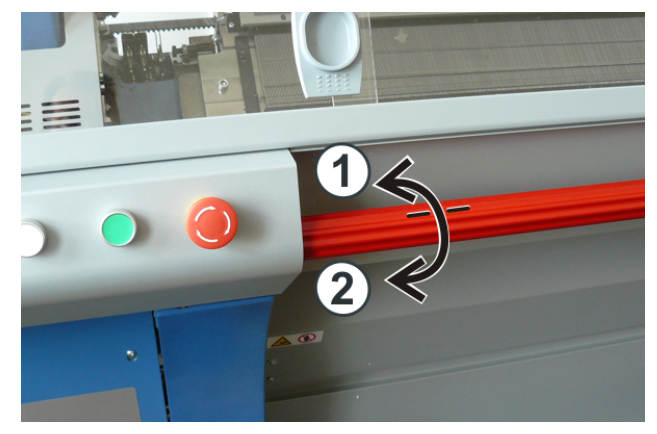

| 1 | Schlittenwagen gestoppt |
|---|-------------------------|
| 2 | Produktion              |

- 2. In der unteren Navigationsleiste "Muster einrichten" antippen.
- Das Fenster wird angezeigt.

# STOLL

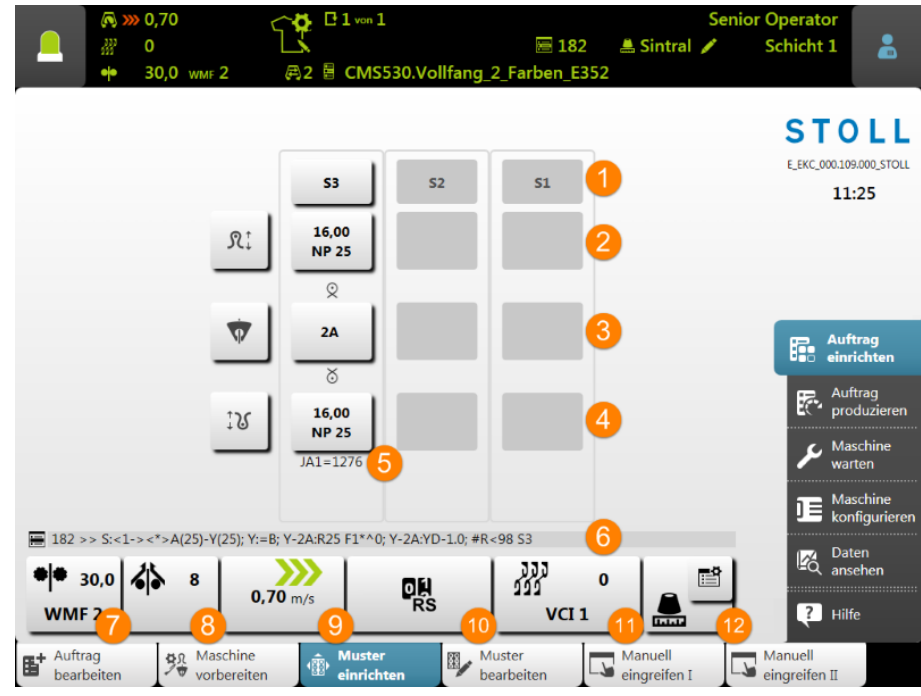

Symbolbild

| Nr. | Taste |              |                                                     |
|-----|-------|--------------|-----------------------------------------------------|
| 1   |       | Systemangabe | Anzeige der verwendeten Systeme mit<br>Nummerierung |
|     |       |              | Hellgrau: System aktiv                              |
|     |       |              | Dunkelgrau: System inaktiv                          |

#### Daten für das hintere Nadelbett

| 2 | ₽ţ | Öffnen des Setup-E           | ditors zum Ändern der Maschenfestigkeit                                                                                         |
|---|----|------------------------------|----------------------------------------------------------------------------------------------------|
|   |    | 16,00<br>NP 25               | <ul> <li>Anzeige der aktuellen<br/>Maschenfestigkeit (NP-Index) und<br/>des zugeordneten Werts</li> </ul>                       |
|   |    |                              | <ul> <li>Öffnet Nummernfeld zur direkten<br/>Änderung des Wertes</li> <li>Uert wird direkt ins Setup<br/>übernommen.</li> </ul> |
|   |    | Grafische Anzeige v<br>bett  | on Stricksymbolen für das hintere Nadel-                                                                                        |
|   |    |                              |                                                                                                    |
| 3 | ۲  | Öffnen des Setup-E           | ditors zum Ändern von                                                                                                    |
|   |    | <ul> <li>YD /YDI</li> </ul>  |                                                                                                    |
|   |    | <ul> <li>YC/YCI</li> </ul>   |                                                                                                    |
|   |    | <ul> <li>Ua-b/NCC</li> </ul> |                                                                                                    |
|   |    |                              |                                                                                                    |

| Nr. | Taste                  |                                                                                                    |
|-----|------------------------|----------------------------------------------------------------------------------------------------|
|     |                        | <ul> <li>Anzeige des aktiven Fadenführers</li> <li>Öffnet Fenster "Fadenführer" mit<br/>grafischer Ansicht der<br/>Fadenführerschienen</li> </ul>                                                |
| Dat | on für da              | s vordoro Nadolbott                                                                                                    |
| Dat |                        | Grafische Anzeige von Stricksymbolen für das vordere Na-<br>delbett                                                                                                    |
| 4   | ‡ <b>ি</b>             | Öffnen des Setup-Editors zum Ändern der Maschenfestigkeit                                                                                                    |
|     |                        | <ul> <li>Anzeige der aktuellen<br/>Maschenfestigkeit (NP-Index) und<br/>des zugeordneten Werts</li> <li>öffest Nummensenfold zum direktore</li> </ul>                                            |
|     |                        | Offnet Nummernfeld zur direkten<br>Änderung des Wertes     U: Wert wird direkt ins Setup<br>übernommen.                                                                                          |
| 5   |                        | Anzeige der momentan strickenden Jacquardzeilennummer                                                                                                    |
| 6   | :==                    | Anzeige der momentan strickenden Sintralzeilennummer                                                                                                    |
| 7   | 36                     | <ul> <li>Anzeige des Warenabzug-Index mit dem aktuellen<br/>Warenabzugwert</li> <li>Öffnen des Setup-Editors zum Ändern von Daten im         <ul> <li>WMF Menü</li> </ul> </li> </ul>            |
| 9   | <b>))))</b><br>0,70m/s | <ul> <li>Anzeige der Schlittenhubrichtung mit der momentanen<br/>Schlittengeschwindigkeit</li> <li>Öffnen des Setup-Editors zum Ändern von<br/>Schlittengeschwindigkeitswerten (MSEC)</li> </ul> |
| 10  | ori<br>Rs              | <ul> <li>Anzeige des aktuellen Rapportschalters</li> <li>Öffnen des Setup-Editors zum Ändern von<br/>Rapportschalter</li> </ul>                                                                  |
| 11  | 333<br>333             | <ul> <li>Anzeige des aktuellen Versatzkorrektur-Index mit der<br/>momentanen Versatzposition</li> <li>Öffnen des Setup-Editors zum Ändern der Werte von<br/>Versatzkorrektur-Index</li> </ul>    |

3. Gewünschte Änderungen der Musterparameter vornehmen.

Das Muster ist für die Produktion eingerichtet.

Muster bearbeiten

### 13.1 Muster bearbeiten

I. Ansicht oder Änderungen von Sintral oder Jacquard:

- 1. In der Hauptnavigationsleiste den Hauptbereich **F** "Auftrag einrichten" auswählen.
- 2. In der unteren Navigationsleiste "Muster bearbeiten" antippen.
- Das Fenster wird angezeigt.

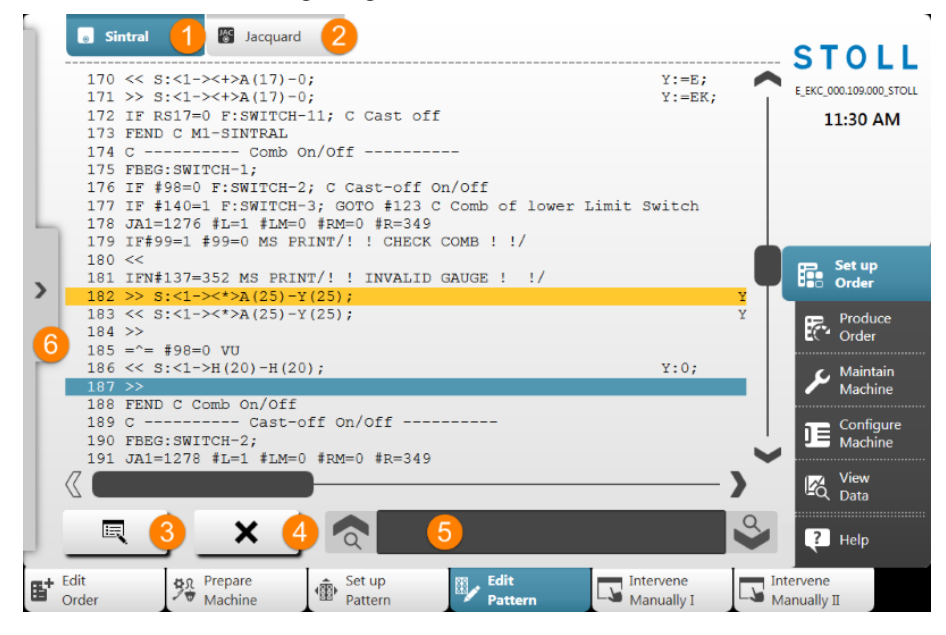

| Nr. | Taste    |                                                             |
|-----|----------|-------------------------------------------------------------|
| 1   |          | Anzeigefenster mit dem Programmelement Sintral              |
|     | 0        | Gelb markierte Sintralzeile: momentan strickende Reihe      |
|     |          | Blau markierte Sintralzeile: ausgewählte Sintralzeile       |
| 2   | JAC      | Anzeigefenster mit dem Programmelement Jacquard             |
| 3   | Ξz       | Editor öffnen, um die ausgewählte Zeile zu ändern           |
|     |          | 1: Die Änderungen werden direkt übernommen.                 |
| 4   | X        | Selektierte Sintralzeile löschen                            |
|     | ••       | 1: Es erfolgt eine Abfrage bevor tatsächlich gelöscht wird. |
| 5   |          | Eingabefeld zum Suchen von Sintral-Informationen            |
|     | <b>a</b> | Suche nach oben in Bezug auf die selektierte Zeile          |

Muster bearbeiten

| Nr. | Taste |                                                     |
|-----|-------|-----------------------------------------------------|
|     | �     | Suche nach unten in Bezug auf die selektierte Zeile |
| 6   | >     | Anzeige-Fenster für die Stricksimulation aufklappen |
|     | <     | Anzeige-Fenster für die Stricksimulation zuklappen  |

3. Gewünschte Änderungen im Sintral oder Jacquard vornehmen.

| i | Änderungen auf eigene Gefahr                             |
|---|----------------------------------------------------------|
| • | Änderungen können nicht an der Maschine getestet werden, |
|   | was eventuell zu großen Problemen führen kann.           |

#### II. Anzeige-Fenster mit der Stricksimulation:

|   | 1   | B | ■ 182              | <u> </u> <u>@</u>                                                                                                    |
|---|-----|---|--------------------|----------------------------------------------------------------------------------------------------|
|   | <>  | 谷 | SIN JAJ<br>JAC 200 |                                                                                                    |
|   | >>  | 0 | 184                |                                                                                                    |
|   | < < | 1 | 183<br>1275        | $\frac{\cdot\cdot\cdot\cdot}{\cdot\cdot\cdot\delta}$                                                                      |
| Ь | >>  | 3 | 182<br>1276        | $\cdot \cdot \cdot \cdot \cdot \circ \circ \cdot \cdot \circ \circ \circ \circ \circ \circ \circ \circ \circ \circ \circ$ |
| < | < < | 0 | 180                |                                                                                                    |
|   | >>  | 0 | 197                |                                                                                                    |
| ٢ | < < | 1 | 195<br>1277        | <b>ຨຨຨຨຨຨຨຨຨຨຨຨຨຨຨຨຨຨຨຨຨຨຨຨຨຨຨຨຨຨຨ</b><br>ຩຆຆຆຆຆຆຆຆຆຆ                                                                     |
|   | >>  | 1 | 194<br>1278        | ਗ਼ਗ਼ਗ਼ਗ਼ਗ਼ਗ਼ਗ਼ਗ਼ਗ਼ਗ਼ਗ਼ਗ਼ਗ਼ਗ਼ਗ਼ਗ਼ਗ਼ਗ਼ਗ਼ਗ਼ਗ਼ਗ਼ਗ਼ਗ਼<br>ਗ਼ਗ਼ਗ਼ਗ਼ਗ਼ਗ਼ਗ਼ਗ਼ਗ਼ਗ਼ਗ਼ਗ਼ਗ਼                                            |
|   | < < | 0 | 193                | · · · · · · · · · · · · · · · · · · ·                                                                                     |
|   |     |   |                    |                                                                                                    |
|   |     |   |                    |                                                                                                    |

| Nr. | Taste       |                                                                                     |
|-----|-------------|-------------------------------------------------------------------------------------|
| 1   | <b>!!</b> ! | Aktuell strickende Sintralzeile                                                     |
| 2   |             | Zoom für die Anzeige                                                                |
| 3   | ⊠ ▲         | Auswahlmenü für die Anzeige der Spalten in der Ta-<br>belle                         |
|     |             | <ul> <li>Spalte f ür Schlittenhubrichtung</li> </ul>                                |
|     |             | Spalte für Systemangabe                                                             |
|     |             | <ul> <li>SIN</li> <li>JAC: Spalte f ür Sintral- und Jacquardzeilennummer</li> </ul> |

#### Muster bearbeiten

| Nr. | Taste |                                                                                                    |
|-----|-------|----------------------------------------------------------------------------------------------------|
|     |       | <ul> <li>III : Spalte f ür Versatzposition</li> <li> Anzeige der Schlittenposition w ährend dem Stricken</li> </ul> |

**i** Die Stricksimulation zeigt Sintralzeile vor und nach der aktuell strickenden Sintralzeile. Aufbau der Grafik in Strickrichtung, d.h. lesen von unten nach oben.

Auftrag mit einem Strickprogramm überwachen

# 14 Auftrag produzieren

STOLL

- If "Auftrag überwachen": Anzeige des Auftragsfortschritts eines Auftrags
- Produktion überwachen": Anzeige des Arbeitsfortschritts der einzelnen Teile einer Position
- Image: Nachstricken von Teilen einer Position

# 14.1 Auftrag mit einem Strickprogramm überwachen

Auftrag überwachen:

- ✓ Ein Auftrag ist eingerichtet und gestartet.
- ✓ Sie sind als Senior Operator angemeldet.
- 1. In der Hauptnavigationsleiste **R** "Auftrag produzieren" antippen.
- 2. In der unteren Navigationsleiste
- Das Fenster zur Überwachung des Auftrages wird angezeigt.

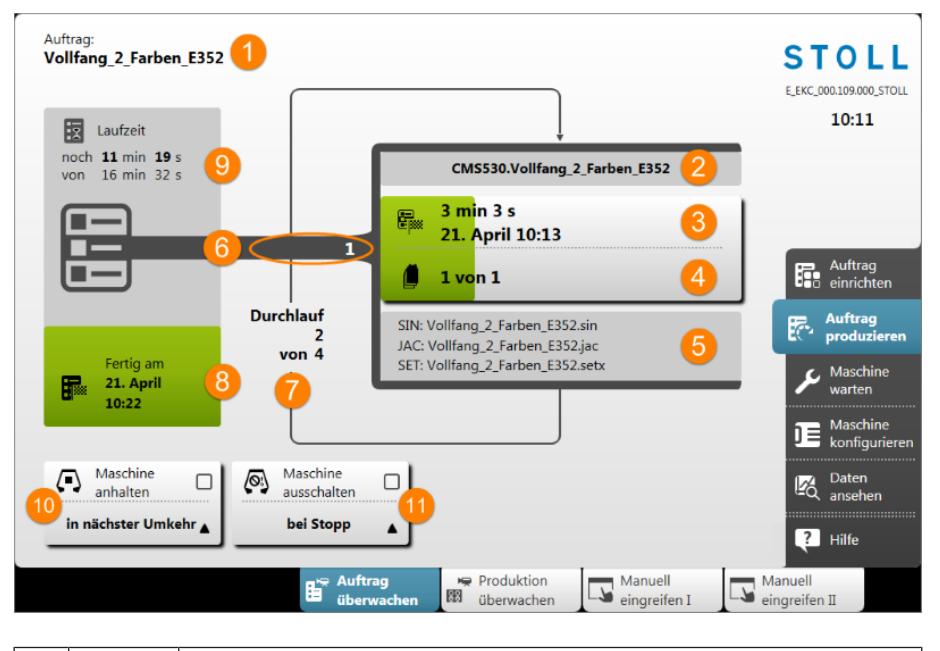

| Nr. | Taste |                    |
|-----|-------|--------------------|
| 1   |       | Name des Auftrages |

Auftrag mit einem Strickprogramm überwachen

| Nr. | Taste                   |                                                                                                    |
|-----|-------------------------|----------------------------------------------------------------------------------------------------|
| 2   |                         | Name des aktiven Strickprogramms mit der Maschinentypbe-<br>zeichnung                                                                                        |
| 3   |                         | Anzeige des Produktionsfortschritts (grüner Balken) und Laufzeit der aktuellen Position (Strickprogramm)                                                     |
|     |                         | <ul> <li>Laufzeit der Anzahl Teile pro Position plus Teile zum<br/>Nachstricken</li> </ul>                                                                   |
|     |                         | <ul> <li>Datum und Uhrzeit der Fertigstellung der Anzahl Teile pro<br/>Position plus Teile zum Nachstricken</li> </ul>                                       |
| 4   |                         | Anzeige der Anzahl Teile pro Position (Strickprogramm) <b>n</b><br>von <b>m</b>                                                                              |
|     |                         | • <b>n</b> = Anzahl fertiggestrickter Teile der aktuellen Position                                                                                           |
|     |                         | <ul> <li>m = Gesamtanzahl zu strickender Teile pro Position<br/>(Strickprogramm)</li> </ul>                                                                  |
|     |                         | <ul> <li>+ x = Anzahl nachzustrickender Teile der aktuellen<br/>Position</li> </ul>                                                                          |
|     |                         | : Es befinden sich mehrere Strickprogramme im ,Durch-<br>lauf", so entspricht die Anzeige dem Stückzähler für die je-<br>weilige Position (Strickprogramme). |
| 5   |                         | Namen der Elemente eines Strickprogramms                                                                                                    |
|     |                         | Sintral: xxx .sin                                                                                                    |
|     |                         | <ul> <li>Jacquard: xxx .jac</li> </ul>                                                                                                    |
|     |                         | Setup: xxx .setx                                                                                                    |
| 6   | Nr.                     | Aktive Positionsnummer = laufende Nummer der Strickpro-<br>gramme im Auftrag                                                                                 |
| 7   |                         | Anzeige der Durchläufe (Stückzähler) <b>n</b> von <b>m</b>                                                                                                   |
|     |                         | <ul> <li>n = Anzahl fertiggestrickter Durchläufe</li> </ul>                                                                                                  |
|     |                         | • m= Gesamtanzahl der zu strickenden Durchläufe                                                                                                    |
|     |                         | : Befindet sich ein Strickprogramm im ,Durchlauf', so ent-<br>spricht die Anzeige dem Stückzähler.                                                           |
| 8   |                         | Produktionsfortschritt (grüner Bereich) des Auftrags mit An-<br>gabe der Fertigstellung des Auftrages (Datum + Uhrzeit)                                      |
| 9   | E I                     | Anzeige der Laufzeit <b>n</b> von <b>m</b> des Auftrags                                                                                                    |
|     |                         | • <b>n</b> = verbleibende Laufzeit                                                                                                    |
|     |                         | • <b>m</b> = Gesamtlaufzeit                                                                                                    |
| 10  | $\langle \cdot \rangle$ | Maschine nicht anhalten                                                                                                    |
|     |                         | Maschine anhalten                                                                                                    |

Produktion mit einem Strickprogramm überwachen

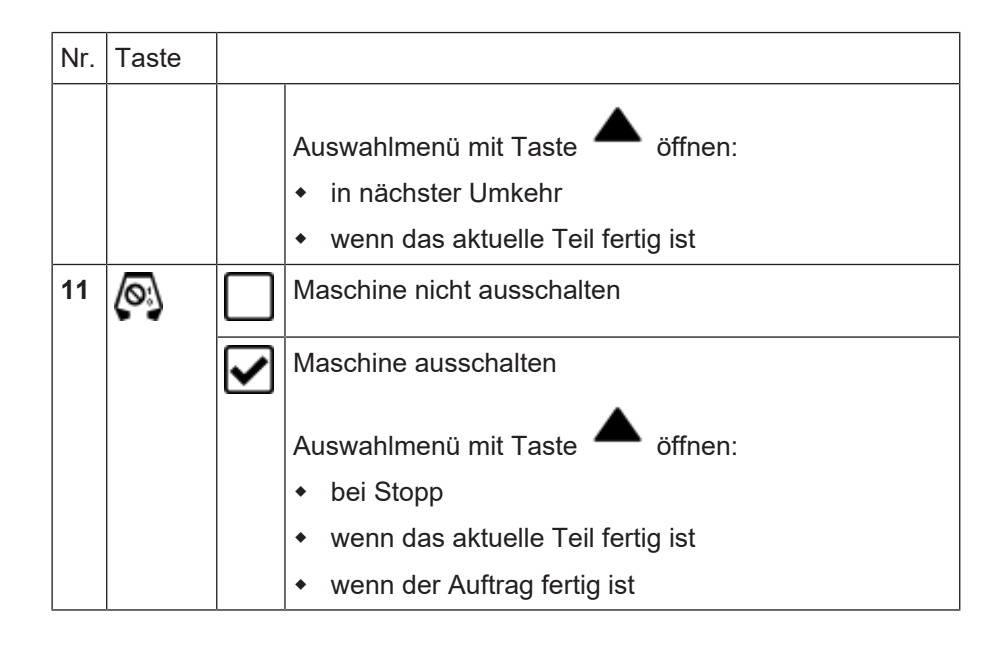

# 14.2 Produktion mit einem Strickprogramm überwachen

Produktion überwachen:

- Sie sind als Senior Operator angemeldet.
   "Produktion überwachen" ist auch vom Operator ausführbar.
- ✓ Ein Auftrag ist eingerichtet und gestartet.
- 1. In der Hauptnavigationsleiste den Hauptbereich Ref "Auftrag produzieren" auswählen.
- 2. In der unteren Navigationsleiste 🕅 "Produktion überwachen" antippen.
- Das Fenster zur Überwachung des aktuell strickenden Teiles wird angezeigt.

#### Produktion mit einem Strickprogramm überwachen

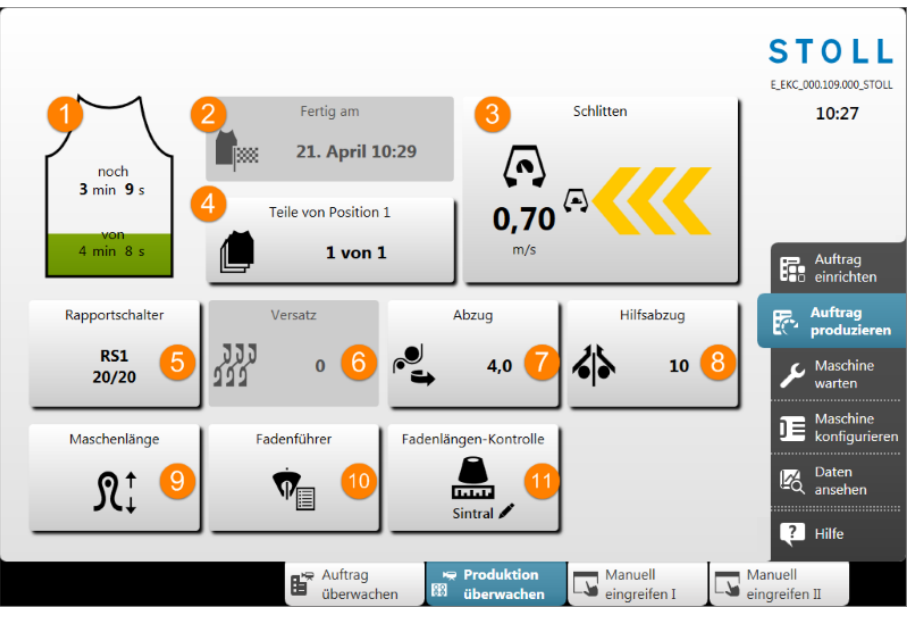

STOLL

Symbolbild

| Nr. | Taste                     |                                                                                                    |
|-----|---------------------------|----------------------------------------------------------------------------------------------------|
| 1   |                           | Anzeige der Laufzeit pro Teil <b>noch nn von xx</b> mit<br>Fortschrittsanzeige (grüner Balken)           |
|     |                           | nn : verbleibende Laufzeit des Teils                                                                     |
|     |                           | • xx : Gesamtlaufzeit des Teils                                                                          |
| 2   | Fertig am                 | Fertigstellung der aktuellen Position (plus Nachstri-<br>cken von Teilen)                                |
|     | poor                      | ◆ Datum                                                                                                  |
|     |                           | Uhrzeit                                                                                                  |
| 3   | Schlitten                 | Aktuelle Schlittengeschwindigkeit m/s mit Anzeige von                                                    |
|     | $\square$                 | der Schlittenrichtung nach links / nach rechts                                                           |
|     |                           | <ul> <li>Anzeige von  bei aktivierter Taste "Reduzierte<br/>Geschwindigkeit [ML]"</li> </ul>             |
| 4   | Teile von Po-<br>sition z | Anzeige der Anzahl Teile pro Position <b>z</b> (Strickpro-<br>gramme) im Durchlauf <b>n</b> von <b>m</b> |
|     | n von                     | <ul> <li>z = Positionsnummer = laufende Nummer der<br/>Strickprogramme im Auftrag</li> </ul>             |
|     |                           | <ul> <li>n = Anzahl fertiggestrickter Teile der aktuellen<br/>Position</li> </ul>                        |
|     |                           | <ul> <li>m = Gesamtanzahl zu strickender Teile pro<br/>Position (Strickprogramm)</li> </ul>              |
|     |                           | <ul> <li>+ x = Anzahl nachzustrickender Teile der aktuellen<br/>Position</li> </ul>                      |

Produktion mit einem Strickprogramm überwachen

| Nr. | Taste                   |                                                                                                    |  |
|-----|-------------------------|----------------------------------------------------------------------------------------------------|--|
|     |                         | : Es befinden sich mehrere Strickprogramme im<br>,Durchlauf', so entspricht die Anzeige dem Stückzäh-<br>ler für die jeweilige Position (Strickprogramm).                                                 |  |
| 5   | Rapport-<br>schalter    | <ul> <li>Anzeige des aktuellen Rapportschalters RSn = x / y</li> <li>n : Nummer des Rapportschalters</li> <li>x : noch verbleibende Wiederholungen</li> <li>y : Gesamtanzahl an Wiederholungen</li> </ul> |  |
| 6   | Versatz<br>]]]<br>]]]   | Anzeige der aktuellen Versatzposition                                                                                                    |  |
| 7   | Abzug                   | Anzeige des aktuellen Abzugswertes                                                                                                    |  |
| 9   | Maschenlän-<br>ge<br>R↓ | Öffnen des Dialoges zum Ändern der aktuellen Ma-<br>schenlänge                                                                                                    |  |
| 10  | Fadenführer             | Öffnen des Fensters "Fadenführer" mit der grafischen<br>Darstellung der aktiven Fadenführer                                                                                                    |  |

- 3. Gewünschte Taste antippen, um die entsprechenden Werte zu ändern.
- Anderungen werden im Setup eingetragen.

Nachstricken von Teilen

## 14.3 Nachstricken von Teilen

- Notwendige Änderung
  - Bei Aufträgen mit nur einem Strickprogramm kann die Anzahl an Durchläufen (Stückzahl) beeinflusst werden
  - Bei Aufträgen mit mehreren Strickprogrammen kann die Anzahl Teile pro Position im Auftrag beeinflusst werden
- Nachstricken von defekten Teilen

| i | Diese Änderungen beeinflussen nicht die Vorgabe beim      |
|---|-----------------------------------------------------------|
| 1 | Erstellen eines Auftrags, da dies nur vom Senior Operator |
|   | durchgeführt werden kann.                                 |

#### Fenster Nachstricken

- Sie sind als Senior Operator angemeldet.
   "Produktion überwachen" ist auch vom Operator ausführbar.
- ✓ Ein Auftrag ist eingerichtet und gestartet.
- 1. Im Fenster "Auftrag überwachen" oder "Produktion überwachen" auf die
  - Taste 📕 klicken.
- Das Fenster "Nachstricken" wird geöffnet.

|         |               | Position    |  | Fertig / | Auftrag | Nachstrick | en |   |   |
|---------|---------------|-------------|--|----------|---------|------------|----|---|---|
| 1 CMS53 | 0.Vollfang_2_ | Farben_E352 |  | 1        | 4       | +0         | -  | 2 | + |
|         |               | 0           |  | 2        | 3       | 4          | -  |   |   |
|         |               |             |  |          |         |            |    |   |   |
|         |               |             |  |          |         |            |    |   |   |
|         |               |             |  |          |         |            |    |   |   |
|         |               |             |  |          |         |            |    |   |   |
|         |               |             |  |          |         |            |    |   |   |
|         |               |             |  |          |         |            |    |   |   |
|         |               |             |  |          |         |            |    |   |   |
|         |               |             |  |          |         |            |    |   |   |
|         |               |             |  |          |         |            |    |   |   |

| Nr. |          |                                                |
|-----|----------|------------------------------------------------|
| 1   | Position | Liste der Strickprogramme im aktuellen Auftrag |
|     |          | Auftrag mit einem Strickprogramm               |
|     |          | Auftrag mit mehreren Strickprogrammen          |

Nachstricken von Teilen

| Nr. |                 |                                                                                                    |
|-----|-----------------|----------------------------------------------------------------------------------------------------|
| 2   | Fertig          | Anzahl der abgearbeiteten Durchläufe                                                                                               |
| 3   | Auftrag         | Gesamtanzahl an Durchläufen                                                                                                    |
|     |                 | <ul> <li>Auftrag mit einem Strickprogramm = Stückzahl</li> </ul>                                                                   |
|     |                 | <ul> <li>Auftrag mit mehreren Strickprogrammen (Positionen) = Anzahl an<br/>Durchläufen der gesamten Positionen (Liste)</li> </ul> |
| 4   | Nachstricken    | Anzeige der bereits nachgestrickten Teile                                                                                          |
| 5   | - 2 +           | Tasten +/- zur Eingabe der nachzustrickenden Anzahl an Teilen                                                                      |
| 6   | 🗲 ок            | Eingabe bestätigen und zurück zum vorigen Fenster                                                                                  |
| 7   | Überneh-<br>men | Eingabe für erste Position in der Liste bestätigen und das Fenster nicht verlas-<br>sen, um weitere Eingaben zu machen             |
| 8   | Schließen       | Fenster schließen ohne die Eingaben zu übernehmen                                                                                  |

- 2. Gewünschte Eingabe für die erste zu ändernde Position vornehmen.
- Die Taste "Übernehmen" drücken, um diese Eingabe zu bestätigen und anschließend mit der nächsten Eingabe fortzufahren.
   oder -

Die Taste "Ok" drücken, um diese Eingabe zu bestätigen und das Fenster zu schließen.

| j | i | Verhalten                                                                                                    |
|---|---|----------------------------------------------------------------------------------------------------|
|   | • | Werden Teile zum Nachstricken eingegeben, so wird das<br>,Nachstricken' nach Beendigung einer aktuell strickenden<br>Position sofort ausgeführt. |
|   |   |                                                                                                    |

Nachstricken von Teilen

# 15 Sonstiges

# 15.1 Weitere Systemeinstellungen

### Anzeige

- Touch-Screen kalibrieren
- Die farbliche Darstellung der Menüs auswählen.
- VNC
- Zeit und Sprache
  - Uhrzeit, Datum, Zeitzone eingeben
  - Sprache auswählen
  - Uhrzeit mit Netzwerk synchronisieren

# Benutzer

- PIN-Nummern für die unterschiedlichen Benutzergruppen eingeben
- Fenster konfigurieren Festlegen, welche Aktionen eine Benutzergruppe an der Maschine machen darf und welche nicht.
- Schichtplan festlegen Die Start- und Endzeit für jede Schicht eingeben. Automatischer Schichtwechsel aktivieren.

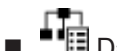

Datenverwaltung

- Netzwerkeinstellungen vornehmen
- Ticketverarbeitung einstellen

# 15.1.1 Anzeige

| 록 ── ⊑                 | Bildschirmhelligkeit einstellen                                                                                                    |
|------------------------|----------------------------------------------------------------------------------------------------|
|                        |                                                                                                    |
| Farbschema             | Die farbliche Darstellung der Menüs auswählen.                                                                                                    |
|                        |                                                                                                    |
| Wartezeit für den      | Der Bildschirmschoner wird automatisch nach Ablauf der eingestellten Zeit ein-<br>geschaltet.                                                                                                    |
| Diluscriii fiiscrionei | Wertebereich: 1-9999 Minuten                                                                                                    |
|                        |                                                                                                    |
| VNC                    | VNC-Verbindung auf die Maschine zulassen oder unterbinden. (VNC: Virtual Network Computing)                                                                                                    |
|                        | ✓ Die Maschine ist vernetzt.                                                                                                    |
|                        | Mit Hilfe der VNC-Verbindung kann von einem anderen Computer auf die Be-<br>dienoberfläche der Maschine zugegriffen werden. Damit kann man auf einem<br>entfernten Computer arbeiten, als wäre man direkt vor der Maschine. |
|                        | Ohne dass Sie es bemerken, können weitere Personen auf die Bedienober-<br>fläche der Maschine zugreifen, wenn diese Funktion aktiviert ist.                                                                                 |
|                        | CMS-EKC und Ethernet                                                                                                    |

# 15.1.2 Zeit und Sprache

| Statum                                      | Datum eingeben.                                                                                                    |
|---------------------------------------------|----------------------------------------------------------------------------------------------------|
|                                             | l                                                                                                    |
| Sprache                                     | Sprache auswählen.                                                                                                    |
|                                             | Die Menüs und die Fehlermeldungen werden in der gewählten Sprache ange-<br>zeigt.                                                                      |
|                                             | Sprachen-Übersicht                                                                                                    |
| 0                                           |                                                                                                    |
| Whrzeit                                     | Uhrzeit eingeben                                                                                                    |
|                                             | Zeitzone einstellen                                                                                                    |
|                                             | Uhr automatisch auf Sommer- / Winterzeit umstellen                                                                                                    |
|                                             | Uhrzeit eingeben                                                                                                    |
|                                             | <b>5</b>                                                                                                    |
| Tastatur-Layout ab-<br>weichend von Sprache | Aktivieren Sie diese Einstellung, wenn Sie eine andere Tastatur verwenden wollen, als die eingestellte Menüsprache.                                    |
|                                             | Beispielsweise wenn die Menüsprache auf Englisch eingestellt ist und eine russi-<br>sche Tastatur (mit kyrillischen Buchstaben) verwendet werden soll. |
|                                             | Das Tastatur-Layout ist aktiv:                                                                                                    |
|                                             | bei der virtuellen Tastatur auf der Bedienoberfläche                                                                                                   |
|                                             | <ul> <li>bei der externen Tastatur, welche an der USB-Buchse am Display<br/>eingesteckt ist</li> </ul>                                                 |
|                                             |                                                                                                    |
| * Text und Sintralbe-                       | Auswählen, welcher Text auf den Tasten angezeigt werden soll: nur Text, Text und Sintralbefehl oder nur der Sintralbefehl.                             |
|                                             | 🛈 Ein Sintralbefehl ist nicht für alle Bedienelemente verfügbar.                                                                                       |
|                                             | ·<br>·                                                                                                    |
| Sprachen aktuali-                           | Öffnet den Dialog, um die Sprachen zu aktualisieren.                                                                                                   |
| sieren                                      | Wählen Sie die gewünschte Sprachdatei "eknitlang.zip" aus.                                                                                             |
| A                                           |                                                                                                    |
| Sprachen aktuali-                           | Öffnet den Dialog, um die Sprachen zu aktualisieren.                                                                                                   |
| sieren                                      | Wählen Sie die gewünschte Sprachdatei "cknitlang.zip" aus.                                                                                             |

### 15.1.3 Benutzer

| PIN festlegen | Jede Benutzergruppe autorisiert sich mit einer speziellen PIN-Nummer für die Ar-<br>beit an der Maschine. |
|---------------|----------------------------------------------------------------------------------------------------|
|               | Diese Benutzergruppen benötigen eine PIN-Nummer:                                                          |
|               | Maintenance                                                                                               |
|               | Senior Operator                                                                                           |
|               | STOLL Service                                                                                             |
|               | 1 Die Benutzergruppe "Operator" benötigt keine PIN-Nummer.                                                |
|               | PIN festlegen [D 143]                                                                                     |

| Berechtigungen set- | Festlegen, welche Aktionen eine Benutzergruppe an der Maschine machen darf<br>und welche nicht.                                 |
|---------------------|----------------------------------------------------------------------------------------------------|
| 2011                | Die Festlegung kann für ein komplettes Fenster oder für einzelne Bedienelemen-<br>te innerhalb eines Fensters getroffen werden. |
|                     | Berechtigungen setzen [🗅 144]                                                                                                   |
|                     | Berechtigungen kopieren                                                                                                    |

| Zugriffsberechtigun-<br>gen setzen | <ul> <li>Festlegen, welche Benutzergruppe die Remotedesktopverbindung nutzen<br/>darf.</li> <li>Diese Funktion ist nur bei EKC ki-Maschinen und BMS-Maschinen<br/>verfügbar.</li> </ul> |
|------------------------------------|----------------------------------------------------------------------------------------------------|
|                                    | <ul> <li>Festlegen, ob die passwortgeschützten Menüs und Untermenüs für den<br/>"Operator" ausgeblendet werden sollen.</li> </ul>                                                       |
|                                    | <ul> <li>Einstellen, ob die Taste "NPGK =&gt; NP" im Setup-Editor (Maschenlänge)<br/>angezeigt werden soll.</li> </ul>                                                                  |
|                                    | Remotedesktopverbindung RDP oder VNC auswählen                                                                                                    |
|                                    | Alle gesperrten Menüs ausblenden                                                                                                    |
|                                    | Setup-Editor - Taste "NPGK -> NP" ausblenden                                                                                                    |

| Schichtplan fostlo | Die Start- und Endzeit für jede Schicht eingeben. |
|--------------------|---------------------------------------------------|
| gen                | Den automatischen Schichtwechsel aktivieren       |
|                    | Schichtplan festlegen [🗅 149]                     |

# STOLL

| PIN festlegen | Jede Benutzergruppe autorisiert sich mit einer speziellen PIN für die Arbeit |
|---------------|------------------------------------------------------------------------------|
|               | an der Maschine.                                                             |

| Benutzergruppe      | PIN erforderlich | PIN (Standard) |
|---------------------|------------------|----------------|
|                     | _                | _              |
| Maintenance         | Х                | 1111           |
| Senior Operator     | Х                | 2222           |
| STOLL STOLL Service | Х                | 3333           |

**1** Die Benutzergruppe "Operator" benötigt keine PIN.

Passwort für eine Benutzergruppe eingeben:

- 1. Wählen Sie die Benutzergruppe aus.
- 2. Geben Sie die aktuelle PIN ein.
- 3. Geben Sie die neue PIN ein.
- 4. Bestätigen Sie die neue PIN, dazu geben Sie die neue PIN noch einmal ein.
- 5. Bestätigen Sie die Eingaben mit "OK".

Berechtigungen setzen Für die Tätigkeiten an der Maschine benötigt das Maintenance-Personal andere Berechtigungen, wie der Operator (Stricker). Der Operator darf beispielsweise keine Daten ändern oder bestimmte Maschinenaktionen ausführen. Dies legen Sie im jeweiligen Benutzerprofil fest.

- Für das Menü "Auftrag produzieren" können Sie einzelne Bedienelemente sperren oder freigeben.
- Bei allen anderen Menüs können Sie einzelne Untermenüs sperren oder freigeben.

Voraussetzungen:

- Sie sind als "Senior Operator" angemeldet
- Fenster "Berechtigungen setzen" aufrufen.
   "Maschine konfigurieren" -> "" "System-Einstellungen" -> "

"Benutzer" -> 🛺 "Berechtigungen setzen"

Das Auswählen eines Benutzerprofils erfolgt in mehreren Schritten:

Benutzergruppe auswählen:

 Tippen Sie auf die Taste (1). Im Auswahlmenü wählen Sie die gewünschte Benutzergruppe aus.

| 1. User Profile 💙 2 | . Menu 义 3. Elements |          |                      | < > |
|---------------------|----------------------|----------|----------------------|-----|
| Operator            | 1)                   | <b>▲</b> |                      | (2) |
|                     | $\bigcirc$           |          |                      |     |
|                     |                      |          |                      |     |
|                     |                      |          |                      |     |
|                     |                      |          |                      |     |
|                     |                      | STOLL    | estore Stoll-Default | (3) |
|                     |                      |          |                      |     |
|                     |                      |          |                      |     |

2. Schalten Sie zum nächsten Programmschritt weiter. Tippen Sie dazu auf Taste (2).

(i) Tippen Sie auf die Taste (3) werden Ihre Einstellungen für alle Benutzerprofile auf die STOLL-Einstellwerte (Default) zurückgesetzt.
Benutzerrechte für ein Menü auswählen:

 Wählen Sie den gewünschten Menüpunkt aus der Hauptnavigationsleiste aus. Tippen Sie dazu auf die Taste (4).

| 1. User Profile <b>3</b> 2. Menu <b>3</b> 3. Elements | $\langle \rangle$ |
|-------------------------------------------------------|-------------------|
| Operator                                              |                   |
| Produce<br>Order                                      |                   |
| Monitor<br>Order                                      |                   |
|                                                       | -                 |
|                                                       |                   |
|                                                       |                   |

2. Das Auswahlmenü erscheint.

| Configure Windows<br>Set the availability of subr | nenus (all windows) and controls (within the | Operator<br>Shift 1                                  |
|---------------------------------------------------|----------------------------------------------|------------------------------------------------------|
| 1. User Profile 💙 2. Me                           | Setup<br>Order                               | <b>STOL</b><br>PD-KA_EMMI-001_BASI<br><b>7:25 AM</b> |
| Operator                                          | Produce<br>Order                             |                                                      |
| Order                                             | Maintain<br>Machine                          |                                                      |
| Grder Order                                       | DE Configure<br>Machine                      | Setup<br>Order                                       |
|                                                   | View<br>Data                                 | Produce<br>Order                                     |
|                                                   |                                              | Configure                                            |
|                                                   |                                              |                                                      |
|                                                   | 1 1                                          | Data                                                 |

3. Wählen Sie den gewünschten Menüpunkt aus.

**i** Es sind die Menüpunkte aus der Hauptnavigationsleiste (am rechten Bildschirmrand).

 Wählen Sie den gewünschten Menüpunkt aus der unteren Navigationsleiste aus. Tippen Sie dazu auf die Taste (5).

| 1. User Profile  | <b>2. Menu 3</b> . | Elements | $\langle \rangle$ |
|------------------|--------------------|----------|-------------------|
| Operator         |                    |          |                   |
| Produce<br>Order |                    |          |                   |
| Monitor<br>Order | (5)                |          |                   |
|                  |                    |          |                   |
|                  |                    |          |                   |
|                  |                    |          |                   |

5. Das Auswahlmenü erscheint.

| Configure Wind<br>Set the availability | ows<br>v of submenus (all w | indows) and cont        | rols (within the windows fo | or production) |
|----------------------------------------|-----------------------------|-------------------------|-----------------------------|----------------|
| 1. User Profile                        | <b>2. Menu 》</b> 3.         | Elements                |                             | <<br>2         |
| Produce<br>Order                       |                             | Monitor<br>Order        |                             |                |
| Monitor<br>Order                       |                             | Monitor<br>Production   | ,                           |                |
|                                        |                             | Intervene<br>Manually I |                             |                |
|                                        |                             |                         |                             | _              |
| Monitor<br>Order                       | ₩ Monitor<br>Production     | Intervene<br>Manually I | Intervene<br>Manually II    |                |

- 6. Wählen Sie den gewünschten Menüpunkt aus. **1** Es sind die Menüpunkte aus der unteren Navigationsleiste (am unteren Bildschirmrand).
- 7. Schalten Sie zum nächsten Programmschritt weiter. Tippen Sie dazu auf die Taste (2).

| Conf<br>Set th | <b>igure Windo</b> v<br>e availability o | <b>ws</b><br>f submenus (a | III windows) and | d contro | ls (within the wi | ndows for produ | iction) |
|----------------|------------------------------------------|----------------------------|------------------|----------|-------------------|-----------------|---------|
| 1. Us          | ser Profile 💙                            | 2. Menu 义                  | 3. Elements      |          |                   |                 | < >     |
|                | Operator                                 |                            |                  |          |                   |                 |         |
|                | Produce<br>Order                         |                            |                  |          |                   |                 |         |
|                | Monitor<br>Order                         |                            |                  |          | Configure Co      | ntrols 6        |         |
|                |                                          |                            |                  |          | Unlock Subm       | enu             | 9       |
|                |                                          |                            |                  |          | Lock Submen       | u               | 10      |
|                |                                          |                            |                  |          |                   |                 |         |
|                | Cancel                                   | 1                          | 2                | ОК       |                   |                 |         |

Die Benutzerrechte für das ausgewählte Menü auswählen:

| 6  | Zugriffsmöglichkeit für jedes Element (Aktion, Taste) festlegen. |
|----|------------------------------------------------------------------|
|    | i Nur für das Menü "Auftrag produzieren" möglich.                |
| 9  | Alle Bedienelemente des ausgewählten Fensters freigeben.         |
| 10 | Alle Bedienelemente des ausgewählten Fensters sperren.           |

1. Legen Sie die Zugriffsmöglichkeit für jedes Element (Aktion, Taste) fest. Tippen Sie dazu auf die Taste (6).

- **Configure Controls** Specify the accessibility of the controls (hidden, visible, activatable) Current Order: iz Running Time still 21 Min 0 sec 21 Min 0 sec CMS530.DAVID-FRONT 16 Min 0 sec ٢., June 28 10:26 AM 1 1 of 1 Completed on 1 Run-through Note June 28 R 7 10:31 AM : CMS530.david-SLEEVE Stop Machine ol. Switch Off Machine 0 When the Cu With Stop Fabric Is Com 🖍 ок (8) Cancel
- 2. Das ausgewählte Menü erscheint. Im Beispiel wird das Menü "Auftrag überwachen" angezeigt.

 In diesem Fenster können Sie für jedes Element (Aktion, Taste) die Zugriffsmöglichkeit festlegen. Im Beispiel ist das Element "Maschine ausschalten" ausgewählt.

Das Auswahlmenü (7) erscheint.

 Wählen Sie im Auswahlmenü die gewünschte Einstellung aus (freigeben, passwortgeschützt, sperren).
 Tippen Sie dazu auf die entsprechende Taste.

|                | Das Element freigeben                                                               |
|----------------|-------------------------------------------------------------------------------------|
|                | Das Element ist passwortgeschützt (Passwort des Senior Opera-<br>tors erforderlich) |
| $(\mathbf{X})$ | Das Element sperren.<br>Das Element wird nicht mehr angezeigt.                      |

- 1. Bei Bedarf können Sie die Zugriffsmöglichkeit für weitere Elemente festlegen. Wiederholen Sie dazu Schritt 3.
- 2. Speichern Sie die Einstellungen. Tippen Sie dazu auf die Taste (8).

Bei Bedarf können Sie die Zugriffsmöglichkeit auf weitere Menüs festlegen. Dazu den Arbeitsschritt "Das gewünschte Menü auswählen" wiederholen.

Schichtplan festlegen

- 1. Die Taste "Automatischer Schichtwechsel" aktivieren.
- 2. Das Kontrollkästchen der gewünschten Schicht aktivieren.
- 3. Die Start- und Endzeit für die Schicht eingeben.
- 4. Die Uhrzeit bei allen Schichten einstellen.
- 5. Die Eingaben werden automatisch überprüft.
  - Die Schichtzeiten dürfen sich nicht überlappen.
     Die Gesamtzeit muss 24 Stunden betragen. Beträgt die tatsächliche Arbeitszeit weniger als 24 Stunden, müssen Sie eine zusätzliche Schicht definieren, welche sich über die Restzeit erstreckt.
     "Geisterschicht" Auch eine sogenannte "Geisterschicht" können Sie im Schichtplan angeben. Als "Geisterschicht" bezeichnet man eine Produktionsschicht außerhalb der regulären Arbeitszeit, bei der kein Bedienungspersonal anwesend ist. Die Maschinen arbeiten so lange weiter, bis sie durch einen Fehler abgestellt werden. Geisterschichten werden oft nachts eingesetzt.

### 15.1.4 Datenverwaltung

Netzwerk

| Netzlaufwerke ver | Öffnet den Dialog, um den Pfad für die Netzlaufwerke einzugeben.                                                              |
|-------------------|----------------------------------------------------------------------------------------------------|
| binden            | Dies können Sie nutzen, wenn Sie auf verschiedene Netzlaufwerke zugreifen wollen, beispielsweise um Strickprogramme zu laden. |
|                   | Netzlaufwerke verbinden                                                                                                    |
|                   |                                                                                                    |
|                   | Mustertransfer zwischen M1plus und Strickmaschine.                                                                            |
|                   | Öffnet den Dialog, um die Online-ID einzugeben.                                                                               |

STOLL Extended knit Report

PPS - Extended Knit Report

|       | Stitch Nameserver ein- oder ausschalten.                                                                                                    |
|-------|----------------------------------------------------------------------------------------------------|
| (SNS) | Legt fest, ob die Strickmaschine an einem Stitch Nameserver (SNS) betrieben<br>wird und in das PPS aufgenommen werden kann. Öffnet den Dialog, um den Na-<br>men des SNS einzugeben. |

| SNS-Gruppe: | Öffnet den Dialog, um die SNS-Gruppe festzulegen, unter der sich die Maschine |
|-------------|-------------------------------------------------------------------------------|
|             | im PPS einträgt.                                                              |

| STOLL - knit report | STOLL-knit report ein- oder ausschalten.<br>Ist diese Funktion eingeschaltet, werden Ereignisse vom Benutzer oder der                    |
|---------------------|----------------------------------------------------------------------------------------------------|
|                     | Strickmaschine an den STOLL - knit report gemeldet.                                                                                      |
|                     | Dies können Maschinen-Ereignisse (z.B. Stopp durch Fadenzuführung) oder be-<br>nutzerdefinierte Ereignisse (z.B. Wartungsarbeiten) sein. |

| Infrastructure Ma- | Ermöglicht die Verwendung der PPS-Basisfunktionen. |
|--------------------|----------------------------------------------------|
|                    | Die PPS-Basisfunktionen umfassen:                  |
|                    | Arbeiten mit Benutzergruppen                       |
|                    | Automatischer Schichtwechsel                       |

| ٠ | Automatisches Speichern des Logfiles                |
|---|-----------------------------------------------------|
| ٠ | Automatisches Speichern der Maschinenkonfiguration  |
| ٠ | Nachricht senden (Maintenance oder Senior Operator) |
| ٠ | USB-Speicher verwenden                              |

STOLL Production Planning System (PPS)

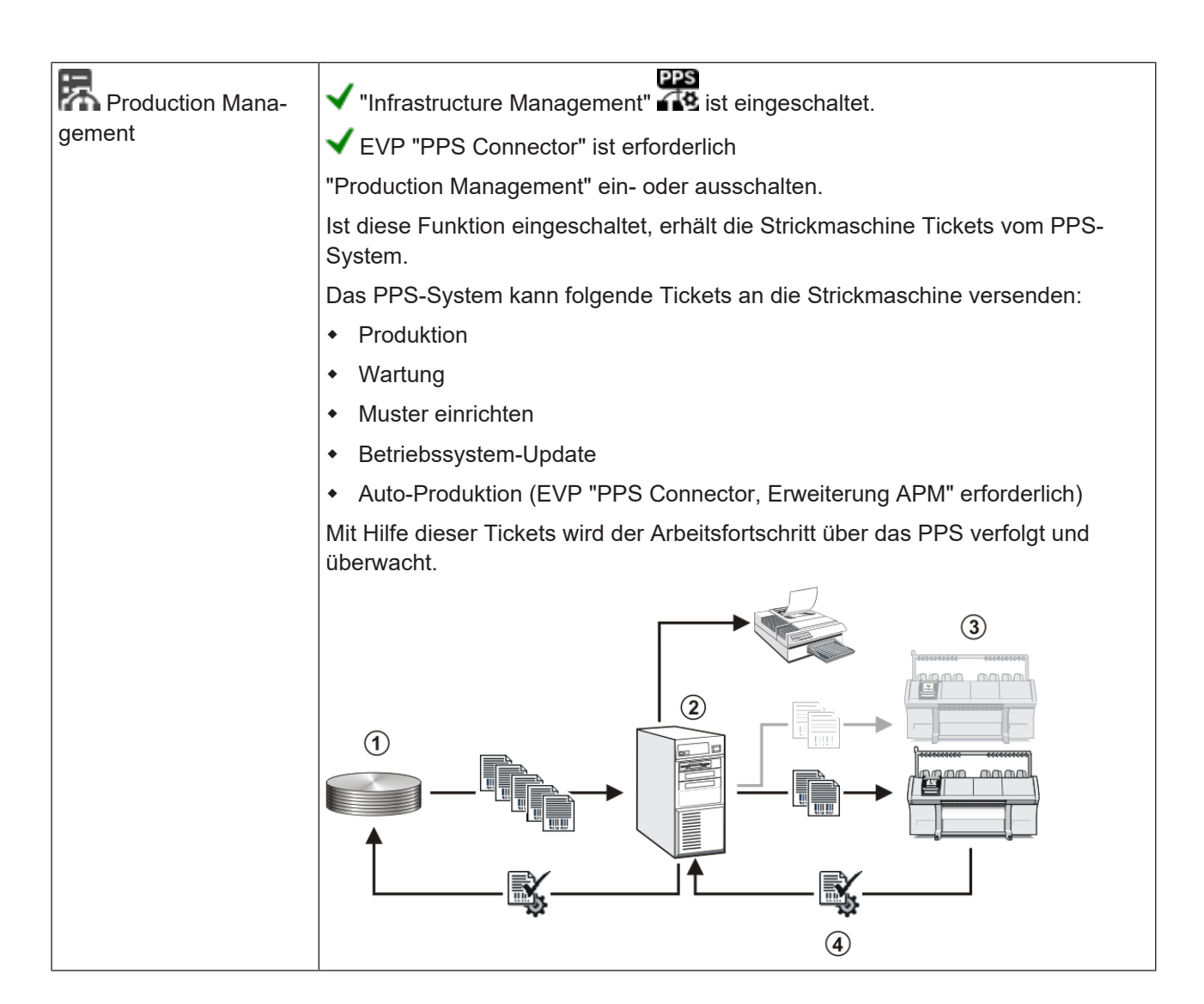

# 15.2 Reportdaten

Die Steuerung sammelt alle Betriebsdaten, die seit dem ersten Einlesen des Betriebssystems und dem Starten des aktuellen Strickprogramms erfasst wurden.

Reportdaten anzeigen:

- ✓ Das Strickprogramm ist geladen.
- 1. In der Hauptnavigationsleiste
- 2. In der unteren Navigationsleiste 🧖 "Reportdaten" öffnen.
- Das folgende Menü wird angezeigt.

| Repor | rt0                                |                    | ×     | Löschen     | 2         |                      | <b>S1</b>                              | <b>OLL</b>    |
|-------|------------------------------------|--------------------|-------|-------------|-----------|----------------------|----------------------------------------|---------------|
|       |                                    | Anz                | ahl   |             | Ze        | it                   |                                        | 11:33         |
| SIN   | Arbeitszeit der Steuerung          |                    |       | 180         | )3:52     |                      |                                        |               |
| RUN   | Produktionszeit                    |                    |       |             | 1:58      | 2 %                  |                                        |               |
| V=V   | Einrückstange                      | 1295               | 46 %  | 53          | 5:59      | 30 %                 |                                        |               |
| /-\   | Fadenbruch / Garnzufuhr            | 62                 | 2 %   |             | 3:02      | 0 %                  |                                        |               |
| 000   | Stückzähler                        | 360                | 13 %  | 21          | 9:07      | 12 %                 |                                        | A., 6         |
| >!    | Widerstandsabstellung              | 56                 | 2 %   |             | 3:36      | 0 %                  | li i i i i i i i i i i i i i i i i i i | einrichten    |
| -/)   | Positions-Nadelfühler              | 1                  | 0 %   |             | 0:00      | 0 %                  |                                        | chinencen     |
| %     | Waren- / Kammabzug                 | 114                | 4 %   |             | 1:59      | 0 %                  | 辰                                      | Auftrag       |
| PR    | Programmierung                     | 634                | 22 %  | 82          | 23:31     | 46 %                 | E( -                                   | produzieren   |
| MS~   | Maschine Stopp                     | 239                | 8 %   | 17          | 4:35      | 10 %                 | C.                                     | Maschine      |
| ->/   | Stoßabstellung                     | 3                  | 0 %   |             | 0:00      | 0 %                  |                                        | warten        |
| V[]   | Versatzfehler                      | 0                  | 0 %   |             | 0:00      | 0 %                  |                                        | Maschine      |
| #<>   | Hübe insgesamt                     | 1                  | 32424 |             |           |                      |                                        | konfigurieren |
| #ML   | Hübe mit reduzierter Geschwindigke | it                 | 959   |             |           |                      | 1974                                   | Daten         |
| ST    | Anzahl produzierter Teile          |                    | 420   |             |           |                      | Ľà                                     | ansehen       |
|       | 3                                  |                    | 4     |             |           | 5                    | ę                                      | Hilfe         |
|       | La Report-                         | Laufzeit-<br>daten |       | A Meldungen | s<br>C in | ystem-<br>nformation | C Loggings                             |               |

| 1 |     | Taste zum Öffnen des Auswahlmenüs:                                                                                 |  |
|---|-----|----------------------------------------------------------------------------------------------------|--|
|   |     | <ul> <li>Report:<br/>Daten seit dem ersten Einlesen des Betriebssystems im Hause Stoll (nicht löschbar)</li> </ul> |  |
|   |     | <ul> <li>Report 0:<br/>Betriebsdaten sammeln f ür einen bestimmten Zeitabschnitt</li> </ul>                        |  |
|   |     | <ul> <li>Report f ür Schicht n (n=1-5)<br/>Betriebsdaten sammeln f ür jede einzelne Schicht</li> </ul>             |  |
| 2 | ×   | Taste zum Löschen der angezeigten Tabelle                                                                          |  |
| 3 | SIN | Arbeitszeit der Steuerung (SINTRAL)                                                                                |  |
|   | RUN | Produktionszeit                                                                                                    |  |
|   | V=V | Stopp Abstellen an der Einrückstange                                                                               |  |

### Reportdaten

| /-\      | Stopp Fadenkontrolleinrichtung, Garnzuführung                            |
|----------|--------------------------------------------------------------------------|
| 000      | Stopp Stückzähler                                                        |
| >!       | Stopp Widerstandsabstellung                                              |
| -/)      | Stopp Positions-Nadelfühler                                              |
| %        | Stopp Warenabzug                                                         |
| PR       | Stopp Programmieren                                                      |
| MS~      | Maschine Stopp oder kurzer Stromausfall                                  |
| - > /    | Stopp Stoßabstellung                                                     |
| V[ ]     | Versatzfehler                                                            |
| # <>     | Anzahl Hübe insgesamt                                                    |
| #ML      | Anzahl Hübe mit reduzierter Geschwindigkeit                              |
| ST       | Anzahl produzierter Gestrickteile                                        |
| 4 Anzahl | 1. Spalte: Gesamtanzahl des jeweiligen Fehlers                           |
|          | 2. Spalte: Prozentuale Angabe des jeweiligen Fehlers                     |
| 5 Zeit   | 1. Spalte: Stillstandszeit des jeweiligen Fehlers                        |
|          | 2. Spalte: Prozentuale Angabe der Stillstandszeit des jeweiligen Fehlers |

Laufzeitdaten

# 15.3 Laufzeitdaten

Im Menü "Daten ansehen" werden die Laufzeiten von folgenden Abläufen erfasst und angezeigt:

- Sequenzlisten /Sequenzen
- Aufträgen mit den Einzelelementen
- einzelner Muster

I. Laufzeitdaten aufrufen:

- ✓ Das Strickprogramm ist geladen, Anzahl an Durchläufen eingegeben und die Produktion gestartet.
- 1. In der Hauptnavigationsleiste
- Anschließend in der unteren Navigationsleiste die Taste "Laufzeitdaten" drücken.
- Folgendes Menü wird angezeigt.

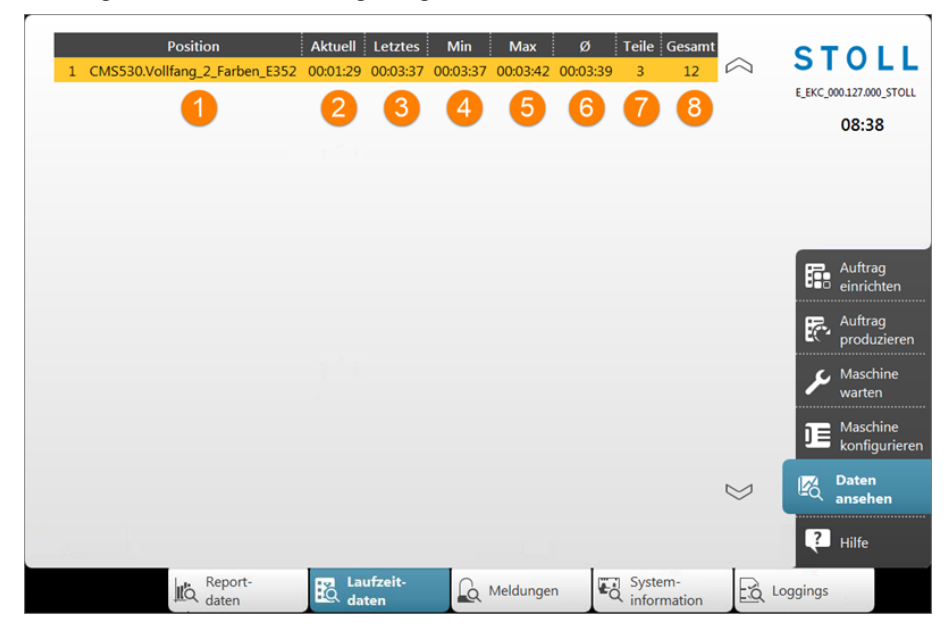

| 1 | Position | Liste der Strickprogramme               |
|---|----------|-----------------------------------------|
| 2 | Aktuell  | Laufzeit des aktuell strickenden Teiles |
| 3 | Letztes  | Laufzeit des zuletzt gestrickten Teiles |
| 4 | Min      | Kürzeste Laufzeit                       |
| 5 | Max      | Längste Laufzeit                        |
| 6 | Ø        | Durchschnittliche Laufzeit              |
| 7 | Teile    | Anzahl der bisher gestrickten Teile     |

Zählweise des Durchlaufzählers einstellen

8 Gesamt Gesamtzahl der zu strickenden Teile

### 15.4 Zählweise des Durchlaufzählers einstellen

Sie können die Zählweise des Durchlaufzählers einstellen:

- Vorwärts zählen (Standard)
- Rückwärts zählen (Zählweise wie bei den OKC-Maschinen)

|                                               | Darstellung im In-<br>formationsbereich | Taste                                                                                                    |
|-----------------------------------------------|-----------------------------------------|----------------------------------------------------------------------------------------------------|
| Vorwärts zählen<br>(EKC-Zählwei-<br>se)       | ₽ 2 of 12                               | Durchlaufzähler darstellen:<br>offene / gesamte Durchläufe<br>Beispiel:<br>Durchlauf 2 von 12<br>2 = momentan wird der zweite<br>Durchlauf gestrickt<br>12 = insgesamt sollen 12 Durchläufe<br>gestrickt werden |
| Rückwärts zäh-<br>len<br>(OKC-Zählwei-<br>se) | <b>⊡ 11 / 12</b>                        | Durchlaufzähler darstellen:<br>offene / gesamte Durchläufe<br>Beispiel:<br>Durchlauf 11/12<br>11 = noch zu strickende Durchläufe<br>12 = insgesamt sollen 12 Durchläufe<br>gestrickt werden                     |

Zählweise des Durchlaufzählers einstellen:

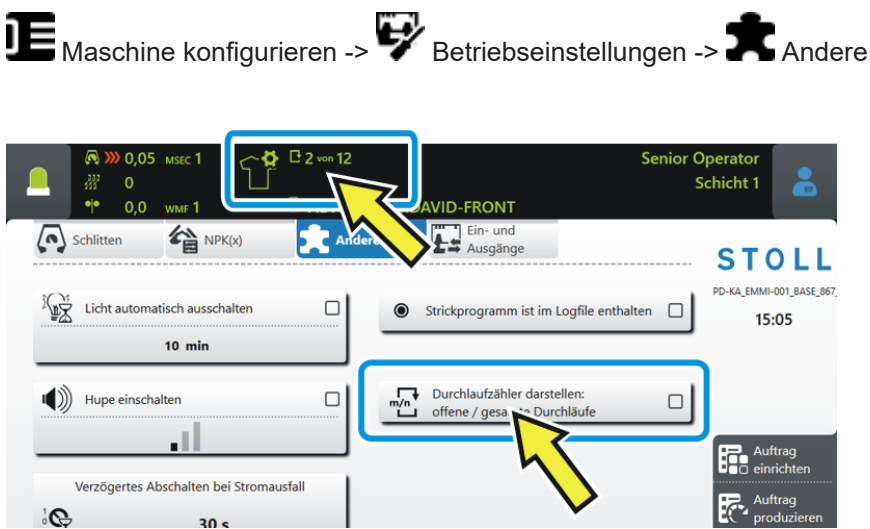

156

### 15.5 Wirtschaftliche Produktion und ihre Einflussfaktoren

Die Anforderungen an eine Strickmaschine lassen sich in zwei Hauptgruppen unterteilen: die maschinenbezogenen Ziele und die unternehmerischen Ziele.

Die Strickmaschine soll bei jeder Strickart, mit jeder Maschenfestigkeit, unabhängig vom Garn, immer mit maximaler Geschwindigkeit arbeiten. Gleichzeitig wird von der Strickmaschine eine hohe Produktivität erwartet und das Muster soll fehlerfrei gestrickt werden.

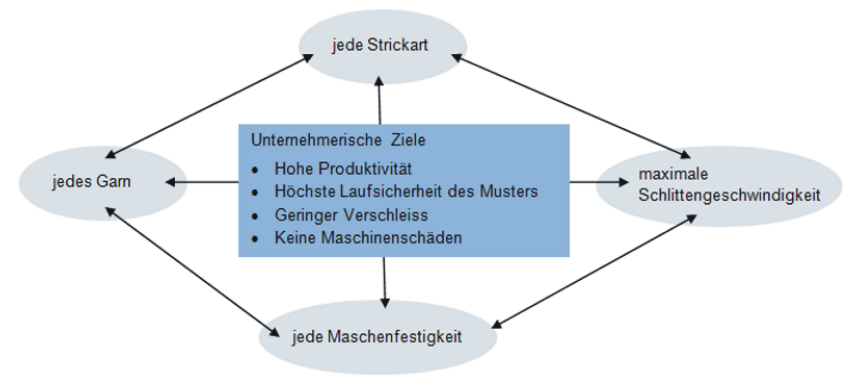

Das gleichzeitige Erreichen aller Ziele ist selten möglich, da zwischen einigen Zielen ein Konflikt besteht. Ein Konflikt deshalb, weil sie nicht alle gleichzeitig verwirklicht werden können. Zwischen den einzelnen Zielen bestehen vielmehr Wechselwirkungen, welche sich negativ auf die Realisierung anderer Ziele auswirken können. Es gibt also Ziele, die nicht gemeinsam zu erreichen sind oder sich gegenseitig ausschließen.

### Beispiel:

Ein Konflikt besteht zwischen der Garnstärke, der Festigkeit und der Schlittengeschwindigkeit. Soll bei allen drei Zielen an der oberen Grenze, dem Maximum, gearbeitet werden, führt dies zu verminderter Laufsicherheit des Musters, erhöhtem Verschleiß und in manchen Fällen sogar zu Maschinenschäden.

| Die Einflussfaktoren | Laufsicherheit | <ul> <li>Aufbau des Musters (Strickart, Flexible<br/>Gauge,)</li> </ul>                                                                |
|----------------------|----------------|----------------------------------------------------------------------------------------------------|
|                      |                | Schlittengeschwindigkeit                                                                                                    |
|                      |                | <ul> <li>Maschenlänge (Festigkeit)</li> </ul>                                                                                          |
|                      |                | <ul> <li>Garneigenschaften (Reibwert, Elastizität,<br/>Drehung, Feuchtigkeit, Haarigkeit,<br/>Spulenaufbau, Reißfestigkeit)</li> </ul> |
|                      |                | Garnfeinheit, Anzahl der Einzelfäden/Zwirne                                                                                            |
|                      |                | <ul> <li>Garnart (Effektgarne)</li> </ul>                                                                                              |
|                      |                | <ul> <li>Fadenspannung, Fadenzuführung</li> </ul>                                                                                      |
|                      |                | Gestrickabzug                                                                                                    |

### Wirtschaftliche Produktion und ihre Einflussfaktoren

| Verschleiß und Maschi-<br>nenschäden | Die ungeeignete Kombination dieser Einflussfak-<br>toren kann zu erhöhtem Verschleiß und zur Be-<br>schädigung von Maschinenteilen führen.                         |
|--------------------------------------|----------------------------------------------------------------------------------------------------|
| Fazit                                | Deshalb müssen die Einflussfaktoren angepasst werden.                                                                                                    |
|                                      | Nicht mit jedem Garn und Strickmuster kann jede<br>Schlittengeschwindigkeit und Festigkeit erreicht<br>werden.                                                     |
|                                      | Empfehlung: Beginnen Sie mit einer etwas niedri-<br>geren Schlittengeschwindigkeit (z.B. 0.7 m/sec)<br>und erhöhen Sie die Geschwindigkeit Schritt für<br>Schritt. |
|                                      | Defekte Maschinenteile, welche durch Nicht-<br>beachtung unserer Vorgaben hervorgerufen wer-<br>den, sind von der Gewährleistung ausgeschlos-<br>sen.              |

# 15.6 Garntabelle (BMS)

Die angegebenen Werte dienen als Richtlinie. Die Beschaffenheit und das spezifische Gewicht eines Garnes müssen ebenfalls berücksichtigt werden. Anstelle eines einfachen Garnes empfehlen wir gezwirntes Garn. Bei gröberen Maschinen ist es zweckmäßig, mehrere gezwirnte Fäden zu verwenden.

| Feinheit        | Verarbeitung [Nm]                                                                                               | Endnummer [Nm]                                                                   |
|-----------------|----------------------------------------------------------------------------------------------------|----------------------------------------------------------------------------------|
|                 |                                                                                                    |                                                                                  |
|                 | Mehrere dünne Fäden wer-<br>den zusammengenommen<br>und als ein dicker Faden<br>dem Fadenführer zuge-<br>führt. | Fadenstärke der gefach-<br>ten Fäden<br>Beispiel: 2 x 44/2<br>44/2=22<br>22:2=11 |
| 12              | 1 x 24/2                                                                                                    | 10 - 18                                                                          |
|                 | 2 x 44/2                                                                                                    |                                                                                  |
| 12m10           | 2 x 36/2                                                                                                    | 8 - 12                                                                           |
|                 | 1 x 24/2                                                                                                    |                                                                                  |
| 14              | 1 x 28/2                                                                                                    | 14 - 20                                                                          |
|                 | 2 x 40/1                                                                                                    |                                                                                  |
| 14m12           | 1 x 24/2                                                                                                    | 10 - 18                                                                          |
|                 | 2 x 44/2                                                                                                    |                                                                                  |
| 3,5.2           | 2 x 28/2                                                                                                    | 4,5 - 7                                                                          |
| (alle Nadeln)   | 3 x 28/2                                                                                                    |                                                                                  |
| 3,5.2           | 3 x 14/2                                                                                                    | 1,5 - 2,5                                                                        |
| (jede 2. Nadel) | 7 x 28/2                                                                                                    |                                                                                  |
| 6.2             | 2 x 44/2                                                                                                    | 10 - 16                                                                          |
| (alle Nadeln)   | 1 x 28/2                                                                                                    |                                                                                  |
| 6.2             | 2 x 28/2                                                                                                    | 4,5 - 7                                                                          |
| (jede 2. Nadel) | 3 x 28/2                                                                                                    |                                                                                  |
| 7.2             | 1 x 28/2                                                                                                    | 14 - 20                                                                          |
| (alle Nadeln)   | 1 x 30/2                                                                                                    |                                                                                  |
| 7.2             | 2 x 28/2                                                                                                    | 6 - 8                                                                            |
| (jede 2. Nadel) | 2 x 30/2                                                                                                    |                                                                                  |

Garntabelle - Zuordnung von Maschinenfeinheit und Garnstärke

Garntabelle (BMS)

Maschinendaten exportieren / importieren

# 16 Software - Installation und Grundeinstellungen

### 16.1 Maschinendaten exportieren / importieren

Gründe zum Exportieren (Speichern) der Maschinendaten (Dongle):

- Datenverlust
- Installation einer neuen Stoll-Betriebssystem-Version
- Tausch der Festplatte

Inhalt der Dongle Daten:

- Maschinendaten
- Maschinenoptionen
- Maschinenkonfiguration
- Report

i

- Netzwerkeinstellungen
- Weitere steuerungsinterne Informationen

**Dongle-Daten** werden in einer Datei mit dem Namen: Maschinennummer. smc (**S**toll-**M**achine-**C**onfigurationdata) abgespeichert.

Mögliche Datenträger zum Speichern:

- USB-Memory-Stick
- Netzlaufwerk

Maschinendaten exportieren:

- 1. In der Hauptnavigationsleiste auf **I** "Maschine konfigurieren" umschalten.
- Anschließend in der unteren Navigationsleiste "Systemeinstellungen" auswählen.
- 3. Registerkarte **Statentransfer**" öffnen.

Maschinendaten exportieren / importieren

1

2

3

|       | Anzeige              | Sprache       | Benutzer     | Daten-            | Daten-<br>transfer | STOLL                     |
|-------|----------------------|---------------|--------------|-------------------|--------------------|---------------------------|
|       | Datentyp auswähle    | en            |              |                   |                    | PD-KA_EMMI-001_BASE_572   |
|       | Maschinenda          | aten 🚺        |              |                   |                    | 15:44                     |
| s     | Speicherort auf de   | r Maschine    | Sp           | eicherort extern  |                    |                           |
|       | Lokale Date          | n\            |              | f:\ [USB]         | 2                  |                           |
|       | Daten impo           | rtieren       |              | Daten exportieren | 3                  | Auftrag<br>einrichten     |
|       |                      |               |              |                   |                    | Auftrag<br>produzieren    |
|       |                      |               |              |                   |                    | Maschine<br>warten        |
|       |                      |               |              |                   |                    | Maschine<br>konfigurieren |
|       |                      |               |              |                   |                    | Daten                     |
|       |                      |               |              |                   |                    | ansehen                   |
|       | Betriebs-            | 👝 Über-       | Ontionen     | 🖌 Wartung         | 🔝 Maschinen- 🛛 🖸   | System-                   |
| -7    | einstellungen        | wachungen     | -+ optionen  | A Wartung         | daten 3            | einstellungen             |
| 10    | Auswahlr             | nenü für de   | n Datentyp   | zum Datentra      | nsfer              |                           |
| 01    |                      | atriabaayat   |              |                   |                    |                           |
|       |                      | elliebssyste  | 5111         |                   |                    |                           |
|       | 🔸 ២ s                | trickprograr  | nme          |                   |                    |                           |
|       | • 🖧                  | IN und Bere   | echtigunger  | 1                 |                    |                           |
|       | الله                 |               | 0 0          |                   |                    |                           |
|       | • Heras              | chichtplan    |              |                   |                    |                           |
|       | ◆ <sup>10</sup> 01 № | laschinenda   | aten         |                   |                    |                           |
|       |                      | laschinenei   | nstellungen  |                   |                    |                           |
|       | 10                   |               |              |                   |                    |                           |
|       | • IIIQ R             | leportdaten   |              |                   |                    |                           |
|       | • <sup>EE</sup> ":   | Sintral Crypt | to Key File" | (nur bei EVP-     | -Extended V        | /alue                     |
| <br>_ | Packa                | ige)          |              |                   |                    |                           |
|       | Auswahl              | des Speiche   | erorts exter | n von dem Zie     | lverzeichnis       | 6                         |
|       | • ⊟_F                | :\ [USB]      |              |                   |                    |                           |
|       |                      |               |              |                   |                    |                           |
|       |                      | letzlaufwerk  |              |                   |                    |                           |
| 4     | l aste zur           | n Ausführer   | n des Daten  | transters Exp     | ortieren           |                           |
|       | 1                    |               |              |                   |                    |                           |

- 4. Das Menü unter "Datentyp auswählen" öffnen.
- 5. Im Auswahlmenü "Maschinendaten" auswählen.
- 6. Unter "Speicherort extern" das gewünschte Zielverzeichnis angeben.

Maschinendaten exportieren / importieren

- 7. Taste Daten exportieren" drücken.
- ▶ Die Dongle-Daten werden in das angegebene Zielverzeichnis exportiert.

Maschinendaten importieren (einlesen):

- 1. Maschine ausschalten.
- 2. Maschine wieder mit dem Hauptschalter einschalten.
- Maschine f\u00e4hrt hoch bis das Men\u00fc "System Control Unit" (SCU) erscheint.
- → In dem Menü "System Control Unit" die Taste "Service" antippen.

|                                                  |                      | STOLL         |
|--------------------------------------------------|----------------------|---------------|
| Export Loggings (Current<br>Pattern is Included) | Show current version |               |
| 2 Load Machine Configuration                     | Show version history |               |
| 3 Save Machine Configuration                     |                      | Start         |
|                                                  |                      | Configuration |
| 4 Factory Settings                               |                      | Settings      |
|                                                  |                      | Network       |
|                                                  |                      | Service       |

| 1 | Exportieren (Speichern) der Logfiles                      |
|---|-----------------------------------------------------------|
| 2 | Importieren (laden) der Dongle-Daten in die Maschine      |
| 3 | Exportieren (speichern) der Dongle-Daten aus der Maschine |
| 4 | Auf Standardeinstellungen von Stoll zurücksetzen          |

- → Taste "Load Machine Configuration" drücken.
- ▶ Die Dongle-Daten werden geladen.

### 16.2 Software Installation

Die Installation des Stoll-Betriebssystems kann auf zwei Arten durchgeführt werden:

- Direkte Software Installation
  - Beim Einschalten der Maschine wird das Betriebssystem installiert
- Indirekte Software Installation
  - Während der Produktion wird das Betriebssystem bereitgestellt und beim nächsten Einschalten der Maschine automatisch installiert.

### 16.2.1 Bei BMS 52

Software installieren -Direkte Installation Direkte Software Installation:

- ✓ Die Maschine ist ausgeschaltet.
- 1. Maschine einschalten.
- Das Menü "System Control Unit" erscheint.

|                              | System Control Unit        | 671 0 STEKC11-N-1<br>P16_PRI_007.002.074<br>E_EKC_000.127.000_STOLL | 7/26/2017<br>2:04 PM |
|------------------------------|----------------------------|---------------------------------------------------------------------|----------------------|
|                              |                            |                                                                     | STOLL                |
| Installation                 | 2 Restart 4                | Warmstart 6                                                         |                      |
| Installation & Configuration | Restart & Configuration 5  |                                                                     |                      |
|                              |                            | 1                                                                   | Start                |
| Installation path:           | • FA                       |                                                                     | Configuration        |
| 0                            | Z:\E_EKC_000.128.000_STOLL |                                                                     | Settings             |
|                              | Z:\E_EKC_000.127.000_STOLL |                                                                     | Network              |
| Calibrate Touch: Ctrl-T      |                            | 8                                                                   | Service              |

| 1 | Tasten zur Auswahl von Quellverzeichnissen für die Software Installation |
|---|--------------------------------------------------------------------------|
|   | USB-Laufwerk: F:\                                                        |
|   | Netzlaufwerk (nur ein Laufwerk möglich) mit Verzeichnissen               |

| 2 | Taste zum Star<br>(ohne Abfrage o                                                                                          | t des Installationsvorgang des Stoll-Betriebssystems<br>der Konfigurationsdaten)                      |  |  |  |  |  |
|---|----------------------------------------------------------------------------------------------------|----------------------------------------------------------------------------------------------------|--|--|--|--|--|
| 3 | Taste zum Star                                                                                                    | aste zum Start des Installationsvorgang des Stoll-Betriebssystems                                     |  |  |  |  |  |
|   | (mit Abirage de                                                                                                    | r Konnigurationsdaten)                                                                                |  |  |  |  |  |
| 4 | Restart der Maschine (Reboot)                                                                                              |                                                                                                    |  |  |  |  |  |
|   | <b>1</b> : Nach dem Restart befindet sich kein Muster im Musterspeicher. Die Maschi-<br>ne ist auf eine Leerreihe gesetzt. |                                                                                                    |  |  |  |  |  |
| 5 | Restart der Maschine (Reboot) mit Abfrage der Konfigurationsdaten                                                          |                                                                                                    |  |  |  |  |  |
| 6 | Ausführen eine                                                                                                    | es automatischen Warmstart der Maschine                                                               |  |  |  |  |  |
|   | <b>i</b> : Ein Muster<br>kann anschließ                                                                                    | r befindet sich noch in dem Musterspeicher und die Maschine<br>3end wieder eingerückt werden.         |  |  |  |  |  |
| 7 | Menü "Set-                                                                                                    | Taste automatischer Warmstart:                                                                        |  |  |  |  |  |
|   | tings"                                                                                                    | <ul> <li>wenn die Maschine warmstartf\u00e4hig ist, wird ein<br/>Warmstart ausgef\u00fchrt</li> </ul> |  |  |  |  |  |
|   | <ul> <li></li></ul>                                                                                                    |                                                                                                    |  |  |  |  |  |
|   |                                                                                                    | Touchscreen kalibrieren                                                                               |  |  |  |  |  |
| 8 | Menü "Ser-<br>vice"                                                                                                    | Arbeiten mit den Maschinenkonfigurations-Daten                                                        |  |  |  |  |  |

### 2. Weiter im Kapitel Direkte Installation : Installation & Configuration.

Direkte Installation: Installation & Configuration Installation & Configuration durchführen:

- 1. Während der Warmstart läuft auf eine der Tasten z.B. unter "Installation path" (1) drücken, um das Quellverzeichnis für die Softwareinstallation vorzugeben.
- Automatischer Warmstart wird unterbrochen.
- 2. Unter (1) eine von den 3 Voreinstellungen auswählen.
- 3. Gegebenenfalls über die jeweilige Taste den Pfad des Quellverzeichnisses ändern.
- 4. Gewünschte Installation auswählen:
- "Installation":
   ohne die Möglichkeit die Maschinen-Parameter zu ändern.
- "Installation & Configuration": mit der Möglichkeit die Maschinen-Parameter zu ändern.

#### **Resultat:**

Eine Meldung "Install new version" mit der zu installierenden Version wird angezeigt.

| Ins         | all new version E_EKC_000. | 128.000_STOLL? |
|-------------|----------------------------|----------------|
|             | Force Installation         |                |
| <b>£</b> No | 🖍 Yes                      |                |

5. Force Installation 🔽:

Betriebssystem komplett neu installieren oder reparieren. NICHT empfohlen!! (dauert lang)

- oder -

Force Installation

Geänderte Daten schnell installieren.

Liegt die Sprach Datei eknitlang im selben Verzeichnis wie das Betriebssystem, so wird diese Datei automatisch mit installiert. Kann auch nachträglich nachinstalliert werden.

- 6. Zur Bestätigung auf die Taste 🗲 "Yes" tippen.
- Der Installationsvorgang wird gestartet.

| Installer                                     | COMP_PL_EBO_INST_0000.0000.0005.0000                           | STOLI    |
|-----------------------------------------------|----------------------------------------------------------------|----------|
| Harddisk image version:<br>Harddisk image id: | P16_PRI_007.002.074<br>{00000000-0000-0000-0000-000000000000}} |          |
| Checking directories                          |                                                                | ~        |
| Checking harddisk image                       | 9                                                              | <b>~</b> |
| Waiting for applications                      | termination                                                    | ×        |
| Open new knitsys                              |                                                                | <b>~</b> |
| Installing Platform                           |                                                                | _        |
| Installing System Contro                      | l Unit                                                         | ×        |
| Installing Knit Applicatio                    | n                                                              | <b>~</b> |
| Installing Languages                          |                                                                | 0        |
| Installing version files                      |                                                                | ~        |
| Installing Patches                            |                                                                | ~        |

Menü "Installer" wird automatisch geschlossen und das nächste Menü angezeigt.

| Maschinentyp<br>Maschinenklasse<br>Seriennummer | CM5530HP MG<br>671<br>1 | Steuerungsausprägung<br>Baumuster | STEKC11-N-1<br>0              | STOLL<br>E_EKC_000.128.000_STOLL<br>14:07 |
|-------------------------------------------------|-------------------------|-----------------------------------|-------------------------------|-------------------------------------------|
| Fertigartikelmaschine                           | 1                       | Multi Gauge                       |                               | Auftrag<br>einrichten                     |
| 1111 Nadel-Fe                                   | inheit                  | រ Nadelkopf                       | -Feinheit                     | R Auftrag produzieren                     |
| ^                                               |                         | ^                                 |                               | Maschine *                                |
| E2.5.2                                          |                         | E4L                               |                               |                                           |
| E3.5.2                                          |                         | E4                                |                               |                                           |
| E5.2                                            |                         | E4L                               |                               | Daten                                     |
| ~                                               |                         | V                                 |                               | Maschine starten                          |
|                                                 |                         | K Zurück                          | Weiter 💙                      | Pilfe                                     |
|                                                 |                         |                                   | Maschinendat<br>konfigurieren | Optionen                                  |

- 7. Entsprechend der Maschinenfeinheit die Taste "Fertigartikelmaschine"
- Aktiviert Z: bei Feinheiten von MultiGauge und Knit&Wear Maschinen
- Deaktiviert □: bei ,normalen' Feinheiten der Maschine
- 8. Taste "Fertigartikelmaschine" **☑** aktivieren.
- 9. Mit Taste "Weiter" > zur nächsten Einstellung.

| Maschinentyp C<br>Maschinenklasse<br>Seriennummer | CMS530HP MG<br>671<br>1 | Steuerungsausprägung<br>Baumuster | STEKC11-N-1<br>0              | STOLL<br>E_EKC_000.128.000_STOLL<br>14:12 |
|---------------------------------------------------|-------------------------|-----------------------------------|-------------------------------|-------------------------------------------|
| Fertigartikelmaschine                             |                         | Multi Gauge                       | 2 🖌                           | Auftrag<br>einrichten                     |
| Madel-Feinhe                                      | it                      | 1 Nadelkopf                       | Feinheit                      | R Auftrag produzieren                     |
| <u>^</u>                                          |                         | $\wedge$                          |                               | Maschine                                  |
| E2.5.2                                            |                         | E4L                               |                               | • Warten                                  |
| E3.5.2                                            |                         | E4                                |                               |                                           |
| E5.2                                              |                         | E4L                               |                               | Daten                                     |
| ~                                                 |                         | Zurück                            | Weiter 💙                      | Maschine *                                |
|                                                   |                         |                                   | Maschinendat<br>konfigurieren | Optionen                                  |

- 10. Mit Taste (2) folgendes auswählen:
- Multi Gauge
- Knit&Wear

Die Auswahl ist nur möglich, wenn die Taste "Fertigartikelmaschine" **☑** aktiviert wurde.

| Maschinentyp<br>Maschinenklasse<br>Seriennummer | CMS530HP MG<br>671<br>1 | Steuerungsausprägung<br>Baumuster | STEKC11-N-1<br>0 | STOLL<br>E_EKC_000.128.000_STOLL<br>14:12 |
|-------------------------------------------------|-------------------------|-----------------------------------|------------------|-------------------------------------------|
| ertigartikelmaschine                            |                         | Multi Gauge                       |                  | Auftrag<br>einrichten                     |
| 1111 Nadel-Fein                                 | heit <mark>(3</mark> )  | 1 Nadelkopf                       | -Feinheit        | Auftrag<br>produzieren                    |
| ^                                               |                         | ^                                 |                  | Maschine                                  |
| E2.5.2                                          |                         | E4L                               |                  | warten                                    |
| E3.5.2                                          |                         | E4                                |                  |                                           |
| E5.2                                            |                         | E4L                               |                  | Daten                                     |
| ¥                                               |                         | ¥                                 |                  | Maschine<br>starten                       |
|                                                 |                         | < Zurück                          | Weiter >         | 2                                         |

12. Mit Voder Adie gewünschte III "Nadel-Feinheit" auswählen.

13. Mit Taste "Weiter" > zur nächsten Einstellung.

| Maschinentyp CM5530H<br>Maschinenklasse<br>Seriennummer | IР MG<br>671<br>1 | Steuerungsausprägung STEKC11-N-1<br>Baumuster 0 | STOLL<br>E_EKC_000.128.000_STOLL<br>14:13 |
|---------------------------------------------------------|-------------------|-------------------------------------------------|-------------------------------------------|
| Fertigartikelmaschine                                   |                   | Multi Gauge                                     | Auftrag<br>einrichten                     |
| IIII Nadel-Feinheit                                     |                   | 1 Nadelkopf-Feinheit                            | Auftrag<br>produzieren                    |
| A                                                       |                   | <b>^</b>                                        | € Maschine                                |
| E2.5.2                                                  |                   | E4L                                             | warten                                    |
| E3.5.2                                                  |                   | E4                                              |                                           |
| E5.2                                                    |                   | E4L                                             | Daten                                     |
| <b>V</b>                                                |                   | <b>v</b>                                        | ansehen                                   |
|                                                         |                   |                                                 | Starten                                   |
|                                                         |                   | Curück Weiter                                   | Pilfe                                     |
|                                                         |                   | Maschinendat<br>konfigurieren                   | Optionen                                  |
|                                                         |                   |                                                 |                                           |

14. Mit Voder A die gewünschte 1 "Nadelkopf-Feinheit" auswählen.
15. Mit Taste "Weiter" Zum nächsten Menü.

# STOLL

Software Installation

| Feed Wheel on the Left Present                   |      | Feed Wheel on the Right Prese | ent                       | STO             |
|--------------------------------------------------|------|-------------------------------|---------------------------|-----------------|
| Quantity of Clamping and Cutting Points on the I | Left | Quantity of Clamping and Cu   | tting Points on the Right | Produc<br>Order |
|                                                  |      | Belt Take-Down                |                           |                 |
|                                                  |      | Comb                          |                           |                 |
|                                                  |      |                               |                           | Kiew<br>Data    |

| <b></b>     | Fournisseur links vorhanden       | <ul> <li>✔: Ja</li> <li>D: Nein</li> </ul> |
|-------------|-----------------------------------|--------------------------------------------|
| <b>-#</b> # | Fournisseur rechts vorhan-<br>den | <ul> <li>✔: Ja</li> <li>□: Nein</li> </ul> |
| ¥,          | Anzahl Klemm-Schneidstellen       | links                                      |
| Ŭ           | Anzahl Klemm-Schneidstellen       | rechts                                     |
| 4           | Hilfsabzug                        | ◆ ☑: Ja                                    |
| •           |                                   | ◆ □: Nein                                  |
| 66          | Bandabzug                         | ◆ <b>⊠</b> : Ja                            |
| -1-         |                                   | <ul> <li>► □: Nein</li> </ul>              |
| XXX         | Zentralschmierung                 | ◆ <b>⊠</b> : Ja                            |
|             |                                   | • D: Nein                                  |
| 惖           | Absaugung                         | ◆ <b>⊠</b> : Ja                            |
| -           |                                   | • D: Nein                                  |
|             | Fadenführer-Mitnahme              | • Typ 1                                    |
|             |                                   | • Typ 2                                    |

- 16. Über die jeweiligen Tasten die entsprechende Maschinenkonfiguration eingeben.
  - i <sup>F</sup>

### Fehlfunktion der Maschine!

Das Vorhandensein bzw. Nichtvorhandensein von Maschinenoptionen muss korrekt angegeben werden, da sonst eine Fehlfunktion an der Maschine auftreten kann.

17. Mit Taste "Weiter" > zum nächsten Menü.

### Software Installation

|                 | Technische Gestricke produzieren     ✓                                                                                                    | STOLL<br>E_EKC_000.128.000_STOLL<br>14:26                                           |
|-----------------|----------------------------------------------------------------------------------------------------|-------------------------------------------------------------------------------------|
|                 |                                                                                                    | Auftrag<br>einrichten       Fr.     Auftrag<br>produzieren       Maschine<br>warten |
|                 | ₽                                                                                                    | Maschine<br>konfigurieren                                                           |
|                 | Weiter >                                                                                                    | Maschine starten                                                                    |
|                 | <ul> <li>18. Gewünschte Einstellung mit Taste  <sup>2</sup> "Technische Gestrich produzieren "vornehmen:</li> <li>Aktiviert  <sup>I</sup>: Funktionen für technische Gestricke werden freig</li> <li>Deaktiviert □: Funktionen für technische Gestricke werden n</li> </ul>                        | ke<br>jeschaltet<br>icht                                                            |
|                 | <ul> <li>19. Mit Taste "Weiter" Zum nächsten Menü.</li> <li>Menü "Maschine referenzieren" wird geöffnet.</li> <li>20. Weiter im nächsten Kapitel <b>Referenzfahrten.</b></li> </ul>                                                                                                    |                                                                                     |
| Referenzfahrten | Folgende Referenzfahrten nach Installation durchführen:   ✓ Das Menü "Maschine referenzieren "wird angezeigt.   Maschine referenzieren   Geben Sie die Schlittenrichtung vor und starten Sie die Referenzfahrt.   Schlittenrichtung <b>Wirden Starten Sie die Referenzfahrt.</b> Schlittenrichtung |                                                                                     |
|                 | ✔ Schließen                                                                                                    |                                                                                     |

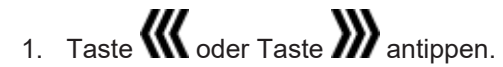

- 2. Maschine mit der Einrückstange starten.
- Meldung f
  ür eine Kammreferenz erscheint.
- Hinweis beachten!!

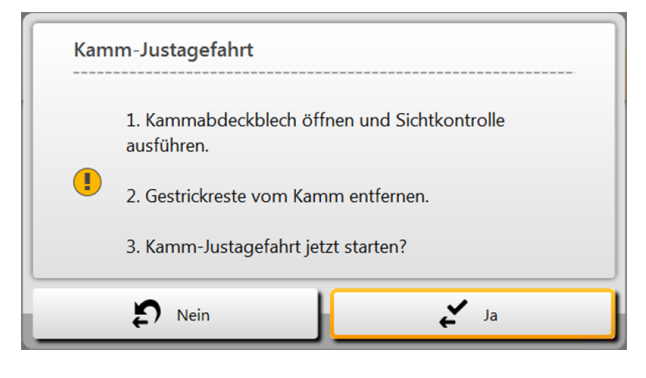

- 3. Mit Taste 🗲 "Ja" die Meldung bestätigen.
- Die Kammreferenz wird ausgeführt.

| Maschine referenzieren<br>Geben Sie die Schlittenrichtung vor und starten Sie die Referenzfahrt. |                     |
|--------------------------------------------------------------------------------------------------|---------------------|
| Schlittenrichtung                                                                                |                     |
|                                                                                                  | <b>&gt;&gt;&gt;</b> |
|                                                                                                  |                     |
| -3-                                                                                              |                     |
| Referenzierung gestar                                                                            | rtet                |
| >                                                                                                |                     |

- 4. Gewünschte Schlittenhubrichtung für die Referenzfahrt antippen.
- 5. Anschließend Maschine wieder mit der Einrückstange starten.
- Der Schlitten wird im Kriechgang bewegt bis die Referenzfahrt ausgeführt wurde.
- Versatz- und Schrittmotoren Referenz wird in der rechten Schlittenumkehr gemacht.

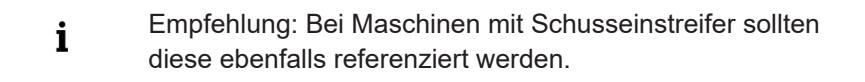

6. Weiter mit Auftrag erstellen.

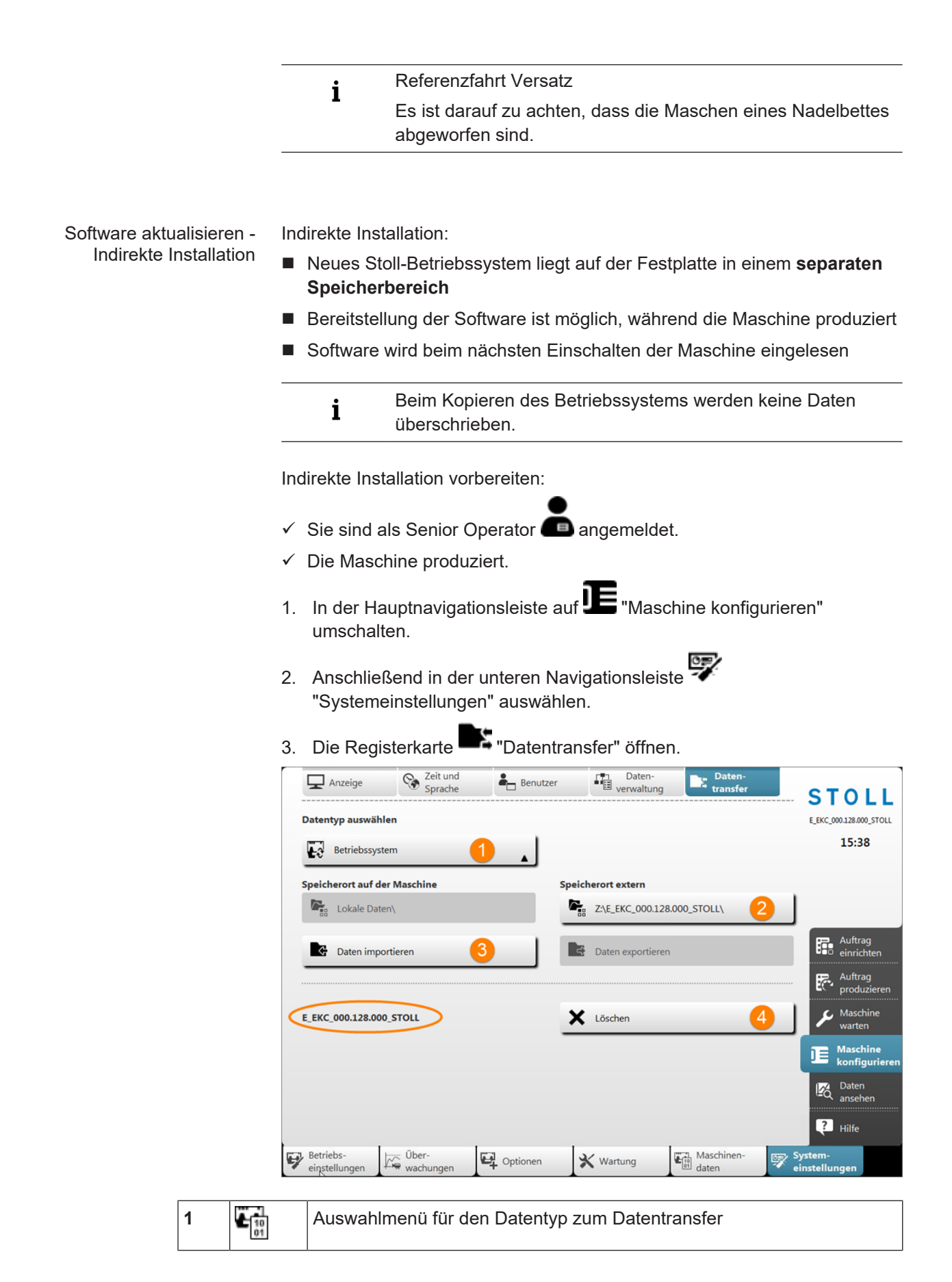

# STOLL

Software Installation

| 2 | ₿. | <ul> <li>Auswahl des Speicherorts extern von dem Quellverzeichnis</li> <li>F:\ [USB]</li> <li>Netzlaufwerk</li> </ul> |
|---|----|----------------------------------------------------------------------------------------------------|
| 3 | ¢  | Taste zum Ausführen des Datentransfers Importieren                                                                    |
| 4 | ×  | Löschen des bereitgestellten Betriebssystems                                                                          |

- 4. Das Menü unter "Datentyp auswählen" öffnen.
- 5. Im Auswahlmenü 🛃 "Betriebssystem" auswählen.
- 6. Unter "Speicherort extern" das gewünschte Quellverzeichnis vom Betriebssystem auswählen.
  - **1** Das Betriebssystem darf im ausgewählten Quellverzeichnis **nicht** als zip-File abgelegt sein. Betriebssystem immer als entpackte Datei ablegen.
- 7. Taste Taten importieren" drücken.
  - Das zu installierende Betriebssystem wird angezeigt und beim nächsten Einschalten der Maschine installiert.
- 8. Weiter im Kapitel Referenzfahrten.

| i | Wurde ein Betriebssystem zur indirekten Installation     |
|---|----------------------------------------------------------|
| 1 | geladen, so darf keine Funktionstaste im Fenster "System |
|   | Control Unit" gedrückt werden!                           |

Sprachen aktualisieren

#### Gründe für Sprachen aktualisieren:

- Die eknitlang Datei wurde bei der Software Installation nicht installiert
- Eine neue eknitlang Datei steht zur Verfügung

Ablauf Sprachen aktualisieren.

- In der Hauptnavigationsleiste auf III "Maschine konfigurieren" umschalten.
- 2. Anschließend in der unteren Navigationsleiste "System-Einstellungen" auswählen.

| Anzeige Sprache          | Benutzer Daten-<br>verwaltung Daten-<br>transfer | STO             |
|--------------------------|--------------------------------------------------|-----------------|
|                          |                                                  | E_EKC_000.128.0 |
|                          |                                                  | 09:2            |
| Datum                    | Sprache                                          |                 |
| 😵 Freitag, 28. Juli 2017 | Deutsch (Deutschland) - DE                       | 2               |
|                          |                                                  |                 |
| Uhrzeit                  | Tastatur-Layout abweichend von<br>Sprache        | einri           |
| S 09:22                  | English (United States) - US                     | 3 🖳 Aufti       |
|                          |                                                  | prod            |
|                          | + Text und Sintralbefehl kombiniert              | Mase wart       |
|                          |                                                  |                 |
|                          | Sprachen aktualisieren 5                         | konf            |
|                          |                                                  |                 |
|                          |                                                  | 2 1016          |

| 1 | S.             | Uhrzeit einstellen                                                                                                    |  |  |
|---|----------------|----------------------------------------------------------------------------------------------------|--|--|
| 2 | ۲              | Sprache umstellen<br><b>i</b> :<br>Voraussetzung ist eine installierte eknitlang-Datei.<br>Standardsprache ist deutsch. |  |  |
| 3 |                | Anderung der Sprache für die virtuelle Tastatur                                                                         |  |  |
|   |                | Sprache der virtuellen Tastatur entsprechend der eingestellten Sprache                                                  |  |  |
| 4 | sintral<br>+ 🅐 | Anzeige der Tasten  Anzeige der Tasten  Text und Sintralbefehle kombiniert  Nur Text  Nur Sintralbefehl                 |  |  |
| 5 | ۲              | Sprachen aktualisieren                                                                                                  |  |  |
|   |                | onner den Dialog, um die Sprächen zu aktualisieren.                                                                     |  |  |

- 4. Taste Tsprachen aktualisieren" drücken.
- ▶ Das Menü "Sprachen aktualisieren" wird geöffnet.
- 5. Mit der Taste das Menü "Ordner auswählen" öffnen.
- 6. Pfad des Quellverzeichnises für die eknitlang-Datei auswählen:

- Lokale Muster (Festplatte)
- USB
- Netzlaufwerk
- 7. Eknitlang-Datei im Quellverzeichnis selektieren.
- 8. Mit Taste 🗲 "OK" bestätigen.
- Die Sprachaktualisierung läuft 🗘
- 9. Gegebenenfalls weiter Einstellungen in diesem Menü vornehmen.

Software Download

## 16.3 Software Download

Das Stoll-Betriebssystem für CMS-Maschinen kann über das Internet www.stoll.com /Service/ Customer-Net/Software-Updates heruntergeladen werden.

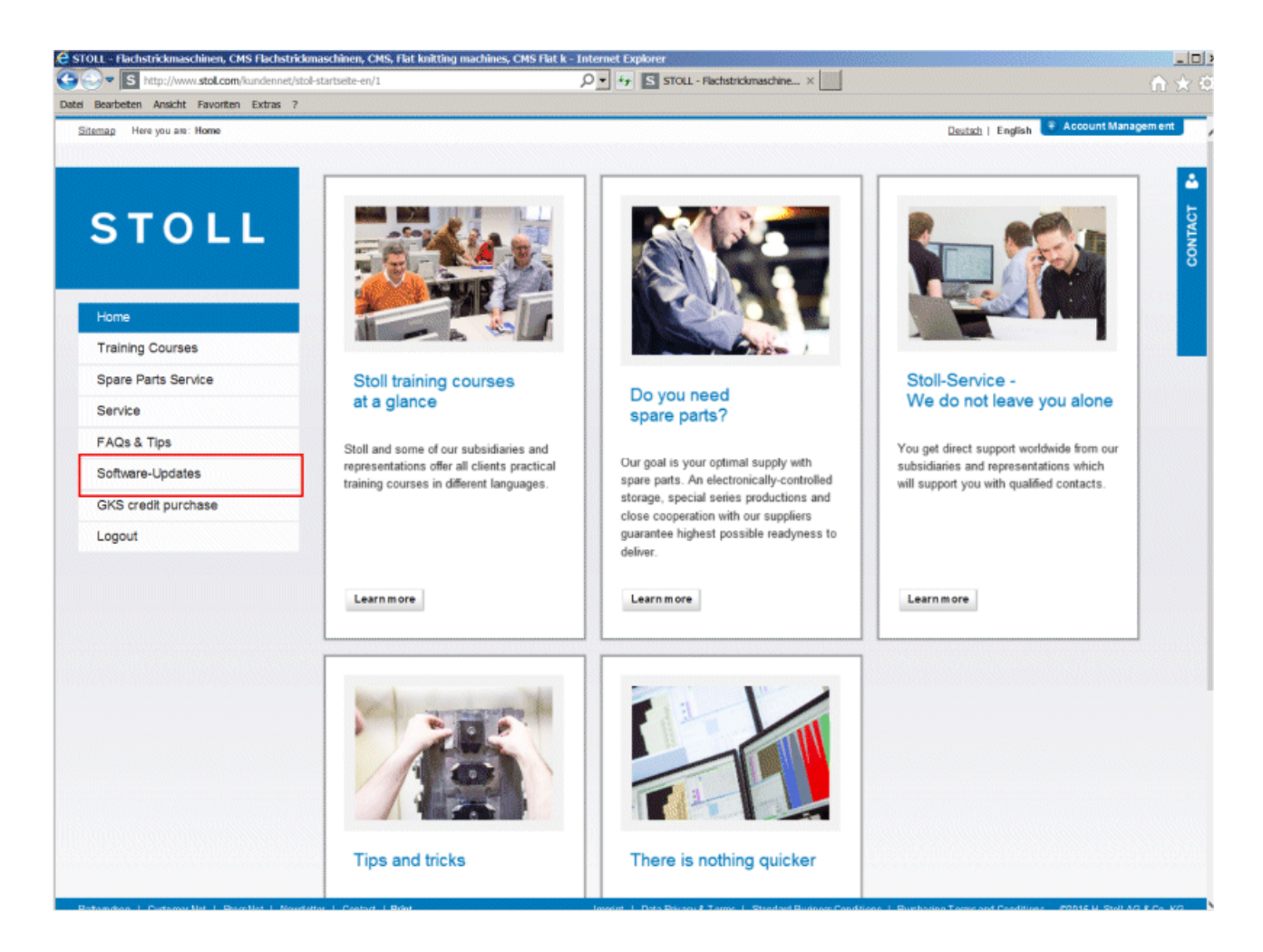

## STOLL

Software Download

| Bearbeiten Ansicht Favoriten Extras ?         |                                                                     |                                                                                 |                                                                                            |                    |
|-----------------------------------------------|---------------------------------------------------------------------|---------------------------------------------------------------------------------|--------------------------------------------------------------------------------------------|--------------------|
| Sitemap Here you are: Home > Software-Updates |                                                                     |                                                                                 |                                                                                            |                    |
|                                               |                                                                     |                                                                                 |                                                                                            |                    |
|                                               | There is nothi                                                      | ng quicker                                                                      |                                                                                            |                    |
| STOLL                                         | You can update you<br>quickly. Here we offe<br>service releases for | r Stoll machines and the patter<br>er current operating systems, r<br>download. | m design software to the latest version simpl<br>new modules, new basic patterns, document | ly and<br>ation an |
| Home                                          | customer_downloads                                                  | 🧝 autosintral                                                                   |                                                                                            | Open               |
| Training Courses                              |                                                                     | 🤤 cms_bootfiles                                                                 |                                                                                            | Open               |
| Spare Parts Service                           |                                                                     | cms_network                                                                     |                                                                                            | Open               |
| Service                                       |                                                                     | 📴 M1                                                                            |                                                                                            | Open               |
| FAQs & Tips                                   |                                                                     | 📴 M1plus                                                                        |                                                                                            | Open               |
| Software-Updates                              |                                                                     | 📴 S1                                                                            |                                                                                            | Open               |
| GKS credit purchase                           |                                                                     | SKR2                                                                            |                                                                                            | Open               |
| Lonout                                        |                                                                     | readme.txt                                                                      | Download                                                                                   | Info               |

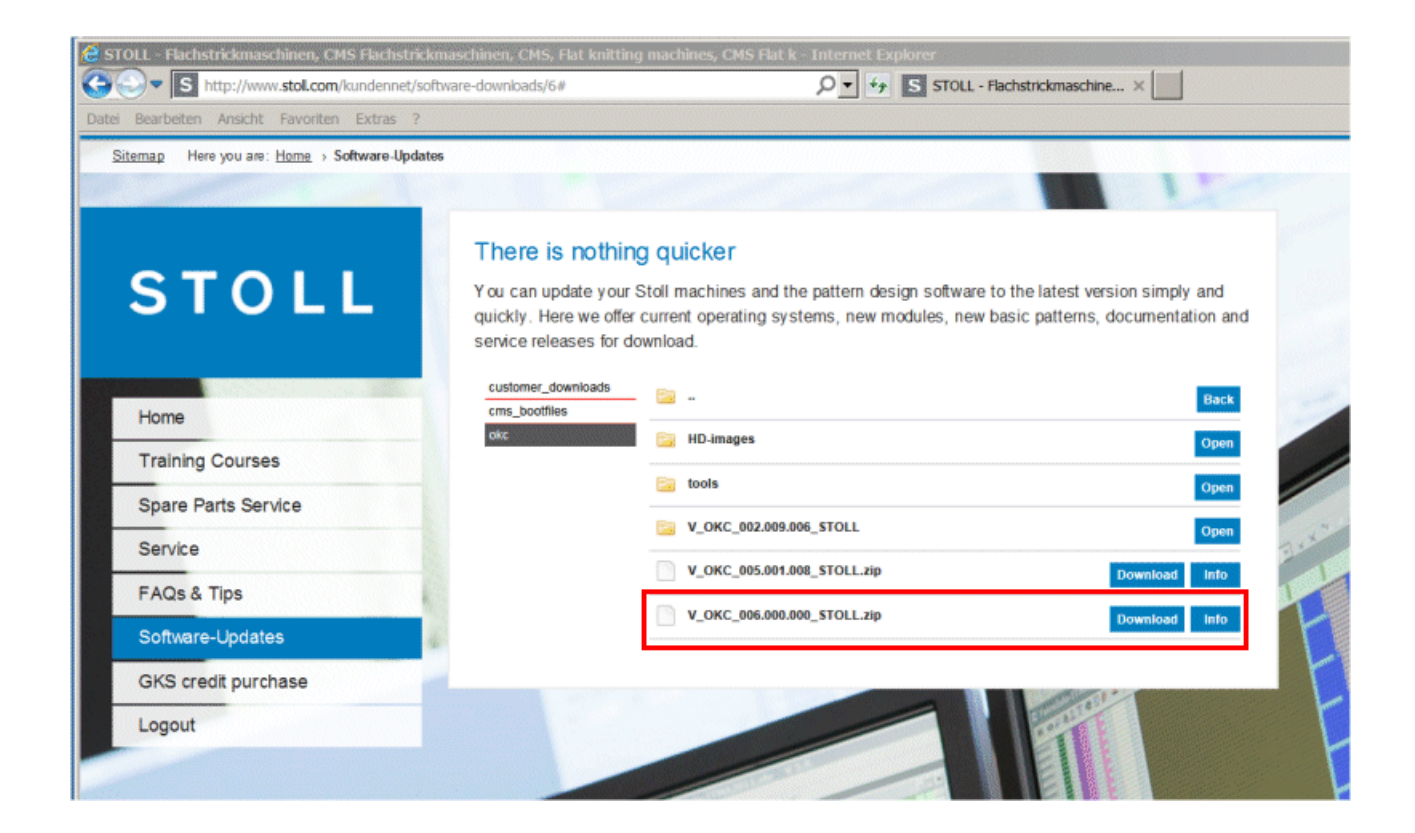